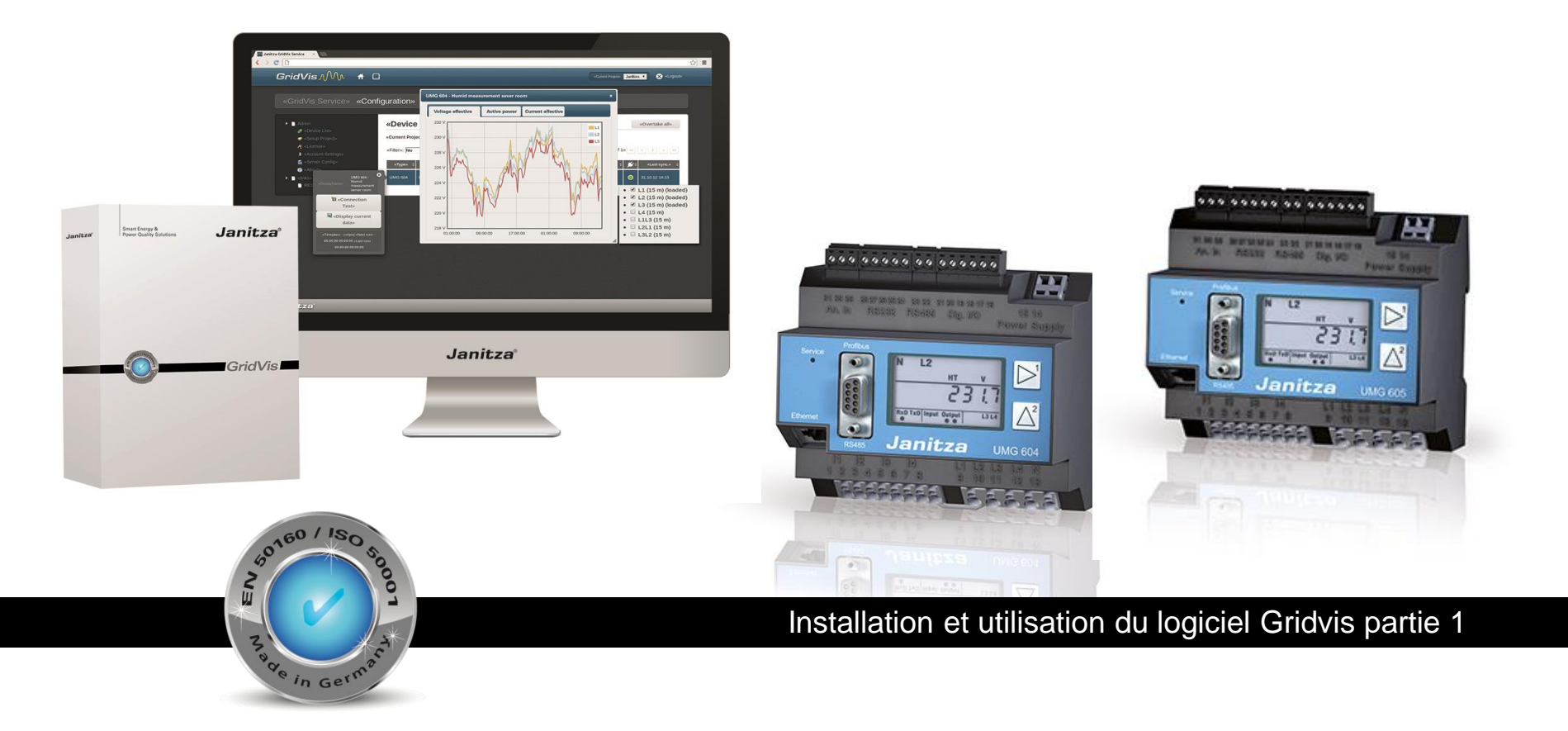

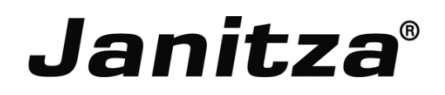

## **GridVis Desktop Installation et Activation**

#### En résumé

- Besoin d'un accès à Internet
- Télécharger le logiciel sur notre site
- Installer Gridvis sur votre ordinateur
- Activer la licence via le serveur de licence Janitza

#### Activation de la licence

- Créer le fichier requête dans Gridvis
- Charger ce fichier via le serveur de licence Janitza avec votre nom d'utilisateur et mot de passe
- Récupérer le fichier d'activation envoyé par email
- Importer ce fichier dans Gridvis pour finaliser l'installation

## Gestionnaire de licence Gridvis

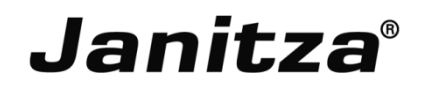

| GridVis-4.2.0(2013-12-12 10-11-12)                                                                                                    | Overview Window 🗱 LicenseManager Window 🕱                                                                                                    |                                                                                                    |
|----------------------------------------------------------------------------------------------------|----------------------------------------------------------------------------------------------------|----------------------------------------------------------------------------------------------------|
| Edit View Tools Window Help<br>Export device list<br>Dipects X<br>deltscree<br>Cojects X<br>deltscree<br>Cojects X<br>Devi<br>Devi<br>Devi<br>Grap<br>Options | 1. Step: Create request file<br>In order to use this software it must be activated.<br>First dick on the button to create a file you will need for step 2.                                                                                                    | License number 4022-15468<br>Licensee Mr. YANG HONG<br>Edition <b>SERVICE</b><br>update period Until 15-Aug-2014 (198 days left)<br>Activated version 4.2.0<br>Number of devices Unlimited |
| Alarm Management                                                                                                    | 2. Step: Activate installation online Please visit the license website. After sign up you can manage your installations and download a activation file. Note that you can uses any computer for this step as long you use the following file: http://license.janitza.de |                                                                                                    |
|                                                                                                    | 3. Step: Import activation file<br>In step 2 you received an activation file for this installation via e-mail.<br>Click the button to import that file to finish the activation progress.                                                                               |                                                                                                    |

#### En résumé

- Besoin d'un accès à Internet
- Télécharger le logiciel sur notre site
- Installer Gridvis sur votre ordinateur
- Activer la licence via le serveur de licence Janitza

#### Activation de la licence

- Ouvrez votre navigateur internet et saisissez localhost:8080/admin
- Créez le fichier requête dans la page WEB de Gridvis Server
- Charger ce fichier via le serveur de licence Janitza avec votre nom d'utilisateur et mot de passe
- Récupérer le fichier d'activation envoyé par email
- Importer ce fichier dans Gridvis pour finaliser l'installation

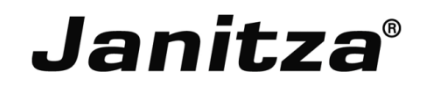

- Lien: <u>https://license.janitza.de/</u>
- Enregistrez-vous pour la première utilisation
- Connectez-vous ensuite avec votre login et mot de passe
- Ajouter une nouvelle installation et charger le fichier requite
- Recevez le fichier d'activation par email

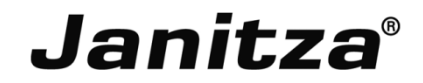

#### Connexion

| <b>GridVis</b> M | *                                                                                |
|------------------|----------------------------------------------------------------------------------|
|                  |                                                                                  |
| License Server   |                                                                                  |
|                  | 27 도 금부한 - 단하기도 금부한 - 단하기도 금부한 - 단하기도 금부한 - 단하기도 금부한 - 단하기도 금부한 - 단하기도 금부한       |
|                  | customer sign in                                                                 |
|                  | If it is your first visit, please sign up using the following button:            |
|                  | sign up                                                                          |
|                  | If you are already signed up, please provide your e-mail and password to log in. |
|                  | e-mail                                                                           |
|                  | Password                                                                         |
|                  | Remember me   Forgot password?                                                   |
|                  | login                                                                            |

#### Page principale du serveur

| <b>GridVis</b> MM                                               | *                                                                                             |
|-----------------------------------------------------------------|-----------------------------------------------------------------------------------------------|
| License Server                                                  |                                                                                               |
| Licenses  Iicense list  Activate installation  Account settings | Welcome to the License Server<br>You can find your available options in the menu on the left. |
| Change details<br>Change username<br>Change password            | Alternative the button brings you directly to the activation process.                         |

#### Aperçu des licences

| enses                                                           | license 4022   | edition SERVIC        | E                        |                         | Update period ends on August 15, 2014 |
|-----------------------------------------------------------------|----------------|-----------------------|--------------------------|-------------------------|---------------------------------------|
| <ul> <li>Incense list</li> <li>Activate installation</li> </ul> | Upgrade your l | icense Extend your    | license Add installation | Resend activation files |                                       |
| ount settings                                                   | Desktop- Ins   | tallations ( 3 of 5 ) | ):                       |                         |                                       |
| JE Change details                                               | ID             | installed on          | Custom text              | end user e-mail ?       | Deletion request ?                    |
| Le Change username                                              | 4022-13142     | August 19, 2013       | OmniSupport-PC           | yang@omniverter.com     |                                       |
| Change password                                                 | 4022-13144     | August 19, 2013       | OmniSupport-PC           | yang@omniverter.com     |                                       |
|                                                                 | 4022-15468     | January 27, 2014      | OmniSupport-PC_4.2       | none - Click to set     |                                       |
|                                                                 | Server- Insta  | llations (1 of 2):    |                          |                         |                                       |
|                                                                 | ID             | Installed on          | Custom text              | end user e-mail ?       | Deletion request ?                    |
|                                                                 | 4022-13994     | October 23, 2013      | OmniSupport-PC           | none - Click to set     |                                       |

#### **Activer l'installation**

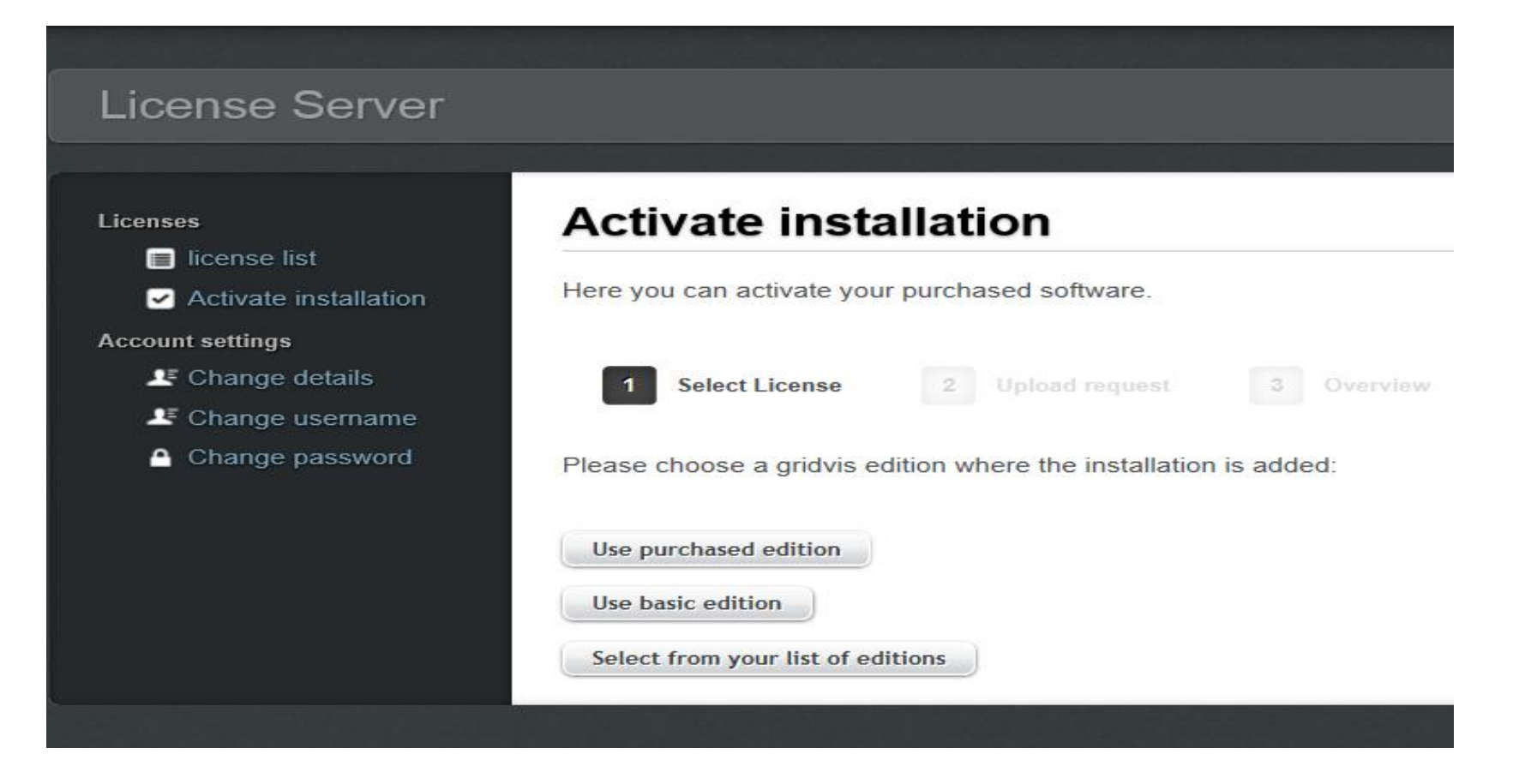

| License Server                                                     |                                      |                                                         |
|--------------------------------------------------------------------|--------------------------------------|---------------------------------------------------------|
|                                                                    |                                      | 요즘 적고는 실험되었다. 전에서는 그렇는 것 가운 것이라. 돈가                     |
| Licenses                                                           | Activate insta                       | allation                                                |
| Account settings  Change details  Change username  Change password | 1 Select License<br>Selected license | 2 Upload request 3 Overview                             |
|                                                                    | license id                           | 6418                                                    |
|                                                                    | edition                              | BASIC                                                   |
|                                                                    | update period                        | Unlimited                                               |
|                                                                    | Please provide the activat           | tion file which you created in the GridVis. Browse Next |

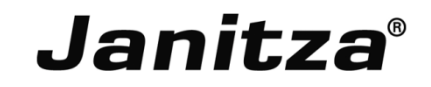

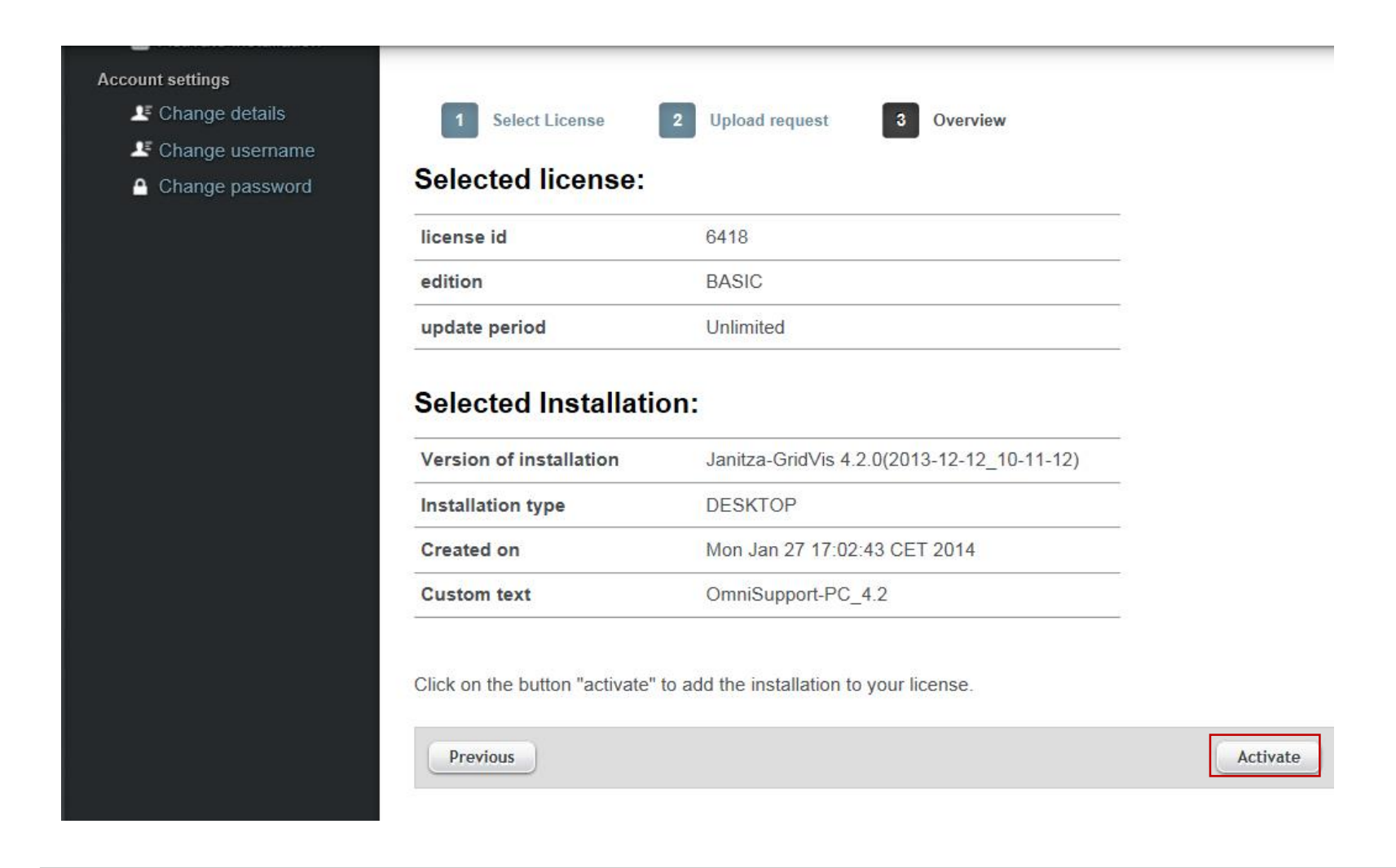

Vérifiez vos emails, le fichier d'activation vous sera envoyé.

3. Step: Import activation file

In step 2 you received an activation file for this installation via e-mail. Click the button to import that file to finish the activation progress.

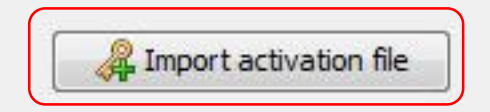

## **Configuration GridVis Server**

- Ouvrez votre navigateur Internet
- Taper <u>http://localhost:8080/admin</u>

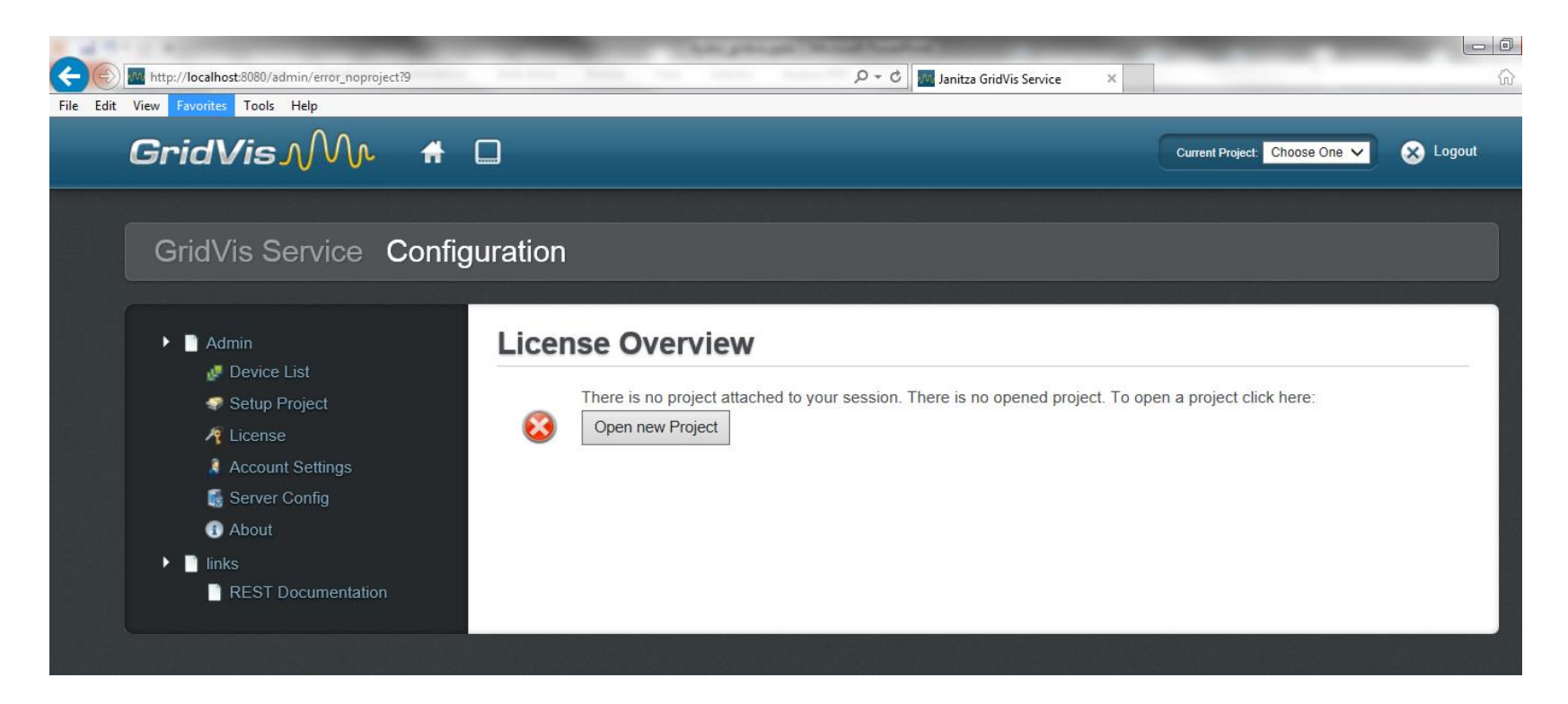

```
Janitza®
```

- Allez dans le menu démarrage et taper "service" dans la barre de recherché
- Ouvrez le fichier "Service" et cherchez "Gridvis Service"
   Note: GridVis Service nécessite une base de données au préalable.
   Fait démarrer automatiquement le service.

| Services (Local) | Services (Local)                                                                                         |                                                                                                    |                                                                                                    |                                                                                                 |                                                                                                    |                                                                                                    |   |
|------------------|----------------------------------------------------------------------------------------------------|----------------------------------------------------------------------------------------------------|----------------------------------------------------------------------------------------------------|-------------------------------------------------------------------------------------------------|----------------------------------------------------------------------------------------------------|----------------------------------------------------------------------------------------------------|---|
|                  | GridVis Service                                                                                          | Name                                                                                                    | Description                                                                                                    | Status                                                                                          | Startup Type                                                                                                    | Log On As                                                                                                    | - |
|                  | Stop the service<br>Restart the service<br>Description:<br>Service that communicates with the<br>devices | CxUtilSvc<br>DCOM Server Pro<br>Dell DataSafe Onli<br>Desktop Window<br>DHCP Client<br>Diagnostic Policy<br>Diagnostic System<br>Disk Defragmenter<br>Distributed Link Tr<br>Distributed Transa<br>DIS Client<br>Encrypting File Sy<br>Extensible Authen<br>Fax<br>FLEXnet Licensing<br>Evention Discover | Conexant ut<br>The DCOM<br>Provides De<br>Registers an<br>The Diagno<br>The Diagno<br>Provides Dis<br>Maintains li<br>Coordinates<br>The DNS Cli<br>The DNS Cli<br>The Extensi<br>Enables you<br>The service<br>The SPPHO<br>Dublishes th | Started<br>Started<br>Started<br>Started<br>Started<br>Started<br>Started<br>Started<br>Started | Automatic<br>Automatic<br>Automatic<br>Automatic<br>Automatic<br>Automatic<br>Manual<br>Manual<br>Automatic<br>Manual<br>Automatic<br>Manual<br>Manual<br>Manual<br>Manual<br>Manual<br>Automatic | Local Syste<br>Local Syste<br>Local Syste<br>Local Syste<br>Local Service<br>Local Service<br>Local Service<br>Local Syste<br>Local Syste<br>Network S<br>Local Syste<br>Local Syste<br>Local Syste<br>Local Syste<br>Local Syste<br>Local Syste<br>Local Syste<br>Local Syste<br>Local Syste<br>Local Syste<br>Local Syste<br>Local Syste |   |
|                  |                                                                                                    | GamesAppService                                                                                                    | WT Games                                                                                                    |                                                                                                 | Manual                                                                                                    | Local Syste                                                                                                    |   |
|                  |                                                                                                    | GridVis Service                                                                                                    | Service that                                                                                                    | Started                                                                                         | Automatic                                                                                                    | Local Syste                                                                                                    |   |
|                  |                                                                                                    | Group Policy Client<br>Health Key and Ce<br>HomeGroup Liste                                                                                                    | Provides X.5<br>Makes local<br>Performs ne                                                                                                    | Started                                                                                         | Automatic<br>Manual<br>Manual<br>Manual                                                                                                    | Local Syste<br>Local Syste<br>Local Syste<br>Local Service                                                                                                    |   |
|                  |                                                                                                    | Human Interface IKE and AuthIP IPs                                                                                                    | Enables gen<br>The IKEEXT                                                                                                    | Started<br>Started                                                                              | Manual<br>Automatic                                                                                                    | Local Syste<br>Local Syste                                                                                                    |   |

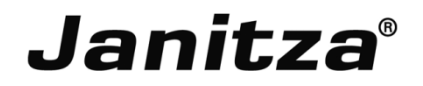

- Cliquez sur le menu "Setup project" pour ouvrir la page de configuration du projet
- Ouvrez l'explorateur Windows
- Obtenez le nom du dossier
- Copiez le nom du repertoire
- Collez dans le champ "Path"
- Cliquez sur le bouton "Load project"

| GridVis Service Config                                                             | juration                                                                                        |                                                   |
|------------------------------------------------------------------------------------|-------------------------------------------------------------------------------------------------|---------------------------------------------------|
| <ul> <li>Admin</li> <li>Device List</li> </ul>                                     | License Overview                                                                                |                                                   |
| <ul> <li>✓ Setup Project</li> <li>✓ License</li> <li>▲ Account Settings</li> </ul> | Filter: Filter Clear                                                                            | Showing 1 to 1 of 1 << < 1 > >>                   |
| <ul> <li>Server Config</li> <li>About</li> </ul>                                   | state     name     device count       Ready     deltscreen_test     3 (1devices not overtaken.) | path     F:\PROJECTS\gridvisproj4\deltscreen_test |
| <ul> <li>links</li> <li>REST Documentation</li> </ul>                              | Setup Project In order to load a project enter to project path Path Load Project                | h on this machine.                                |

#### **GridVis Server – Liste des appareils**

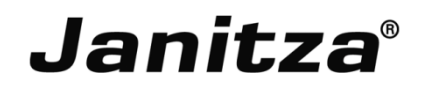

- Cliquez sur le menu "Device list" pour ouvrir la liste des appareils
- Cliquez sur le bouton "Overtake all" Gridvis server synchronise automatiquement les données entre la base de données et les appareils

| GridVis Service Configu                                                                                               | ation          |                                                                 |                                                                                                 |                                                           |              |                    |
|----------------------------------------------------------------------------------------------------|----------------|-----------------------------------------------------------------|-------------------------------------------------------------------------------------------------|-----------------------------------------------------------|--------------|--------------------|
| Admin     Device List     Setup Project     Action Setup Project     Action Setup Project                             | For 1<br>synct | of 3 devices this application<br>ronization will not work! Onli | is not owner! Those devices may be used only<br>ne recording will not work! Device can not be u | with restrictions! Automatic synchron<br>sed as watchdog! | nization w   | ill not work! Time |
| <ul> <li>Account Settings</li> <li>Server Config</li> <li>About</li> <li>Iinks</li> <li>REST Documentation</li> </ul> | Current Pro    | e list                                                          | r Clear                                                                                         | Showing 1 t                                               | o 3 of 3     | Overtake all       |
|                                                                                                    | Туре           | Name 🚽                                                          | Description                                                                                     | \$ State                                                  | \$ <b>\$</b> | Last sync. 💠       |
|                                                                                                    | UMG511         | UMG511-5110-3654                                                | Janitza electronics GmbH, UMG511                                                                | TCP<br>IP Adress: 192.168.1.100                           | 0            | 28/01/14 10:06 AM  |
|                                                                                                    | UMG508         | umg508-2200-3073                                                | Janitza electronics,UMG508                                                                      | TCP<br>IP Adress: 192.168.1.101                           | 0            |                    |
|                                                                                                    | UMG604         | umg604-7001-6042                                                | ADDR_252                                                                                        | TCP<br>IP Adress: 192.168.1.103                           | 0            | -                  |
|                                                                                                    |                |                                                                 |                                                                                                 |                                                           |              |                    |

## GridVis Server – Supprimer un projet

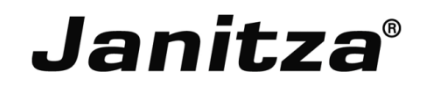

- Cliquez sur le menu "Setup Project" pour ouvrir la page de configuration du projet
- Cliquez sur un projet pour ouvrir une fenêtre popup "Project Status Information"
- Cliquez sur le bouton "Toggle"
- Rafraichissez la page ou cliquez sur le menu "Setup Project" pour recharger la page de configuration du projet
- Cliquez sur le projet supprimé pour ouvrir "Project Status information" à nouveau et confirmez "load on next" sur No
- Redémarrez GridVis Server

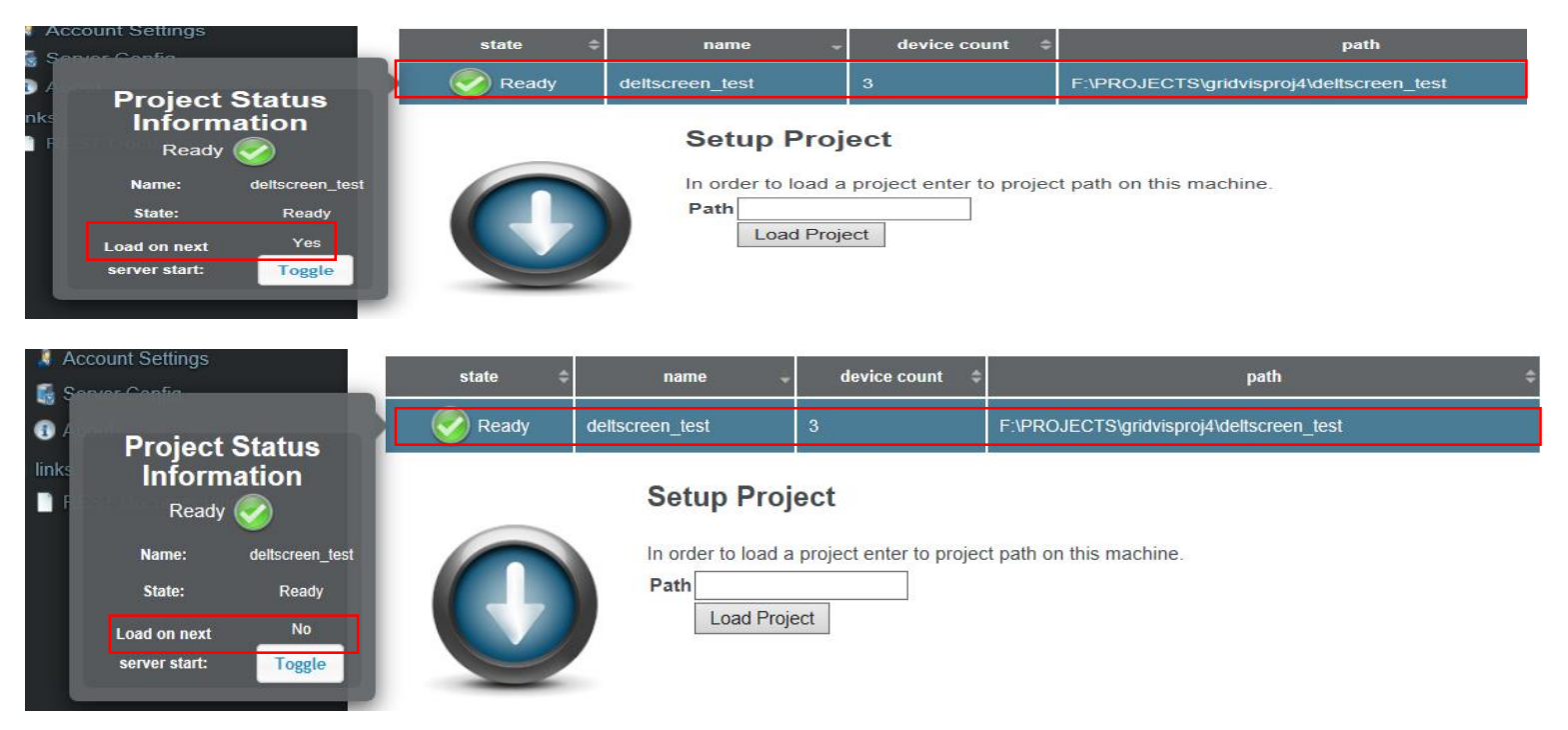

- Lancer le logiciel Gridvis
- Cliquez sur "Fichier" puis "Nouveau projet"
- Saisissez le nom du projet puis le repertoire du projet
- Choisissez la base de données (Derby, JanDB, MSSQL, MySQL, etc.)

| New Project                     | n_test                                                                                                    | X                  | Mew Project                                                             |                                                                                                    | X      |
|---------------------------------|----------------------------------------------------------------------------------------------------|--------------------|-------------------------------------------------------------------------|----------------------------------------------------------------------------------------------------|--------|
| Steps<br>1. Choose Project<br>2 | Choose Project Categories: Categories: Cat | abase Project      | Steps  1. Chose Project  2. Project location  3. Database configuration | Project location         Project name       training_project         Project location       F:\PROJECTS\gridvisproj42         Project folder       F:\PROJECTS\gridvisproj42\training_project         Image: Use default database(Derby DB) | Browse |
|                                 | Description: Database Project Project using a Database <back next=""></back>                                                                                                    | Finish Cancel Help |                                                                         | < Back Next > Finish Cancel                                                                                                    | ) Help |

- Configurer les paramètres de la base de données
- Cliquez sur le bouton finir pour finaliser le projet

| New Project                                                                                                    | 22                                                                                                    | GridVis-4.2.0(2013-12-12_10-11-12) [training_pr                                                                                                    | oroject]                                                                                                    |  |
|----------------------------------------------------------------------------------------------------|----------------------------------------------------------------------------------------------------|----------------------------------------------------------------------------------------------------|----------------------------------------------------------------------------------------------------|--|
| <ul> <li>Steps</li> <li>1. Choose Project</li> <li>2. Project location</li> <li>3. Database configuration</li> </ul> | Database configuration         Type         Microsoft SQL Server Database         Host         localhost         Port         1433         Username         patabase         patabase         Database         Database does not exists!         Image: Do you want to create this database?         Yes       No         Cancel | File Edit View Tools Window Help         Image: Second Second Se | Image: Second Second |  |
| Create project directory<br>10%                                                                                      |                                                                                                    | Value tree W X <font color="text  Online [Historical values]  Refresh</th> <th></th> <th></th>                                                                                                    |                                                                                                    |  |
|                                                                                                    | < Back Next > Finish Cancel Help                                                                                                    | Er 15 Output                                                                                                    |                                                                                                    |  |
|                                                                                                    |                                                                                                    |                                                                                                    |                                                                                                    |  |

## GridVis Desktop – Vue générale

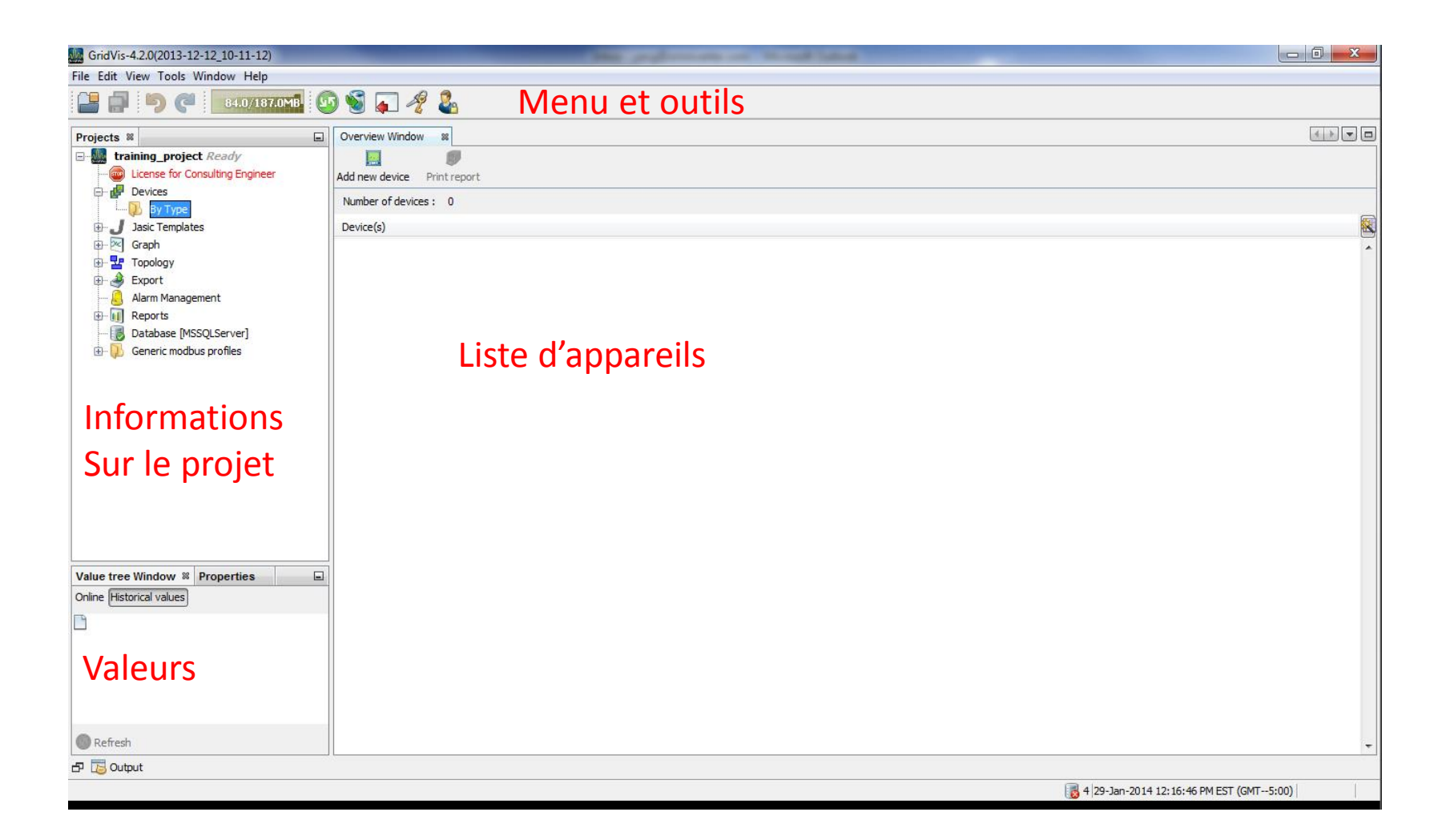

## GridVis Desktop – Ajouter un nouvel appareil

# Janitza®

- Développez le menu Projet puis Appa ٠
- Faîtes un clic droit sur Appareils puis ٠ un nouvel appareil

Développez les templates ٠ dans cette nouvelle fenêtre

| Appareils  | GridVis-4.2.0(2013-12-12_10-11-12) [training_project]<br>File Edit View Tools Window Help                                                                                                    |  |
|------------|----------------------------------------------------------------------------------------------------|--|
|            | Projects       Image: Consulting Engineer         Image: Consulting Engineer       Image: Consulting Engineer         Image: Consulting Engineer       Image: Consultineer |  |
| New Wizard | Choose Template         Select a Template:         Immodates         Immodates     <                                                                                                    |  |
|            | < Back Next > Finish Cancel Help                                                                                                    |  |

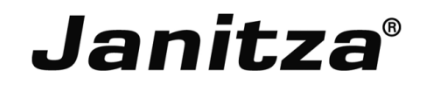

- Développez le menu "compteurs et centrales de mesure"
- Sélectionnez le bon type d'appareil
- Cliquez sur Suivant pour continuer

| Mew Wizard                                          |                                              | x |
|-----------------------------------------------------|----------------------------------------------|---|
| New Wizard  Steps  Choose Template  Choose Template | Choose Template           Select a Template: |   |
|                                                     | No description                               |   |
|                                                     | < Back Next > Finish Cancel Help             |   |

- Sélectionnez le type de connexion
- Paramétrer la connexion et testez la connexion
- Si la connexion est réussie, une fenêtre s'affiche. Cliquez sur Ok puis Finish

| Configure connection                  |                                                                                                    |  |  |  |
|---------------------------------------|----------------------------------------------------------------------------------------------------|--|--|--|
| Connection type TC<br>UMG604 [TCP/IP] | CP/IP                                                                                                    |  |  |  |
| Host                                  | 192.168.1.103                                                                                                  |  |  |  |
| time out [millisec.]                  | 5,000                                                                                                    |  |  |  |
|                                       | Show device info                                                                                               |  |  |  |
|                                       | Serial number: 7001-6042<br>Hardware revision: 0005<br>Ethernet<br>Firmware version: 2.052 2013-09-10 10:00:00 |  |  |  |
|                                       |                                                                                                    |  |  |  |
|                                       | Configure connection type T<br>UMG604 [TCP/IP]<br>Host<br>time out [millisec.]                                 |  |  |  |

#### **GridVis Desktop – Gestion des appareils**

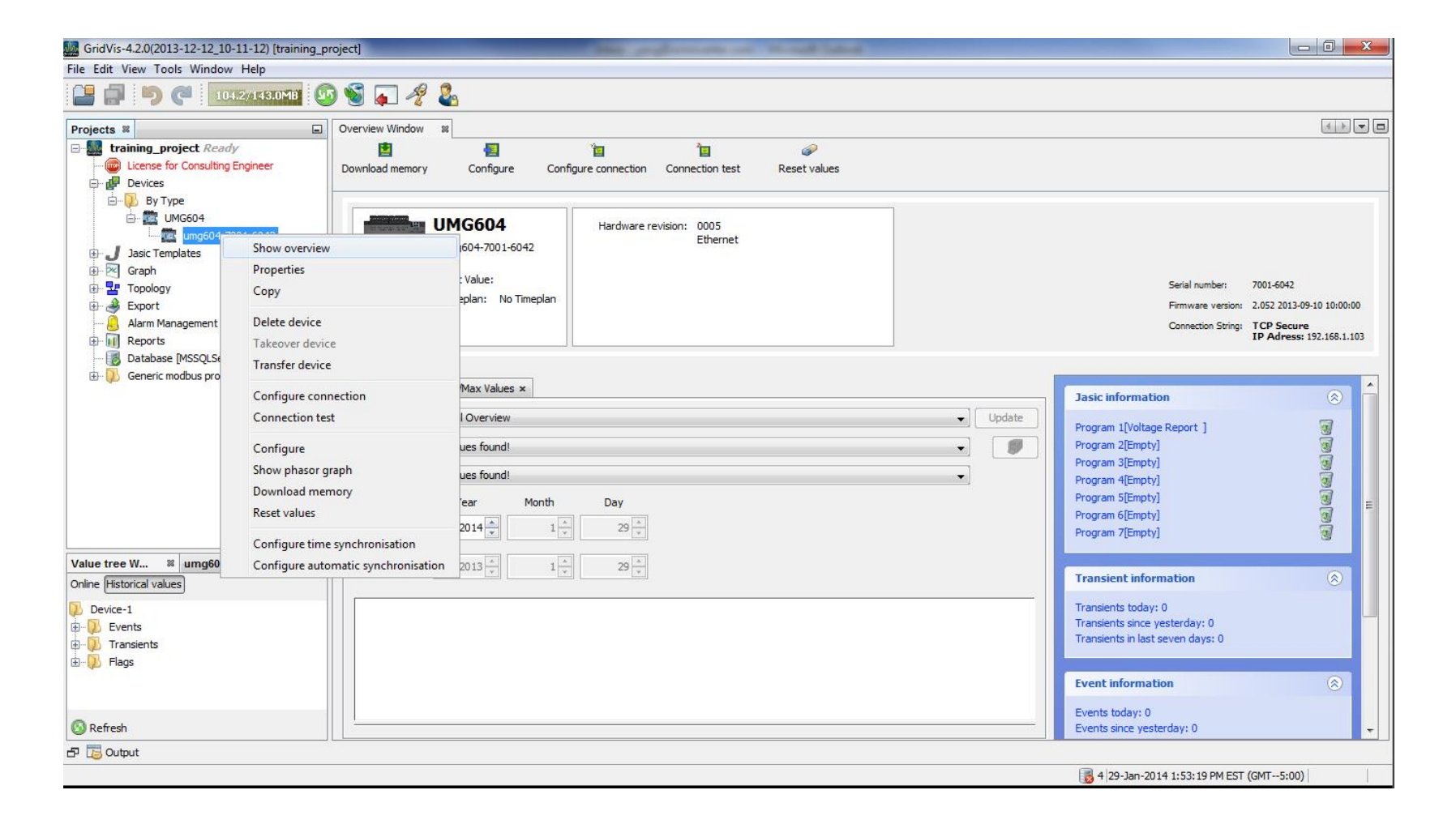

### GridVis Desktop – Configuration de l'appareil

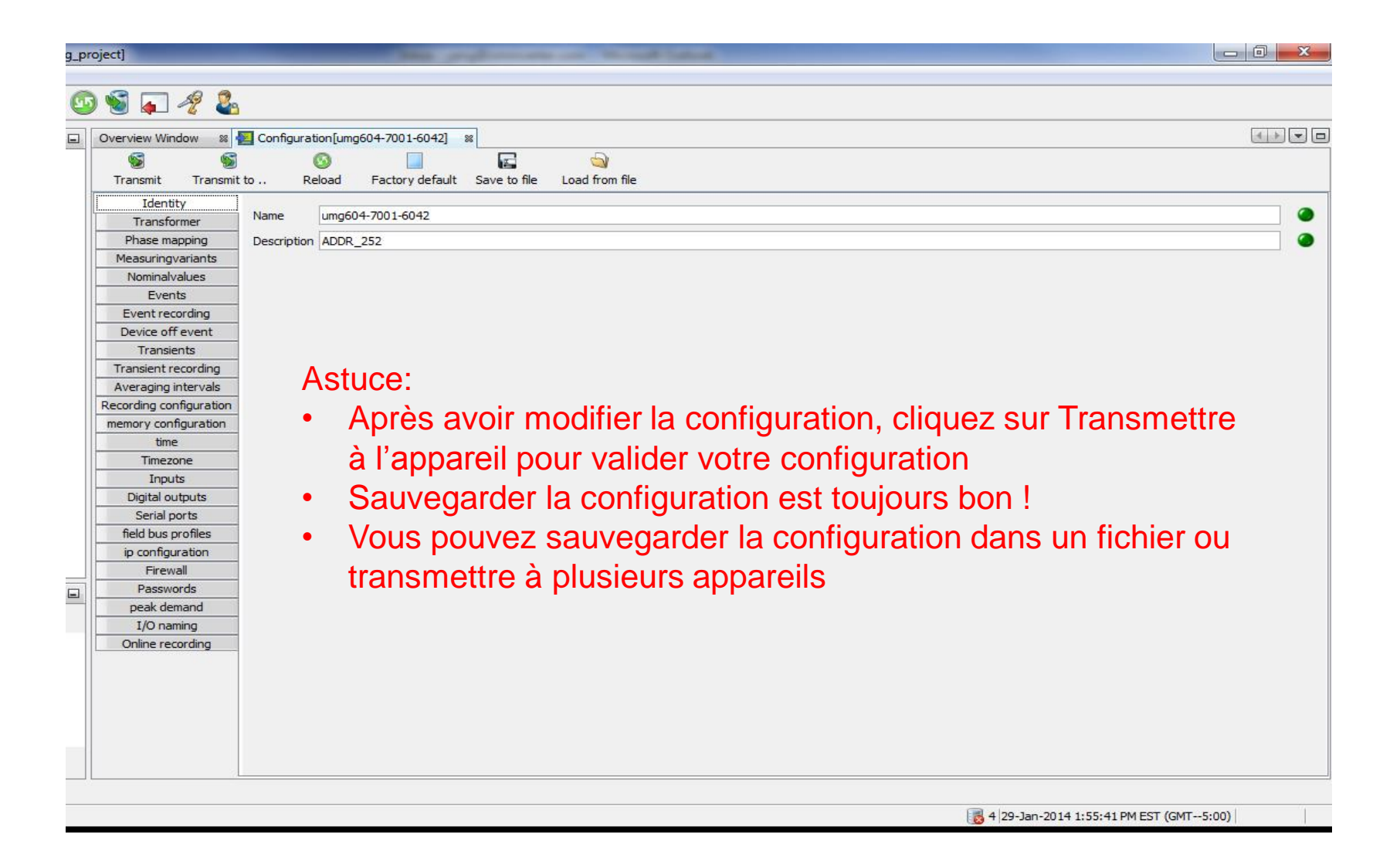

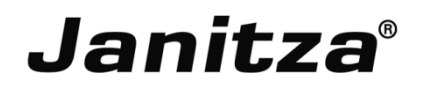

- Mémoire totale : 128Mo
- Environ 112Mo de mémoire disponible pour l'utilisateur
- Dans ce menu vous pouvez allouer la mémoire selon vos besoins.
- Optimisez la mémoire disponible de votre centrale de mesure

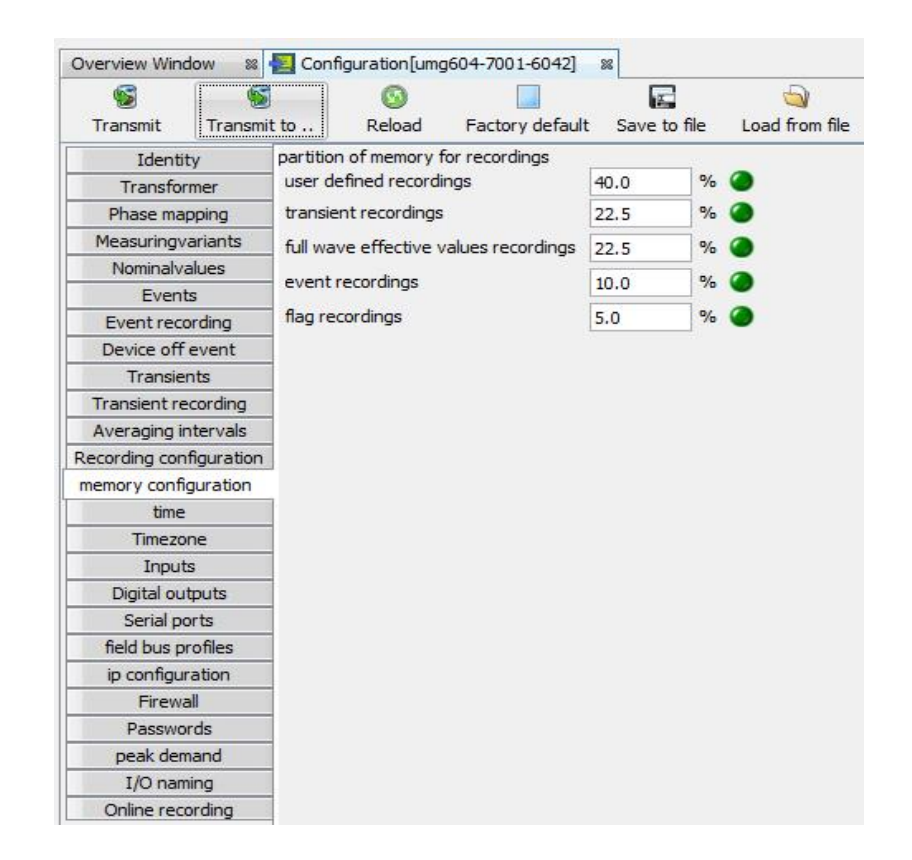

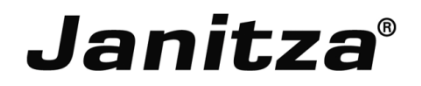

- Heure UTC pour les valeurs mesurées, évenéments et transitoires
- Horloge 64 bits, précision à la nanoseconde
- Temps de décalage en l'heure UTC et l'heure locale

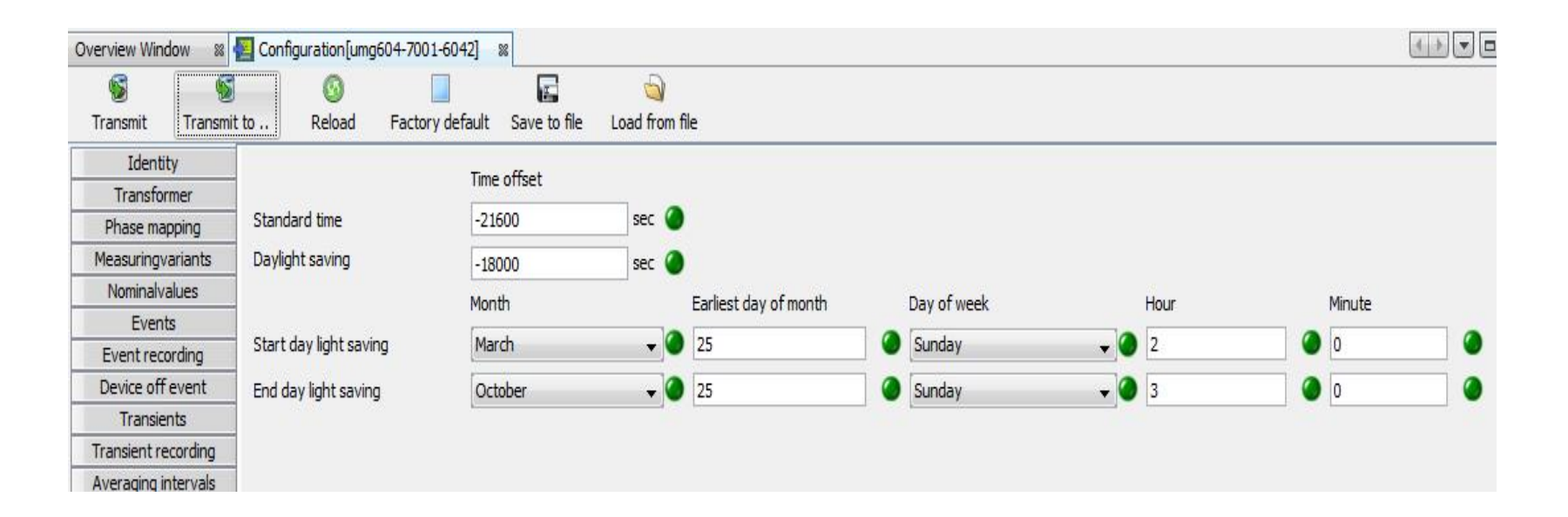

## **GridVis Desktop – NTP**

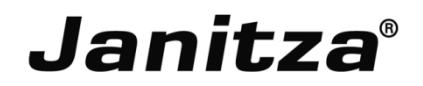

- Configuration du serveur NTP
- Synchroniser l'appareil avec l'heure UTC du PC
- Cliquez sur le bouton "Transmettre"

| Overview Window 🛛 🗱     | [4] Configuration[umg604-7001-6042] 8                                                                                   |   |
|-------------------------|----------------------------------------------------------------------------------------------------|---|
| Transmit Transm         | iit to Reload Factory default Save to file Load from file                                                               |   |
| Identity                | NTP                                                                                                    |   |
| Transformer             |                                                                                                    |   |
| Phase mapping           |                                                                                                    |   |
| Measuringvariants       | NTP Server                                                                                                    | ٢ |
| Nominalvalues           |                                                                                                    |   |
| Events                  | 1                                                                                                    |   |
| Event recording         | 1                                                                                                    |   |
| Device off event        | 1                                                                                                    |   |
| Transients              | 1                                                                                                    |   |
| Transient recording     |                                                                                                    |   |
| Averaging intervals     |                                                                                                    |   |
| Recording configuration | a                                                                                                    |   |
| memory configuration    |                                                                                                    |   |
| time                    |                                                                                                    |   |
| Timezone                |                                                                                                    |   |
| Inputs                  | Set line                                                                                                    |   |
| Digital outputs         | Set ume                                                                                                    |   |
| Serial ports            | Attention! This option should only be activated in case there is no external time synchronisation (e.g. NTP) available! |   |
| field bus profiles      | enable time setting (device time will be synchronized with UTC-Time of PC)                                              |   |
| ip configuration        |                                                                                                    | P |
| Firewall                | current time difference against UTC(PC)  -1 seconds                                                                     |   |
| Passwords               |                                                                                                    |   |
| peak demand             | 1                                                                                                    |   |
| I/O naming              |                                                                                                    |   |
| Online recording        |                                                                                                    |   |
|                         |                                                                                                    |   |

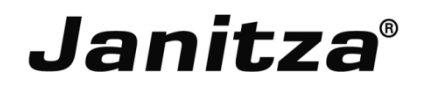

- Faîtes un clic droit sur l'appareil dans la fenêtre du projet
- Choisissez le menu "Configurer la synchronisation temporelle"
- Si le planning existe, sélectionnez-le.
- Si le planning n'existe pas, créez-le

| Show overview                                                                                                    |                                                                                                    | uringvariants                                                                                                    |                                                                                                    |
|----------------------------------------------------------------------------------------------------|----------------------------------------------------------------------------------------------------|----------------------------------------------------------------------------------------------------|----------------------------------------------------------------------------------------------------|
| Droperties                                                                                                    |                                                                                                    | minalvalues                                                                                                    | NTP Server                                                                                                    |
| Fiopences                                                                                                    |                                                                                                    | Events                                                                                                    |                                                                                                    |
| Сору                                                                                                    |                                                                                                    | nt recording<br>ce off event                                                                                                    | Configure time synchronisation                                                                                                    |
| Delete device<br>Takeover device<br>Transfer device<br>Configure conn<br>Connection test<br>Configure<br>Show phasor gra<br>Download mem<br>Reset values<br>Configure time | ection<br>aph<br>ory<br>synchronisation                                                                                                    | ransients<br>ient recording<br>aging intervals<br>ng configuration<br>y configuration<br>time<br>limezone<br>Inputs<br>ital outputs<br>erial ports<br>bus profiles<br>onfiguration<br>Firewall<br>asswords<br>ak demand | No Schedule       Add schedule         Change schedule       Change schedule         Delete schedule       Delete schedule         g. NTP) avalaib       OK         Current time difference against UTC(PC)       -1 seconds                                      |
|                                                                                                    | Delete device<br>Takeover device<br>Transfer device<br>Configure connection test<br>Configure<br>Show phasor gra<br>Download mem<br>Reset values<br>Configure time | Delete device<br>Takeover device<br>Transfer device<br>Configure connection<br>Connection test<br>Configure<br>Show phasor graph<br>Download memory<br>Reset values<br>Configure time synchronisation                   | ce off eventDelete deviceransientsTakeover deviceransientsTransfer devicerg configurationConfigure connectiontimeConfigureInputsConfigurerial portsShow phasor graphbus profilesDownload memoryFirewallReset valuesasswordsConfigure time synchronisationconaming |

- Cliquez sur "Ajouter un planning"
- Après avoir configure le planning, cliquez sur Ok

| esets       Monthly     Weekly     Daily     Every f       eekdays     Hours       0 Use day of week     0h       1 Use day of month     1h       Sunday     3h       Monday     4h       Tuesday     Sh       Wednesday     6h       Thursday     7h       Friday     8h     | iour hours Every two | hours Hourly | ] | 0 🗢 |
|----------------------------------------------------------------------------------------------------|----------------------|--------------|---|-----|
| Monthly     Weekly     Daily     Every f       eekdays     Hours       0 Use day of week     0h       1 Use day of month     1h       2h     3h       Sunday     3h       Monday     4h       Tuesday     5h       Wednesday     6h       Thursday     7h       Friday     8h | four hours Every two | hours Hourly | ] | 0   |
| eekdays Hours Oh Ih 2h 3h Monday 3h 4h Tuesday Sh 6h Thursday Friday 8h                                                                                                    | Minute               |              |   | 0 🔷 |
| eekdays Hours       Use day of week     0h       ) Use day of month     2h       Sunday     3h       Monday     4h       Tuesday     5h       Wednesday     6h       Thursday     7h       Friday     8h                                                                      | Minute               |              |   | 0   |
| b) Use day of week     0h       b) Use day of month     1h       b) Sunday     3h       Monday     4h       Truesday     5h       Wednesday     6h       Thursday     7h       Friday     8h                                                                                  |                      |              |   | 0   |
| ) Use day of month<br>Sunday<br>Monday<br>Tuesday<br>Wednesday<br>Thursday<br>Friday<br>Montay<br>Sh<br>Sh<br>Sh<br>Sh<br>Sh<br>Sh<br>Sh<br>Sh<br>Sh<br>Sh                                                                                                    |                      |              |   |     |
| Sunday 3h<br>Monday 4h<br>Tuesday 5h<br>Wednesday 6h<br>Thursday 7h<br>Friday 8h                                                                                                    |                      |              |   |     |
| Monday 4h<br>Tuesday 5h<br>Wednesday 6h<br>Thursday 7h<br>Friday 8h                                                                                                    |                      |              |   |     |
| Tuesday Sh<br>Wednesday 6h<br>Thursday 7h<br>Friday 8h                                                                                                    |                      |              |   |     |
| vednesday on<br>Thursday <mark>7h</mark><br>Friday 8h                                                                                                    |                      |              |   |     |
| Friday Sh                                                                                                    |                      |              |   |     |
| 2017/05                                                                                                    |                      |              |   |     |
| Saturday 9h                                                                                                    |                      |              |   |     |
| 10h                                                                                                    |                      |              |   |     |
| 12h                                                                                                    |                      |              |   |     |
| 13h                                                                                                    |                      |              |   |     |
| 14h                                                                                                    |                      |              |   |     |
| 15h                                                                                                    |                      |              |   |     |
| 17h                                                                                                    |                      |              |   |     |
| 18h                                                                                                    |                      |              |   |     |
| 19h                                                                                                    |                      |              |   |     |
| 20h                                                                                                    |                      |              |   |     |
| 22h                                                                                                    |                      |              |   |     |
| 23h                                                                                                    |                      |              |   |     |
|                                                                                                    |                      |              |   |     |
|                                                                                                    |                      |              |   |     |
|                                                                                                    |                      |              |   |     |
|                                                                                                    |                      |              |   |     |

- Sélectionnez le planning ajouté
- Cliquez sur Ok

| Configure time synchronisation | ×               |
|--------------------------------|-----------------|
| No Schedule<br>time_syn        | Add schedule    |
|                                | Change schedule |
|                                | Delete schedule |
|                                |                 |
|                                |                 |
|                                | OK Cancel       |

- Cliquez sur un appareil dans votre liste de projet
- Cliquez sur Synchroniser

| Projects 🕺                                                                                                    | Overview Window 🛛 🗱 Configuration[u                                        | umg604-7001-6042] 🛛                       |                 |
|----------------------------------------------------------------------------------------------------|----------------------------------------------------------------------------|-------------------------------------------|-----------------|
| Down Understand Straining_project Ready Understand Straining_project Ready Understand Straining Engineer Understand Straining Engineer Understand Straining | Download memory Configure                                                  | Configure connection                      | Connection test |
| By Type     UMG96RM     UMG96RM-E-RCM-1702-8839     UMG604     UMG604     Umg604-7001-6042     Jasic Templates     Graph     Graph     Froology     Export     Alarm Management                                                                                                    | UMG604<br>umg604-7001-6042<br>Last Value: 29/01/14<br>Timeplan: No Timepla | Is an Overview window<br>4:00:00 PM<br>an | dware revision: |

- Faîtes un clic droit sur l'appareil dans la fenêtre du projet
- Choisissez le menu "Configurer la synchronisation temporelle"

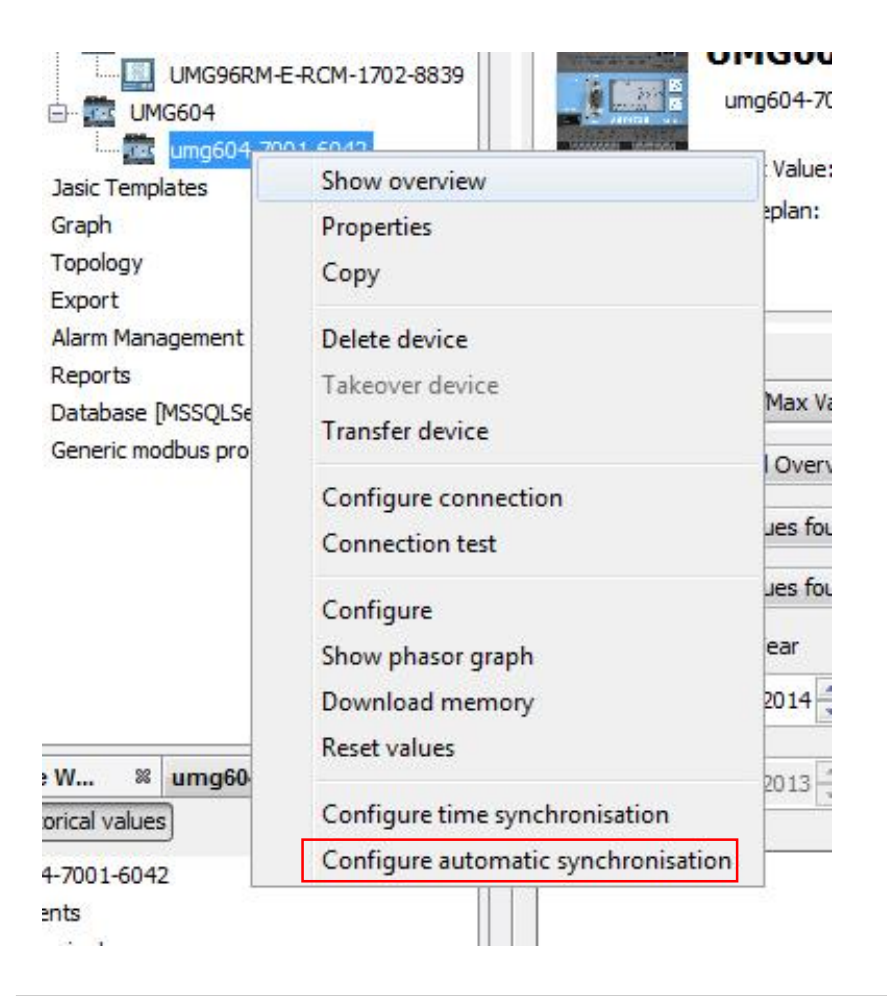

#### **GridVis Desktop :**

- GridVis Desktop doit toujours être ouvert
- Si vous quittez Gridvis Desktop, la synchronisation stoppe

#### **GridVis Service :**

- GridVis Service fonctionne en arrière-plan
- La synchronisation est toujours active
- GridVis Service gère la synchronisation selon le planning défini

# GridVis Desktop – Transfert d'appareil / prise en charge **Janitza**®

- Si "Prendre en charge l'appareil" est grisé, Gridvis desktop a le contrôle de la synchronisation; sinon Gridvis Server a le contrôle
- Si "Transférer l'appareil" est disponible, GridVis Desktop contrôle la synchronisation, l'utilisateur a la possibilité de transférer le contrôle de la synchronisation à Gridvis

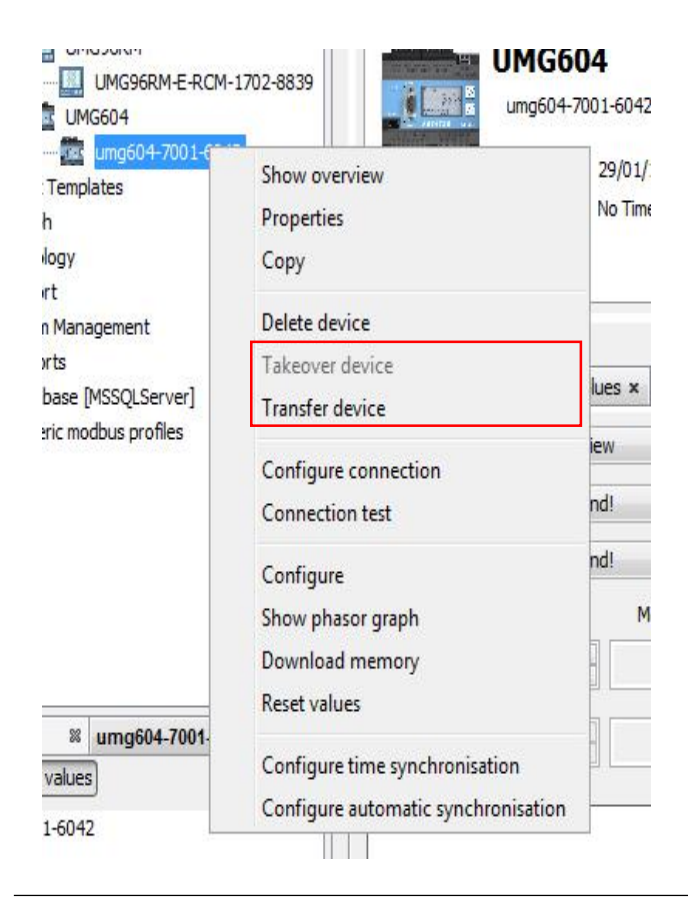

## GridVis Desktop – Mettre à jour le firmware

- Cliquez sur Outils puis Mettre à jour l'appareil
- Choisissez le firmware et cliquez sur suivant

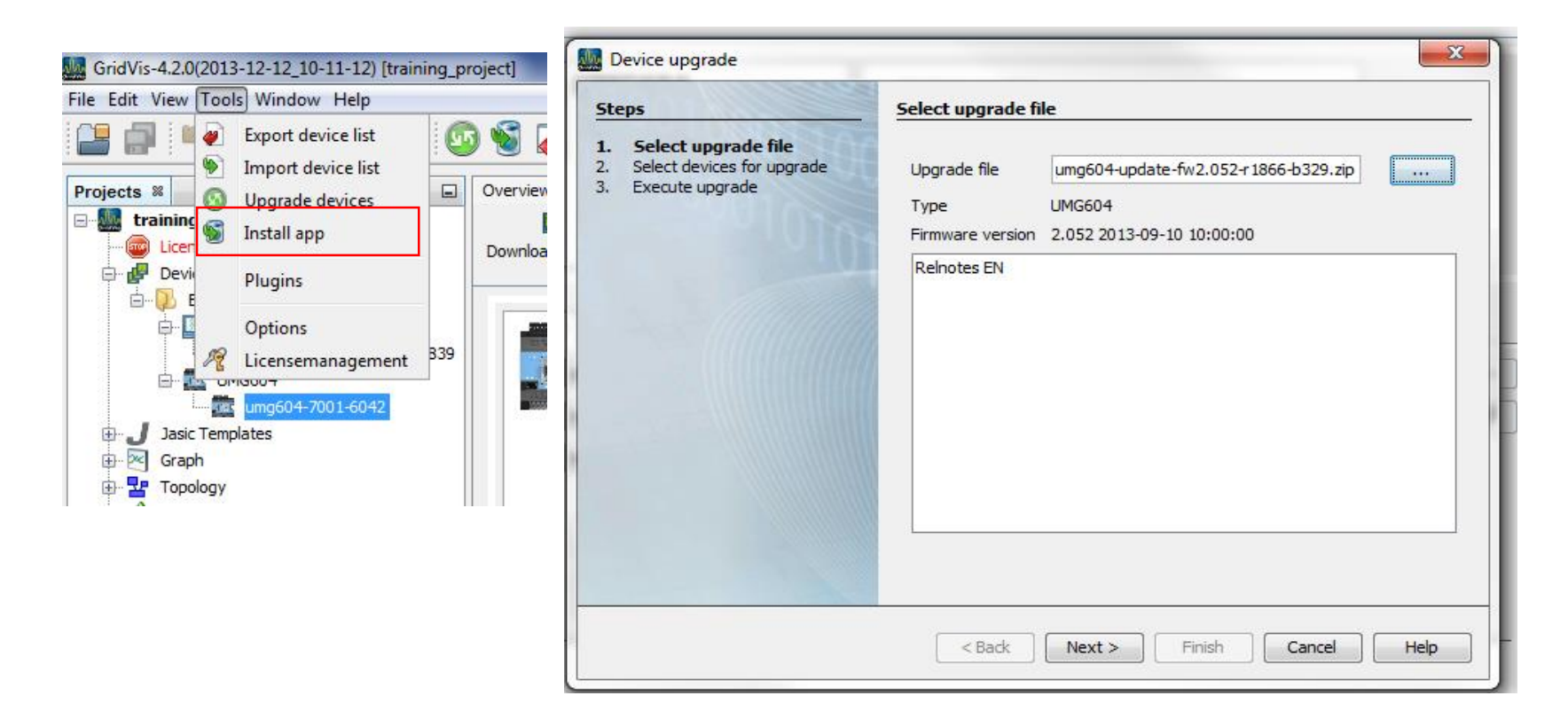

٠
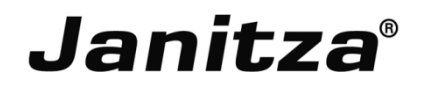

- Choisissez l'appareil à mettre à jour et verifier les éléments mis à jour
- Cliquez sur le bouton suivant pour continuer

| Device upgrade                                                                                       |                                                                                                    | X                                                                             |
|----------------------------------------------------------------------------------------------------|----------------------------------------------------------------------------------------------------|-------------------------------------------------------------------------------|
| Steps                                                                                                | Select devices for upgrade                                                                                                    |                                                                               |
| <ul> <li>Select upgrade file</li> <li>Select devices for upgrade</li> <li>Execute upgrade</li> </ul> | Type : UMG604  Upgrade firmware Upgrade systemfiles Upgrade homepage Upgrade display configuration (Current display configuration) Project Name training_project umg604-7001-6042 | Iration will be overwritten)<br>Software version<br>2.052 2013-09-10 10:00:00 |
|                                                                                                    |                                                                                                    | Back Next > Finish Cancel Help                                                |

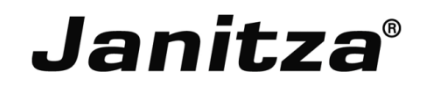

- Si vous avez plusieurs appareils, choisissez l'ordre de mise à jour.
- Cliquez sur Start Update pour démarrer la mise à jour

| Device upgrade                                                                                       |                      |                                         | X                                            |
|----------------------------------------------------------------------------------------------------|----------------------|-----------------------------------------|----------------------------------------------|
| Steps                                                                                                | Execute upgrade      |                                         |                                              |
| <ol> <li>Select upgrade file</li> <li>Select devices for upgrade</li> <li>Execute upgrade</li> </ol> | Start update         | ③ Sequential Upgrade ③ Parallel Upgrade |                                              |
|                                                                                                    | Project I            | Name                                    | Software version                             |
|                                                                                                    | training_project u   | mg604-7001-6042                         | 2.052 2013-09-10 10:00:00                    |
|                                                                                                    | Execute upgrade by p | ressing start button                    |                                              |
|                                                                                                    |                      |                                         | <pre>Seck Next &gt; Finish Cancel Help</pre> |

- Jusqu'à 16 configurations d'enregistrement;
- Un enregistrement peut avoir au max. 1000 valeurs;
- Un enregistrement comprend la valeur mesurée ou sa moyenne;
- Les valeurs moyennes peuvent aussi comprendre la valeur min. et max.;
- Les valeurs moy., min. et max. sont dérivées de la valeurs mesurée pendant la période de mesure;
- La période de mesure de la moyenne est établie par le temps défini sous Base de temps;
- Après avoir édité l'enregistrement, cliquez sur transmettre à l'appareil !

## GridVis Desktop – Configuration de l'enregistrement **Janitza**<sup>®</sup>

- Ouvrez la page de configuration
- Cliquez sur Nouveau pour créer un enregistrement

| Overview Window 🛛 🛚    | Configuration[umg604-7001-6042] | 86                              |                                  |                                    | 4 1               |
|------------------------|---------------------------------|---------------------------------|----------------------------------|------------------------------------|-------------------|
| S S                    | 0                               | 🖬 🔄                             |                                  |                                    |                   |
| Transmit Transmit      | to Reload Factory defaul        | t Save to file Load from file   |                                  |                                    |                   |
| Identity               |                                 | Voltage effective L1            | Voltage effective L2-L1          | Current effective L2               | (                 |
| Transformer            | Recording type values ove       | Voltage effective L2            | Voltage effective L3-L2          | Current effective L3               | New               |
| Phase mapping          | Timebase 15m                    | Voltage effective L3            | Voltage effective L1-L3          | Current effective L4               | Edit              |
| Measuringvariants      | Number recorded values 23       | Voltage effective L4            | Current effective L1             | Active Power L1                    |                   |
| Nominalvalues          |                                 | Consumed Active Energy L1       | Consumed Active Energy Sum L1-L  | 3 Inductive Reactive Energy L3     | Delete            |
| Events                 | Recording type ValuesOve        | rTime Consumed Active Energy L2 | Consumed Active Energy Sum L1-L- | 4 Inductive Reactive Energy L4     | Preset recordings |
| Event recording        | Timebase 1h                     | Consumed Active Energy L3       | Inductive Reactive Energy L1     | Inductive Reactive Energy Sum L1-L | EN50160           |
| Device off event       | Number recorded values 12       | Consumed Active Energy L4       | Inductive Reactive Energy L2     | Inductive Reactive Energy Sum L1-L |                   |
| Transients             | 1.<br>                          |                                 |                                  |                                    | EN61000-2-4       |
| Transient recording    |                                 |                                 |                                  |                                    |                   |
| Averaging intervals    |                                 |                                 |                                  |                                    | EN50160 IEEE519   |
| ecording configuration |                                 |                                 |                                  |                                    |                   |
| time                   |                                 |                                 |                                  |                                    |                   |
| Timezone               |                                 |                                 |                                  |                                    |                   |
| Innezone               |                                 |                                 |                                  |                                    |                   |
| Digital outputs        |                                 |                                 |                                  |                                    |                   |
| Serial ports           |                                 |                                 |                                  |                                    |                   |
| field bus profiles     |                                 |                                 |                                  |                                    |                   |
| in configuration       |                                 |                                 |                                  |                                    |                   |
| Firewall               |                                 |                                 |                                  |                                    |                   |
| Passwords              |                                 |                                 |                                  |                                    |                   |
| peak demand            |                                 |                                 |                                  |                                    |                   |
| I/O naming             |                                 |                                 |                                  |                                    |                   |
| Online recording       |                                 |                                 |                                  |                                    |                   |
|                        |                                 |                                 |                                  |                                    |                   |
|                        |                                 |                                 |                                  |                                    |                   |
|                        |                                 |                                 |                                  |                                    |                   |
|                        |                                 |                                 |                                  |                                    |                   |
|                        |                                 |                                 |                                  |                                    |                   |
|                        |                                 |                                 |                                  |                                    |                   |
|                        | •                               |                                 |                                  | P.                                 |                   |

## GridVis Desktop – Configuration de l'enregistrement **Janitza**<sup>®</sup>

- Choisissez le type de valeurs pour l'enregistrement
- Faîtes descendre la fenêtre à l'aide du curseur et cliquez sur Ajouter des valeurs

| Form            |                                                                                                    | X              |
|-----------------|----------------------------------------------------------------------------------------------------|----------------|
| 0 of 333 values | Values types<br>Average (arithmetic)<br>Average (RMS)<br>Minimum<br>Maximum<br>Samples<br>Timebase<br>10<br>On value change | minutes        |
|                 | III                                                                                                    | •              |
|                 |                                                                                                    | OK Cancel Help |

## GridVis Desktop – Configuration de l'enregistrement **Janitza**<sup>®</sup>

- Développez les sous-menus et faîtes glisser les valeurs que vous souhaitez enregistrer.
- Astuce : restez appuyer sur CTRL pour sélectionner plusieurs valeurs en même temps

| 🔛 Form                                  |                                  | 52     |
|-----------------------------------------|----------------------------------|--------|
| Form                                    | Value selection tree(Recordings) | E      |
| Add values Remove values CK Cancel Help | Fullwave Values                  | Cancel |

- Un événement se produit si une des valeurs seuils pour la tension ou le courant est dépassée.
- Un événement a une valeur moyenne, une valeur min. ou max., une heure de depart et une heure de fin.
- Le logiciel Gridvis permet de visualiser les événements.
- Les valeurs seuils sont définies par entrée de mesure (L1..L4) pour une surtension, soustension ou surintensité comme pourcentage des valeurs nominales.
- Les valeurs seuils peuvent être désactivées en cliquant sur le bouton Manual/Off.

## **GridVis Desktop – Evénements**

# Janitza®

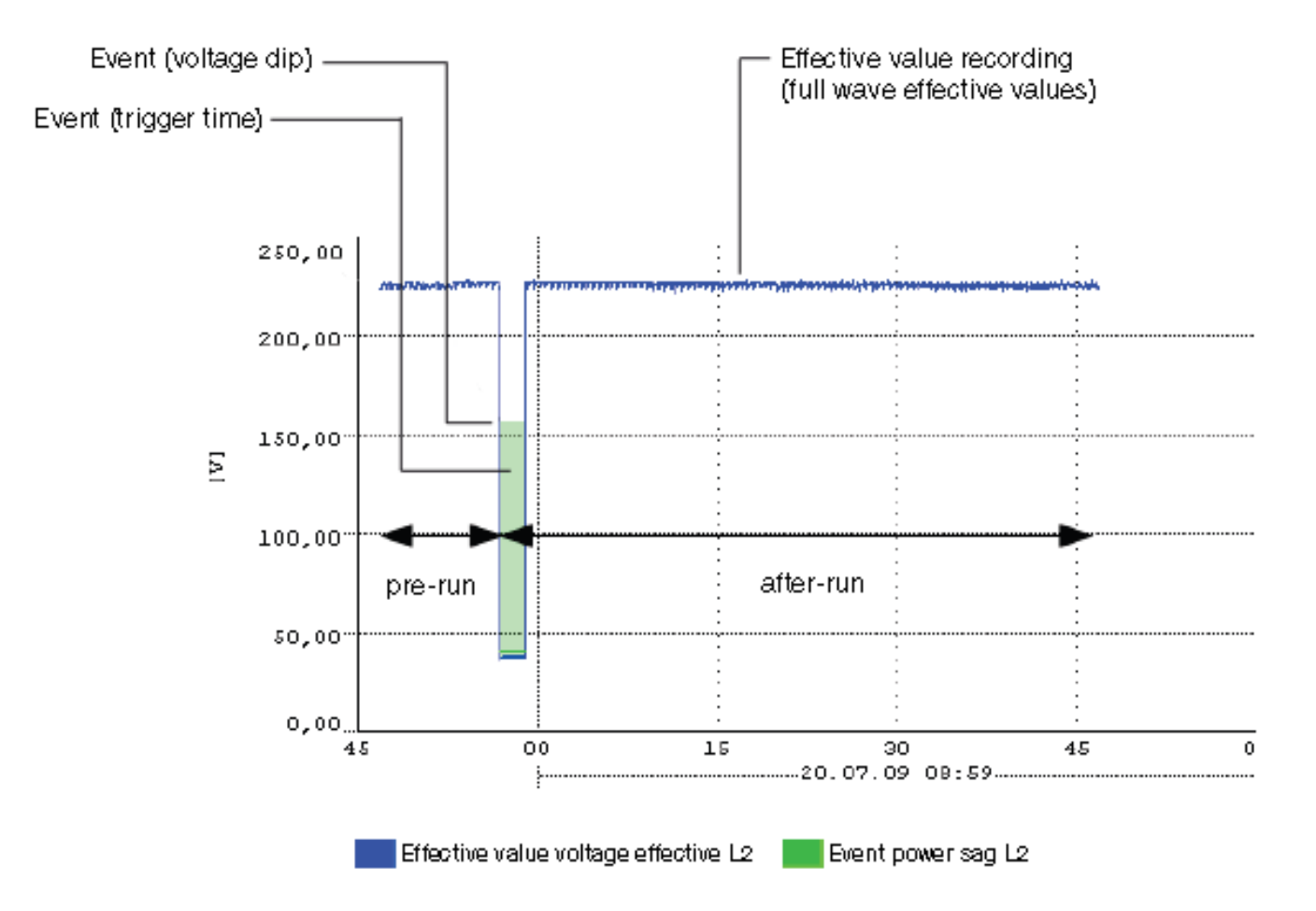

### **GridVis Desktop – Configuration des événements**

# Janitza®

|                                                                        | 0                                                 |                                     |                              |
|------------------------------------------------------------------------|---------------------------------------------------|-------------------------------------|------------------------------|
| Transmit Transmit                                                      | to Reload Factory default Sav                     | e to file Load from file            |                              |
| Identity                                                               | L1                                                |                                     |                              |
| Transformer                                                            | Over voltage Manual                               | - 110                               | % 🥥 ( 132.00                 |
| Phase mapping                                                          | Under voltage Manual                              | <b>v</b> 90                         | % 🙆 ( 108.00                 |
| Measuringvariants                                                      | Our current Manual                                |                                     | M                            |
| Nominalvalues                                                          | Manual                                            |                                     | ∞ ♥( 5500.00                 |
| Events                                                                 |                                                   |                                     |                              |
| Event recording                                                        | 12                                                |                                     |                              |
| Device off event                                                       | Over voltage Manual                               | - 110                               | PK ( 122.00                  |
| Transients                                                             | Manual Manual                                     | 110                                 | // • ( 132.00                |
| Transient recording                                                    | Under voltage Manual                              | 90                                  | % 🎱 ( 108.00                 |
| Averaging intervals                                                    | Over current Manual                               | ✓ ● 110                             | % 🥥 ( 5500.00                |
| cording configuration                                                  |                                                   |                                     |                              |
| emory configuration                                                    |                                                   |                                     |                              |
| time                                                                   | L3                                                |                                     |                              |
| Trank                                                                  | Over voltage Manual                               | ✓ 110                               | % 🕘 ( 132.00                 |
| Digital outputs                                                        | Under voltage Manual                              | ✓ ④ 90                              | % 🥥 ( 108.00                 |
| Serial ports                                                           | Over current Manual                               | - 110                               | % 🤷 ( 5500.00                |
| field hus profiles                                                     |                                                   |                                     |                              |
| IICIG DGS DI OTICS                                                     |                                                   |                                     |                              |
| in configuration                                                       | 1 Test                                            |                                     |                              |
| ip configuration                                                       | L4                                                |                                     |                              |
| ip configuration<br>Firewall<br>Passwords                              | L4<br>Over voltage Manual                         | ▼ ▲ 110                             | % 🙆 ( 132.00                 |
| ip configuration<br>Firewall<br>Passwords<br>peak demand               | L4<br>Over voltage Manual                         |                                     | % ( 132.00                   |
| ip configuration<br>Firewall<br>Passwords<br>peak demand<br>I/O naming | L4<br>Over voltage Manual<br>Under voltage Manual | <ul> <li>110</li> <li>90</li> </ul> | % 🕘 ( 132.00<br>% 🥥 ( 108.00 |

- Réglage pré-fonct.: 64..8192 pleines ondes (jusqu'au firmware rel. 1.1: 64..6144 full waves)
- Réglage post-fonct.: 64..8192 pleines ondes (jusqu'au firmware rel. 1.1: 64..6144 full waves)

#### Astuce: UMG 605 n'a pas de fonction pré/post-fonct. mais un système d'hystérèse.

Janitza®

- Les valeurs effectives enregistrées par l'UMG604 décrivent les tendances des valeurs effectives pleine onde
- L'enregistrement des valeurs effectives peut être déclenché par un événement ou un programme Jasic
- Plusieurs modes d'enregistrement peuvent être sélectionnés pour enregistrer des valeurs effectives déclenchées par un événement :
  - Seulement la valeur où l'événement a été trouvé
  - Seulement la tension et l'intensité de la phase où l'événement a été détecté
  - Toutes les entrées de la valeur où l'événement a été détecté
  - Toutes les valeurs de toutes les entrées
- Le temps de pré et post-déclencheur indique à l'appareil quand doit avoir lieu l'enregistrement des données avant et après l'événement

|             | 1044 00 1 |              | ungoo=-/001-00=2j    | 69           |                |          |        |          |            |           | ه سا سند    |
|-------------|-----------|--------------|----------------------|--------------|----------------|----------|--------|----------|------------|-----------|-------------|
| 6           | 5         | 0            |                      | E            | <b></b>        |          |        |          |            |           |             |
| Transmit    | Transmit  | to Reloa     | d Factory default    | Save to file | Load from file |          |        |          |            |           |             |
| Identit     | ty        |              |                      |              |                |          |        |          |            |           |             |
| Transfor    | mer       | Eventmode A  | values in all inputs |              |                |          |        |          |            |           |             |
| Phase map   | pping     | Recording Le | ngth                 |              |                |          |        |          |            |           |             |
| Measuringva | ariants   | Pretrigger   | 500                  |              |                |          |        |          |            |           | Full wave 🥥 |
| Nominalva   | alues     | Posttriager  | 1500                 |              |                |          |        |          |            |           | Full wave   |
| Event       | S         |              |                      |              | utiliza da     | . domios |        |          |            | na àtra a |             |
| Event reco  | rding     | ASTI         | ice : L UIV          | 005          | utilise des    | suemies  | sondes | s pour c | les z para | metres    |             |
| Device off  | event     |              |                      |              |                |          |        |          |            |           |             |
| Transfer    |           |              |                      |              |                |          |        |          |            |           |             |

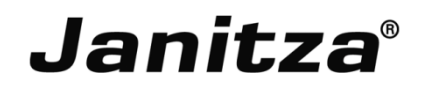

- Les transitoires sont des changements rapides de tension
- L'UMG 604 détecte les transitoires > 50µs sur les 4 entrées tension
- Il y a 2 critères indépendants qui permettent de détecter les transitoires :
  - Absolu : si une valeur mesurée dépasse le seuil défini, un transitoire est détecté.
  - Pente : si la différence entre deux points mesurées voisins excèdent le seuil défini, un transitoire est détecté.

Paramètres disponibles

- Off: detection des transitoires désactivée
- Manual: utiliser le seuil défini par l'utilisateur
- Automatic: le sueil est calculé automatiquement et équivaut à 0.2175 fois la valeur effective réelle 200ms
- Quand un transitoires est détecté, la valeur seuil augmente de 20V aussi bien en mode automatic que manuel. Cette augmentation automatique de la valeur seuil stoppe au bout de 10 minutes.
- Si un transitoire est détecté, l'onde sera enregistrée sous forme de transitoire.
- Si un transitoire est de nouveau détecté dans les 60 seconds, il sera enregistré avec 512 points.

## **GridVis Desktop – Paramétrage des transitoires**

| Identity                | L1            |         |                |     |                 |
|-------------------------|---------------|---------|----------------|-----|-----------------|
| Transformer             | Voltage       |         |                |     |                 |
| Phase mapping           |               |         |                |     |                 |
| Measuringvariants       | Absoluto      | Manual  |                | 110 | 96 ( 196 6017)  |
| Nominalvalues           | Absolute      |         |                | 110 | /6 ( 186.68V)   |
| Events                  | Slope         | Manual  | <del>,</del> 9 | 3   | % 🏈 ( 5.09V)    |
| Event recording         |               |         |                |     |                 |
| Device off event        |               |         |                |     |                 |
| Transients              | L2            |         |                |     |                 |
| Transient recording     | Voltage       |         |                |     |                 |
| Averaging intervals     |               |         |                |     |                 |
| Recording configuration | Absolute      | Manual  | - 0            | 110 | % 🥥 ( 186.68V)  |
| memory configuration    | Slope         | Manual  |                | 2   | % A ( E 0017)   |
| time                    | Siope         | Mariual |                | 5   |                 |
| Timezone                |               |         |                |     |                 |
| Inputs                  |               |         |                |     |                 |
| Digital outputs         | L3<br>Voltage |         |                |     |                 |
| Serial ports            | voitage       |         |                |     |                 |
| field bus profiles      |               |         |                |     |                 |
| ip configuration        | Absolute      | Manual  |                | 110 | % 🥥 ( 186.68V)  |
| Firewall                | Slope         | Manual  | - 0            | 3   | % 🙆 ( 5.09V)    |
| Passwords               |               |         | 1              | 1   |                 |
| peak demand             |               |         |                |     |                 |
| I/O naming              | 14            |         |                |     |                 |
| Online recording        | Voltage       |         |                |     |                 |
|                         |               |         |                |     |                 |
|                         |               |         | 10             | 440 |                 |
|                         | Absolute      | Manuai  |                | 110 | 70 ♥ ( 186.68V) |
|                         | Slope         | Manual  | <b>-</b>       | 3   | % 🎱 ( 5.09V)    |
|                         |               |         |                |     |                 |

### Astuce: L'UMG 605 peut configurer un set de valeur seuil par phase

**Janitza**<sup>®</sup>

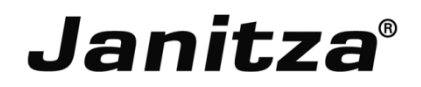

- Supporte les données float 32 bit et 64 bit
- Supporte les communications Ethernet, RS485 et RS232
- Tables disponibles sur le site de Janitza
- Les adresses supérieures à 20000 sont les pour les variables définies par l'utilisateur
- Possibilité d'utiliser Jasic pour récupérer des données Modbus à distance
- Possibilité de créer des profils Modbus génériques

Les UMG 604 et 605 peuvent être des centrales maître/passerelle et esclaves.

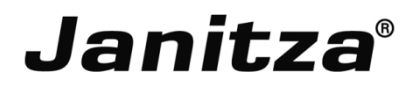

- Faîtes un clic droit sur Appareil Modbus générique dans la fenêtre projet
- Cliquez sur Ajouter un nouveau profil
- Cliquez sur Ajouter un paquet Modbus pour ouvrir la page de configuration des valeurs Modbus
- Configurer la 1ère adresse Modbus à lire et le nombre de register à lire

Configurer les fonctions Modbus

- Read holding registers (fc=3)
- Read input registers (fc=4)
- Read coil registers (fc=1)
- Read input status (fc=2)

| Value selection                                                                                                    | Configure modbus value list                                                                                                    |
|----------------------------------------------------------------------------------------------------|----------------------------------------------------------------------------------------------------|
| Empty     Voltage     Orrent                                                                                                    | Information<br>Attention! You must not exceed the maximal amount of 256 bytes in data!<br>In case you have a lot of values to read include several modbus packets into profile! |
| ⊕-]} RCM diagnostic<br>⊕-]} Frequency<br>⊕-]_ Power                                                                                                    | First address to read 0 (0-65533)<br>Register count to read 0 (0 bytes)                                                                                                    |
| (+) Emax     (+) Emax     (+) Emay     (+) Emay | Modbus function Read holding registers (fc = 3)                                                                                                    |
|                                                                                                    | Coast agrin out work in a strong system in section of out (in a time of only)     Of Most significant byte first in word (Modbus default byte order)     Value list             |
|                                                                                                    | Address Value type Format Scaling fac Add values                                                                                                    |
| [] Interharmonics voltage (rel.)     [] Harmonics active power     [] Harmonics reactive power     [] Harmonics reactive power     [] Rople-control signal                                                                                                    | Remove values                                                                                                    |
| P. Flicker     Flicker     Fullwave Values                                                                                                    | Move to top                                                                                                    |
| B-J Digital Input/Output                                                                                                    | Ten positions up                                                                                                    |
| Resistance measurement                                                                                                    | One position up                                                                                                    |
| Analogue out     P-     Temperature measurement                                                                                                    | One position down                                                                                                    |
|                                                                                                    | Ten positions down                                                                                                    |
| P D Integrators                                                                                                    | Move to bottom                                                                                                    |
| OK Cancel                                                                                                    | OK Cancel                                                                                                    |

- Fonctionne pour les appareils Modbus tiers
- Importer des profils Modbus
- Fonctionne en communication de série ou par Ethernet
- Clic droit sur appareil puis ajouter un nouvel appareil
- Cliquez sur Appareil Modbus générique
- Cliquez sur suivant pour configure la connexion (Modbus RTU ou Modbus over Ethernet)
- Configurez les paramètres de connexion
- Configurer la 1ère adresse à lire et le nombre de registres à lire
- Configurer les fonctions Modbus
  - Read holding registers (fc=3)
  - Read input registers (fc=4)
  - Read coil registers (fc=1)
  - Read input status (fc=2)
- Clic droit sur le profil Modbus crée
- Cliquez sur Assigner le profil Modbus pour créer un appareil avec ces conditions.

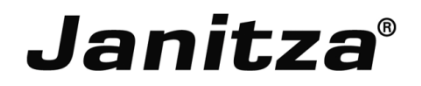

- Supporte différents types de base de données
  - MS SQL (2008, 2010, et 2012), la version express n'est pas supportée
  - MYSQL
  - Derby
  - Janitza DB

MS SQL et MYSQL:

- Grand nombre de points de mesure
- Accès réseau
- Multi-utilisateurs

Configuration base de données

- Clic droit sur Base de données dans
- La fenêtre Projet
- Sélectionnez Configuration de la
- Base de données

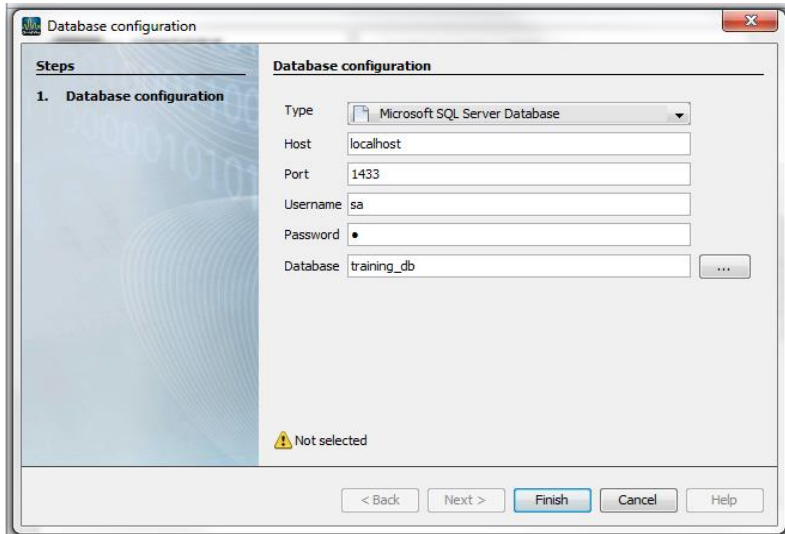

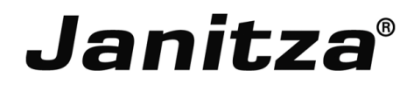

#### Gestion des données

- Clic droit sur Base de données dans la fenêtre Projet
- Seélectionnez Gestion des données

| <b>M</b> | Select option                                                               |                                                                                                    |
|----------|-----------------------------------------------------------------------------|----------------------------------------------------------------------------------------------------|
| 5        | iteps                                                                       | Select option                                                                                                    |
| 1 2 3    | <ul> <li>Select option</li> <li>Select devices</li> <li>Overview</li> </ul> | <ul> <li>Delete devices</li> <li>Delete all values from given devices in given time span</li> <li>Delete all values from the selected devices from the given time range</li> <li>Delete all values from selected devices and types from a given time range</li> <li>Delete too long data</li> </ul> |
|          |                                                                             | < Back Next > Finish Cancel Help                                                                                                    |

### GridVis Desktop – Aperçu des données

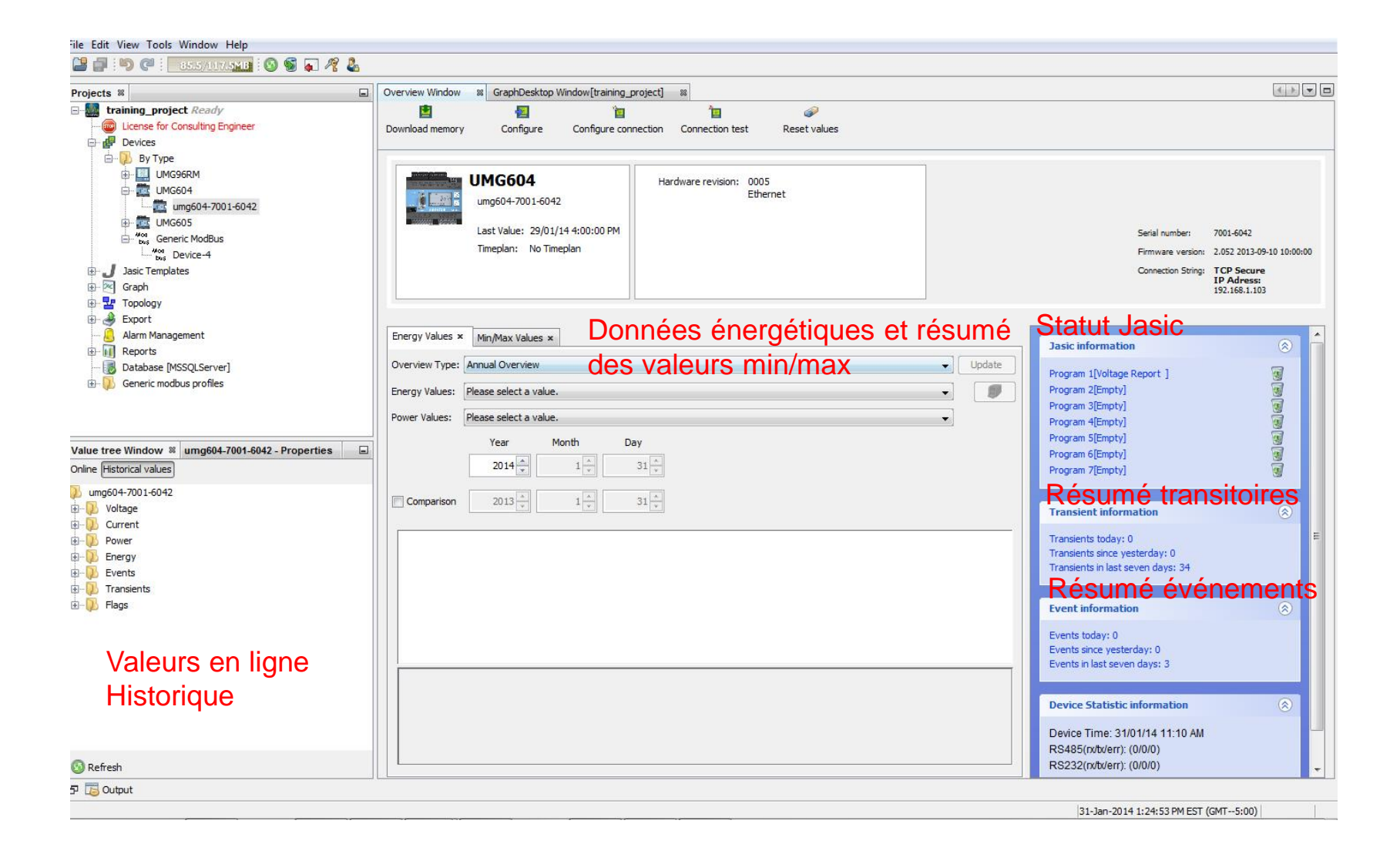

Janitza®

- Sélectionnez un appareil dans la liste d'appareils
- Sélectionnez le type d'aperçu (annuel, mensuel, hebdomadaire, journalier et toutes les 15 minutes)
- Sélectionnez les variables énergie (active, réactive ou apparente)
- Sélectionnez les variables puissance (active, réactive ou apparente)

| verview Type:               | Monthly Overvie       | N         |                      |                 |        |         |        | •      | Up   | date |
|-----------------------------|-----------------------|-----------|----------------------|-----------------|--------|---------|--------|--------|------|------|
| nergy Values:               | Consumed Active       | Energy L1 |                      |                 |        |         |        | +      |      | Ø    |
| ower V <mark>a</mark> lues: | Active Power L1       | ŝ         |                      |                 |        |         |        | -      |      |      |
|                             | Year                  | Month     | Day                  |                 |        |         |        |        |      |      |
|                             | 2013                  | 11        | 31 🔺                 |                 |        |         |        |        |      |      |
| Comparison                  | 2013                  | 12        | 31 *                 |                 |        |         |        |        |      |      |
| Ë 8:38                      |                       |           |                      |                 |        |         |        |        |      |      |
|                             | 01   03   05<br>02 04 | 06 08 1   | 1 11 1 13<br>.0 12 1 | 15   17<br>4 16 | 1 19 1 | 21   23 | 24     | 26 2   | 8 3  | 31   |
| E 0.05<br>0.00              |                       |           |                      |                 |        | 3 1 3   |        | 1.51.5 |      |      |
|                             | 01   03   05          | 1 07 1 09 | 1 11 1 13            | 15   17         | 1 19 1 | 21   23 | 3 1 25 | 1 27   | 29 1 | 31   |

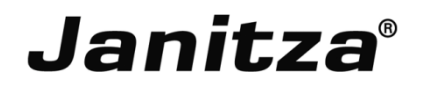

- Sélectionnez l'appareil dans la liste d'appareils
- Cliquez sur le menu valeurs min/max
- Liste des variables avec moyenne, min, maxi et le temps depuis la dernière remise à zéro

Energy Values × Min/Max

Min/Max Values ×

| Value                | Value type(s)             | Value   | Time                 |   |
|----------------------|---------------------------|---------|----------------------|---|
| Voltage effective L1 | Average                   | 123.66V |                      |   |
| Voltage effective L1 | Minimum                   | 122.25V | 31/01/14 10:48:21 AM |   |
| Voltage effective L1 | Maximum Average           | 123.86V | 31/01/14 1:25:54 PM  |   |
| Voltage effective L1 | Maximum                   | 124.13V | 31/01/14 1:24:37 PM  |   |
| Voltage effective L2 | Average                   | 122.01V |                      | 1 |
| Voltage effective L2 | Minimum                   | 120.68V | 30/01/14 3:20:00 PM  |   |
| Voltage effective L2 | Maximum Average           | 122.26V | 31/01/14 1:08:17 PM  |   |
| Voltage effective L2 | Maximum                   | 122.49V | 31/01/14 12:47:54 PM |   |
| Voltage effective L3 | Average                   | 123.99V |                      | 1 |
| Voltage effective L3 | Minimum                   | 121.67V | 31/01/14 9:52:02 AM  |   |
| Voltage effective L3 | Maximum Average           | 124.21V | 31/01/14 1:29:44 PM  |   |
| Voltage effective L3 | Maximum                   | 124.51V | 31/01/14 1:24:40 PM  |   |
| Voltage effective L4 | Average                   | 12.86V  |                      | - |
| Voltage effective L4 | Minimum                   | 12.48V  | 30/01/14 4:53:19 PM  |   |
| Vale                 | Administration Accounting | AC FAN  | 21/01/14 0.00.40 484 |   |

- Sélectionnez l'appareil dans la liste d'appareils
- Regardez l'encadré bleu en bas à droite
- Gridvis donne un résumé des informations relatives aux événements et transitoires

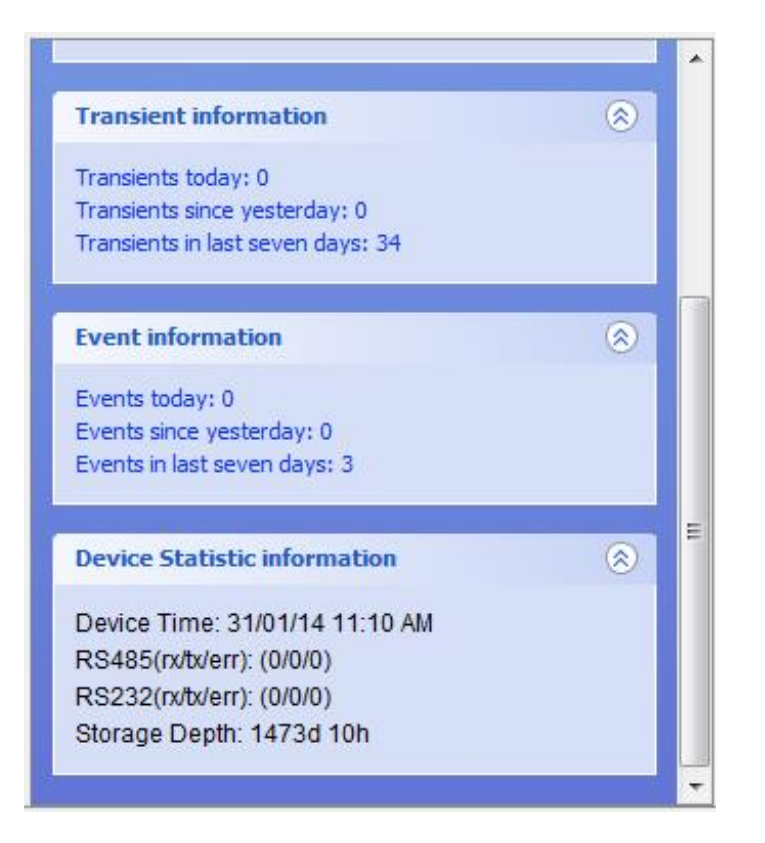

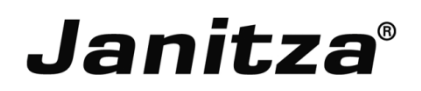

- Sélectionnez l'appareil
- Regargez la fenêtre en bas à droite
- Cliquez sur En ligne pour visualiser les données en temps réel

 Cliquez sur le menu Historique pour visualiser toutes les données enregistrées

| Value tree Window 88     | Properties |  |
|--------------------------|------------|--|
| Online Historical values |            |  |
| umg604-7001-6042         |            |  |
| Uoltage                  |            |  |
| Durrent                  |            |  |
| E Frequency              |            |  |
| Dower                    |            |  |
| Energy                   |            |  |
| 🗄 🔃 Total harmonic di    | stortion   |  |
| Harmonics curren         | it         |  |
| Harmonics curren         | it (rel.)  |  |
| 🗄 🕖 Harmonics voltag     | e          |  |
| 🗄 🕖 Harmonics voltag     | e (rel.)   |  |
| Harmonics active         | power      |  |
| 🗄 🚯 Harmonics reactiv    | /e power   |  |
| 🗄 🕕 Fullwave Values      |            |  |
| 🕀 🕕 Digital Input/Out    | put        |  |
| 🗄 🕠 Temperature mea      | asurement  |  |
| INTP Statistics          |            |  |
| 🕀 🔂 Gas                  |            |  |
| 🕀 🕖 Water                |            |  |
| 🗈 🕠 Oil                  |            |  |
| 🖻 🔂 CO2                  |            |  |
| Radioactive wast         | e          |  |
| 🗄 🚺 Heat quantity        |            |  |
| 🗄 🕖 Compressed air       |            |  |
| 🕀 🗾 Waveforms            |            |  |
| 🗄 🕖 Global values        |            |  |
| Defeat                   |            |  |
| Kerresn                  |            |  |

## **GridVis Desktop – Graphiques**

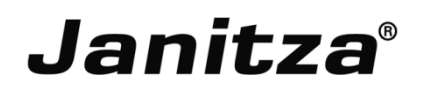

- Cliquez sur Graphes pour configurer des set de graphiques
- Multiples graphiques possibles
  - Fenêtre graphique
  - Fenêtre de navigation (vue graph. Transitoire et événement)
  - Statistique ITI (CBEMA)
  - Graphique phaseur
  - Statistiques

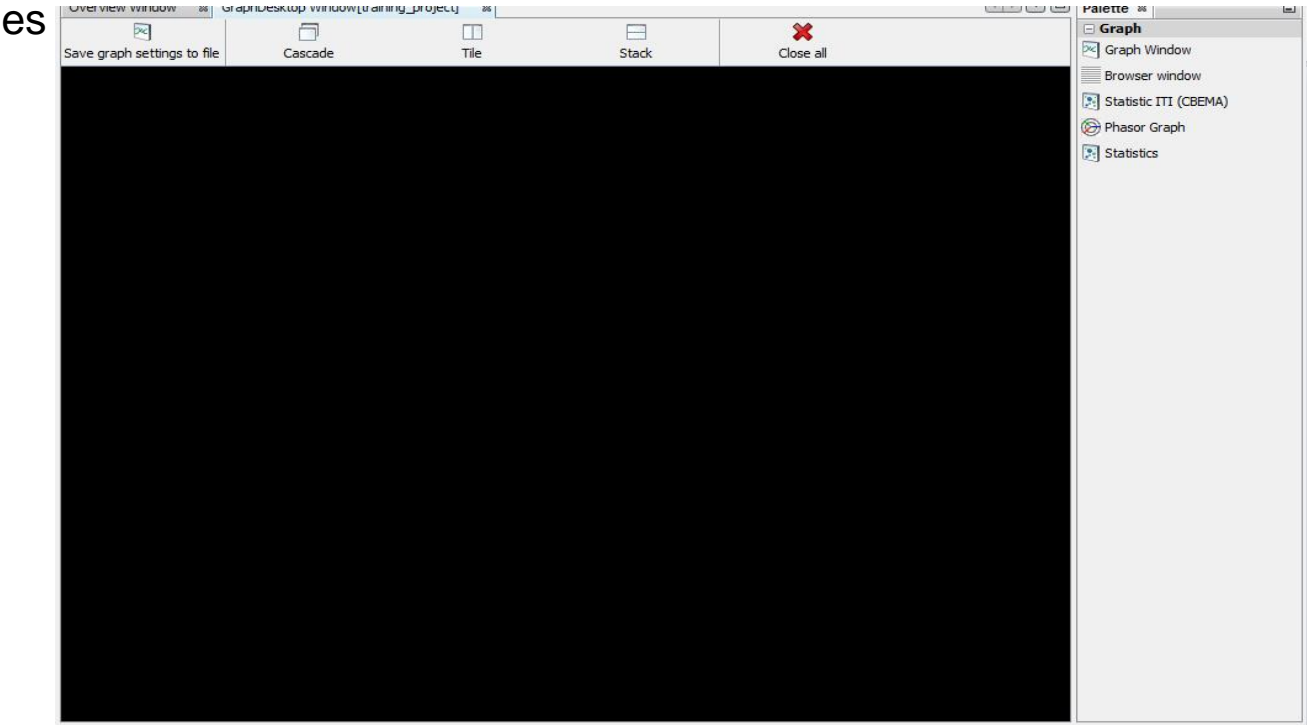

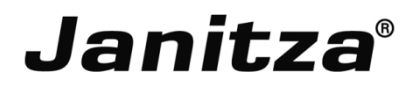

- Cliquez sur Graphes pour configurer des set de graphiques
- Glissez-déposez l'outil Graphique phaseur dans la fenêtre noire
- Faîtes glissez un appareil dans la fenêtre vide
- GridVis donne alors l'angle de phase et le mappage de phase.

Avantages:

- Facilité d'identification de problème de phase
- Facilité d'identification de problème de branchement du TC

002j

- Facilité d'identification de problème de branchement de tension
- Sauvegarder le graphique dans un fichier

## **GridVis Desktop – Graphiques**

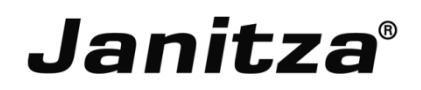

- Cliquez sur Graphes pour configurer des set de graphiques
- Glissez-déposez l'outil fenêtre graphique dans la fenêtre noire
- Glissez n'importe quelle valeur en ligne ou historique dans le graphique

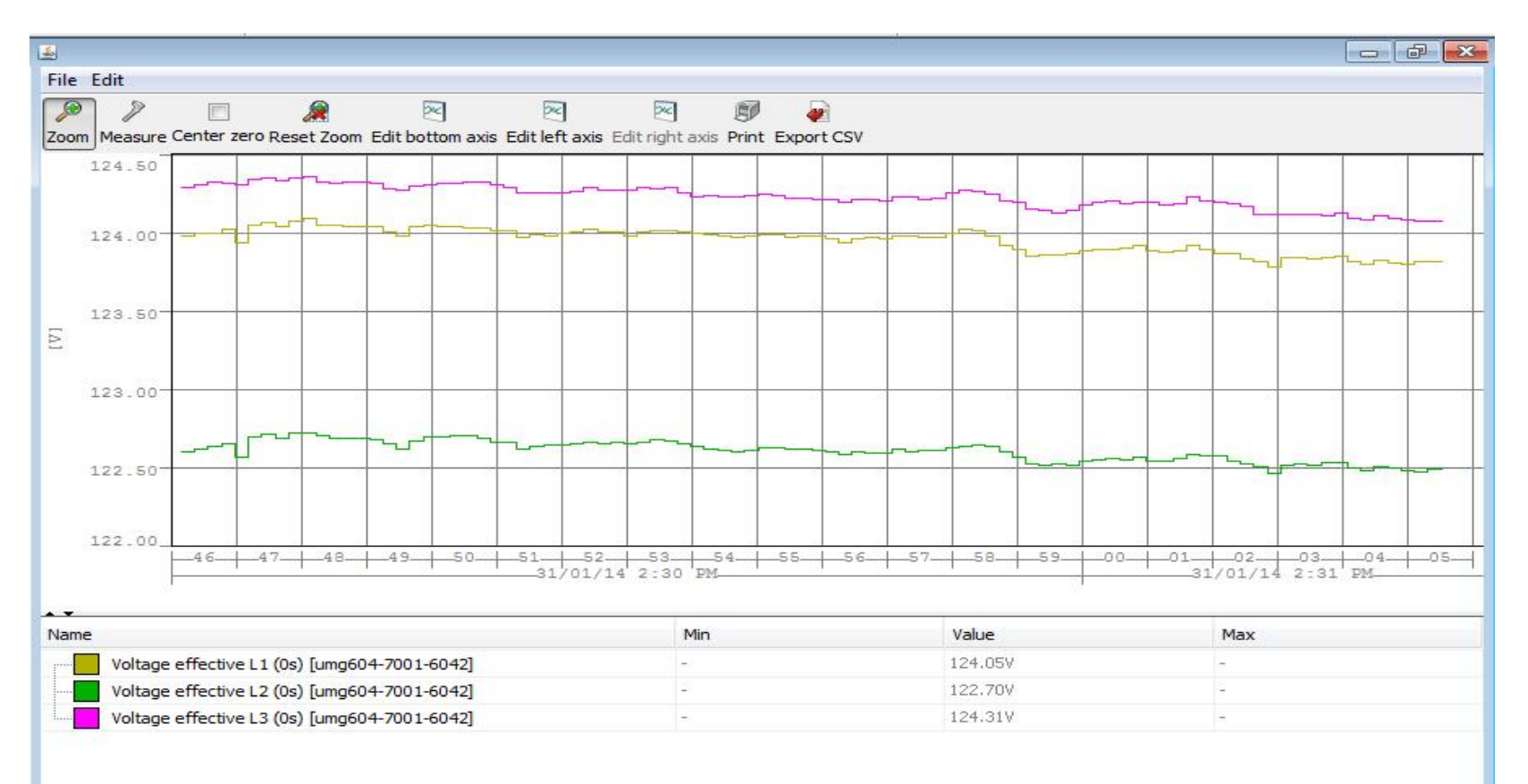

- Cliquez sur Graphes pour configurer des set de graphiques
- Glissez-déposez l'outil navigateur événement/transitoire dans la fenêtre noire
- Déposez n'importe quel événement ou transitoire dans la fenêtre

| 🚣 Graph-21                 |           |      |                      |            |              |                       | 7 🔀 |
|----------------------------|-----------|------|----------------------|------------|--------------|-----------------------|-----|
| Filter                     |           |      |                      |            |              |                       |     |
| Devices Input              |           |      |                      | Event Type |              |                       |     |
| V umg604-7001-6042         |           | Volt | /oltage effective L1 |            | Ver voltage  |                       |     |
|                            |           | Volt | tage effective L2    |            |              |                       |     |
|                            |           | Volt | tage effective L3    |            |              |                       |     |
|                            |           |      |                      |            |              |                       |     |
| Starttime                  | Duration  |      | Maximum              | Deviation  | Туре         | Input                 |     |
| 06/08/13 11:53:16 AM'782   | 3.051s    |      | 147.63               |            | Over voltage | Voltage effective L3  | *   |
| 06/08/13 11:53:16 AM'787   | 3.034s    |      | 146.84               |            | Over voltage | Voltage effective L1  |     |
| 06/08/13 11:53:16 AM'793   | 3.034s    |      | 146.21               |            | Over voltage | Voltage effective L2  |     |
| 06/08/13 11:53:49 AM'070   | 1.050s    |      | 147.63               |            | Over voltage | Voltage effective L3  |     |
| 06/08/13 11:53:49 AM'076   | 1.033s    |      | 146.88               |            | Over voltage | Voltage effective L1  |     |
| 06/08/13 11:53:49 AM'081   | 1.033s    |      | 146.29               |            | Over voltage | Voltage effective L2  |     |
| 06/08/13 11:54:07 AM'688   | 549.977ms |      | 147.48               |            | Over voltage | Voltage effective L3  |     |
| 06/08/13 11:54:07 AM'693   | 533.377ms |      | 146.93               |            | Over voltage | Voltage effective L1  | =   |
| 06/08/13 11:54:07 AM'699   | 533.228ms |      | 146.29               |            | Over voltage | Voltage effective L2  |     |
| 06/08/13 11:54:32 AM'837   | 216.610ms |      | 147.45               |            | Over voltage | Voltage effective L3  |     |
| 06/08/13 11:54:32 AM'842   | 200.010ms |      | 146.74               |            | Over voltage | Voltage effective L1  |     |
| 06/08/13 11:54:32 AM'848   | 200.010ms |      | 146.28               |            | Over voltage | Voltage effective L2  |     |
| 06/08/13 11:54:50 AM'370   | 133.406ms |      | 147.50               |            | Over voltage | Voltage effective L3  |     |
| 06/08/13 11:54:50 AM'376   | 116.606ms |      | 146.69               |            | Over voltage | Voltage effective L1  |     |
| 06/08/13 11:54:50 AM'381   | 116.756ms |      | 146.25               |            | Over voltage | Voltage effective L2  |     |
| 06/08/13 11:55:12 AM'335   | 66.604ms  |      | 136.70               |            | Over voltage | Voltage effective L3  |     |
| 06/08/13 11:55:12 AM'341   | 16.800ms  |      | 146.56               |            | Over voltage | Voltage effective L1  |     |
| ∩= /∩0 /13 11.55.13 MM'247 | 16 60 7mg |      | 197 24               |            | Ouer celtage | Valkaaa affactica 1.2 |     |

- Cliquez sur n'importe quel événement dans le navigateur
- Faîtes un clic droit et cliquez sur Montrer dans un graphique
- L'événement sélectionné sera affiché dans un graphique

| 🕌 Graph-26                                   |           |                                                                                                    |                                                                          |              | 6                        |      |
|----------------------------------------------|-----------|----------------------------------------------------------------------------------------------------|--------------------------------------------------------------------------|--------------|--------------------------|------|
| Filter<br>Devices Input<br>Vol<br>Vol<br>Vol |           | Input          Input         Image: Voltage effective L1         Image: Voltage effective L2         Image: Voltage effective L3 | t<br>oltage effective L1<br>'oltage effective L2<br>'oltage effective L3 |              | Event Type  Over voltage |      |
| Starttime                                    | Duration  | Maximum                                                                                                    | Deviation                                                                | Туре         | Input                    |      |
| 06/08/13 11:53:16 AM'782                     | 3.051s    | 147.63                                                                                                    |                                                                          | Over voltage | Voltage effective L3     | -    |
| 06/08/13 11:53:16 AM'787                     | 3.034s    | 146.84                                                                                                    |                                                                          | Over voltage | Voltage effective L1     |      |
| 06/08/13 11:53:16 AM'793                     | Show in   | graph 1                                                                                                    |                                                                          | Over voltage | Voltage effective L2     |      |
| 06/08/13 11:53:49 AM'070                     | Show or   | nly rows where 🕨 3                                                                                                    |                                                                          | Over voltage | Voltage effective L3     |      |
| 06/08/13 11:53:49 AM'076                     | 1.033s    | 146.88                                                                                                    |                                                                          | Over voltage | Voltage effective L1     |      |
| 06/08/13 11:53:49 AM'081                     | 1.033s    | 146,29                                                                                                    |                                                                          | Over voltage | Voltage effective L2     |      |
| 06/08/13 11:54:07 AM'688                     | 549.977ms | 147.48                                                                                                    |                                                                          | Over voltage | Voltage effective L3     |      |
| 06/08/13 11:54:07 AM'693                     | 533.377ms | 146.93                                                                                                    |                                                                          | Over voltage | Voltage effective L1     | E    |
| 06/08/13 11:54:07 AM'699                     | 533.228ms | 146.29                                                                                                    |                                                                          | Over voltage | Voltage effective L2     |      |
| 06/08/13 11:54:32 AM'837                     | 216.610ms | 147.45                                                                                                    |                                                                          | Over voltage | Voltage effective L3     |      |
| 06/08/13 11:54:32 AM'842                     | 200.010ms | 146.74                                                                                                    |                                                                          | Over voltage | Voltage effective L1     |      |
| 06/08/13 11:54:32 AM'848                     | 200.010ms | 146.28                                                                                                    |                                                                          | Over voltage | Voltage effective L2     |      |
| 06/08/13 11:54:50 AM'370                     | 133,406ms | 147.50                                                                                                    |                                                                          | Over voltage | Voltage effective L3     |      |
| 06/08/13 11:54:50 AM'376                     | 116,606ms | 146.69                                                                                                    |                                                                          | Over voltage | Voltage effective L1     |      |
| 06/08/13 11:54:50 AM'381                     | 116.756ms | 146.25                                                                                                    |                                                                          | Over voltage | Voltage effective L2     | 1.00 |
| 06/08/13 11:55:12 AM'335                     | 66.604ms  | 136.70                                                                                                    |                                                                          | Over voltage | Voltage effective L3     |      |
| 06/08/13 11:55:12 AM'341                     | 16.800ms  | 146.56                                                                                                    |                                                                          | Over voltage | Voltage effective L1     |      |
| 06/09/12 11:55:12 AM'247                     | 14 607mm  | 197.64                                                                                                    |                                                                          | ∩use ualtsas | Valtana offective L2     |      |

# GridVis Desktop – Graphique Transitoire/Evénement **Janitza**®

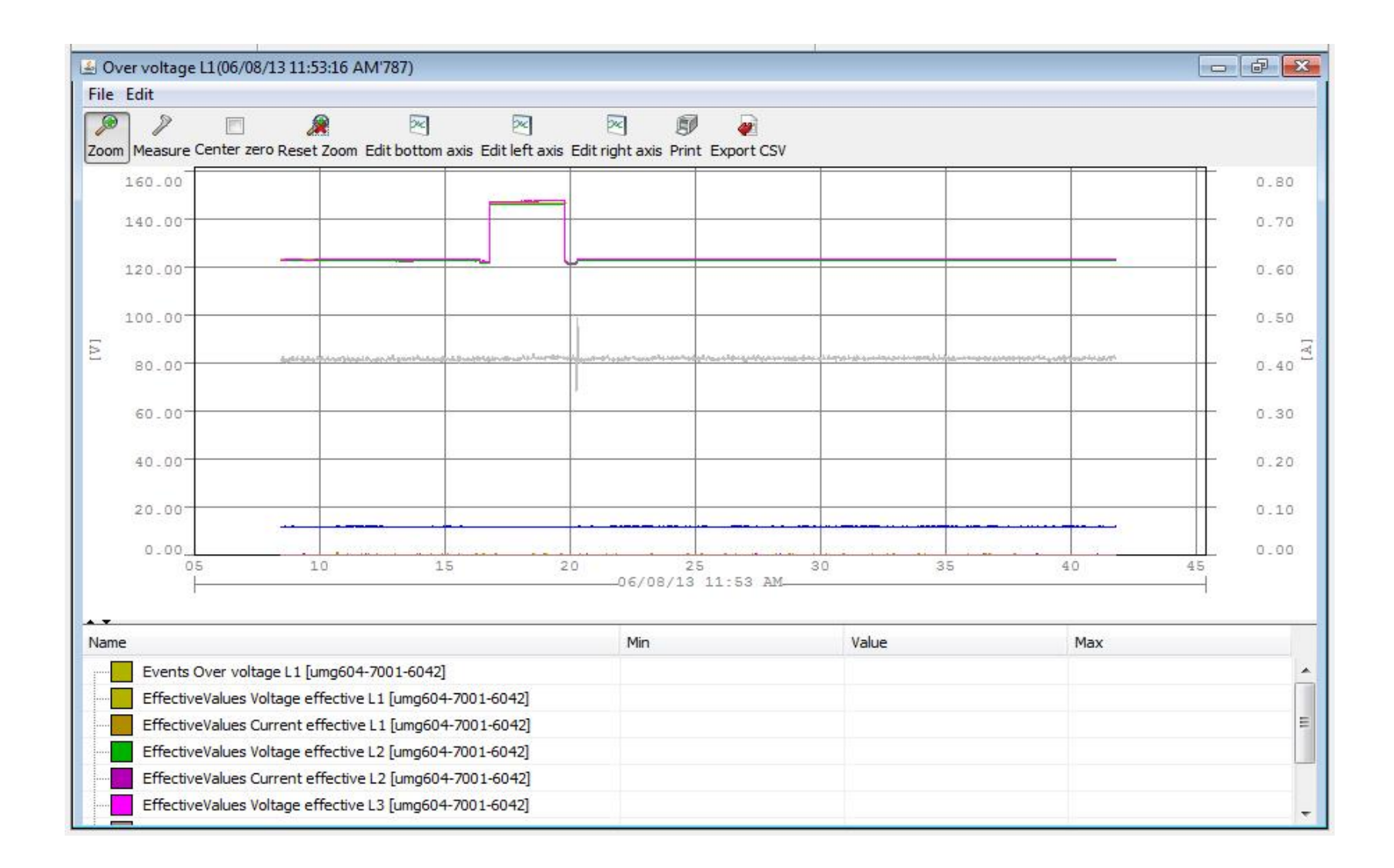

## **GridVis Desktop – Fonctions graphiques**

Janitza®

- Zoom / dézoom
- Mesure de période
- Editer les ordonnées
- Editer les abscisses
- Imprimer le graphique
- Exporter les données au format csv
- Copier le fichier au format jpg

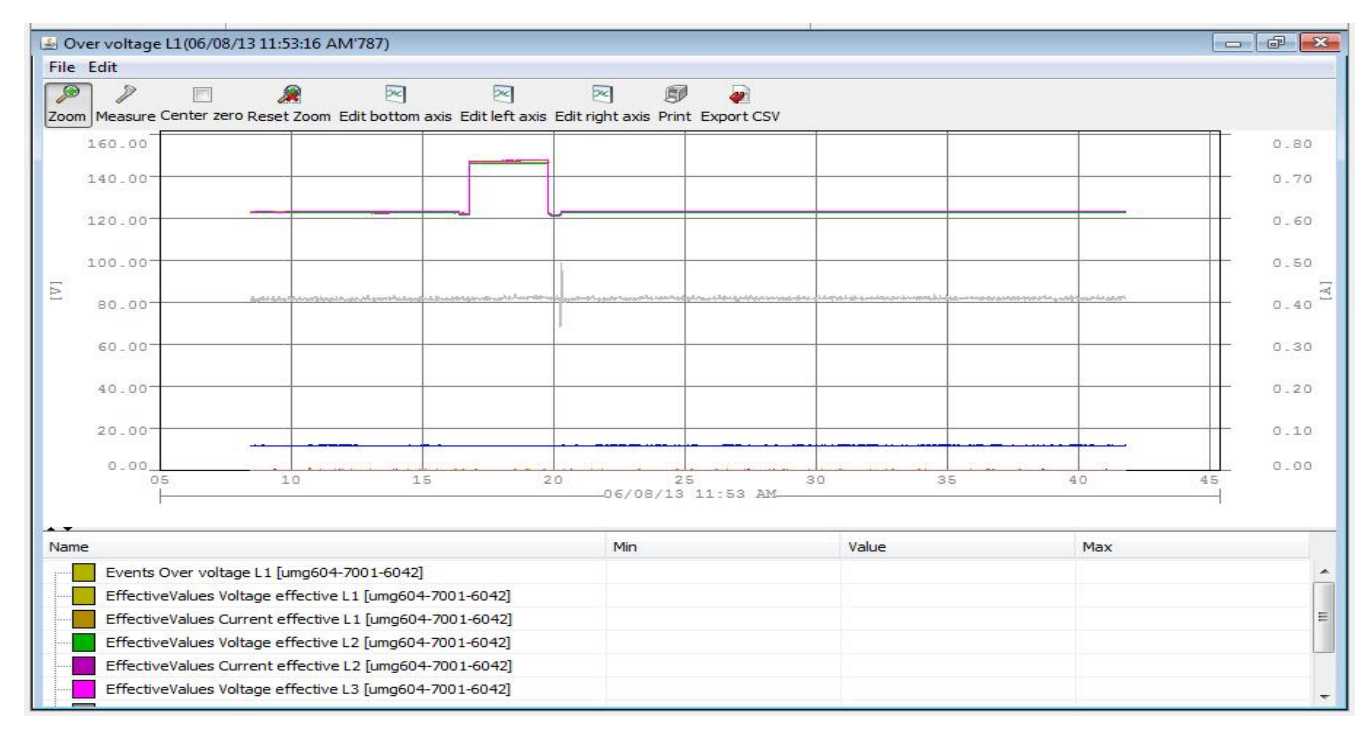

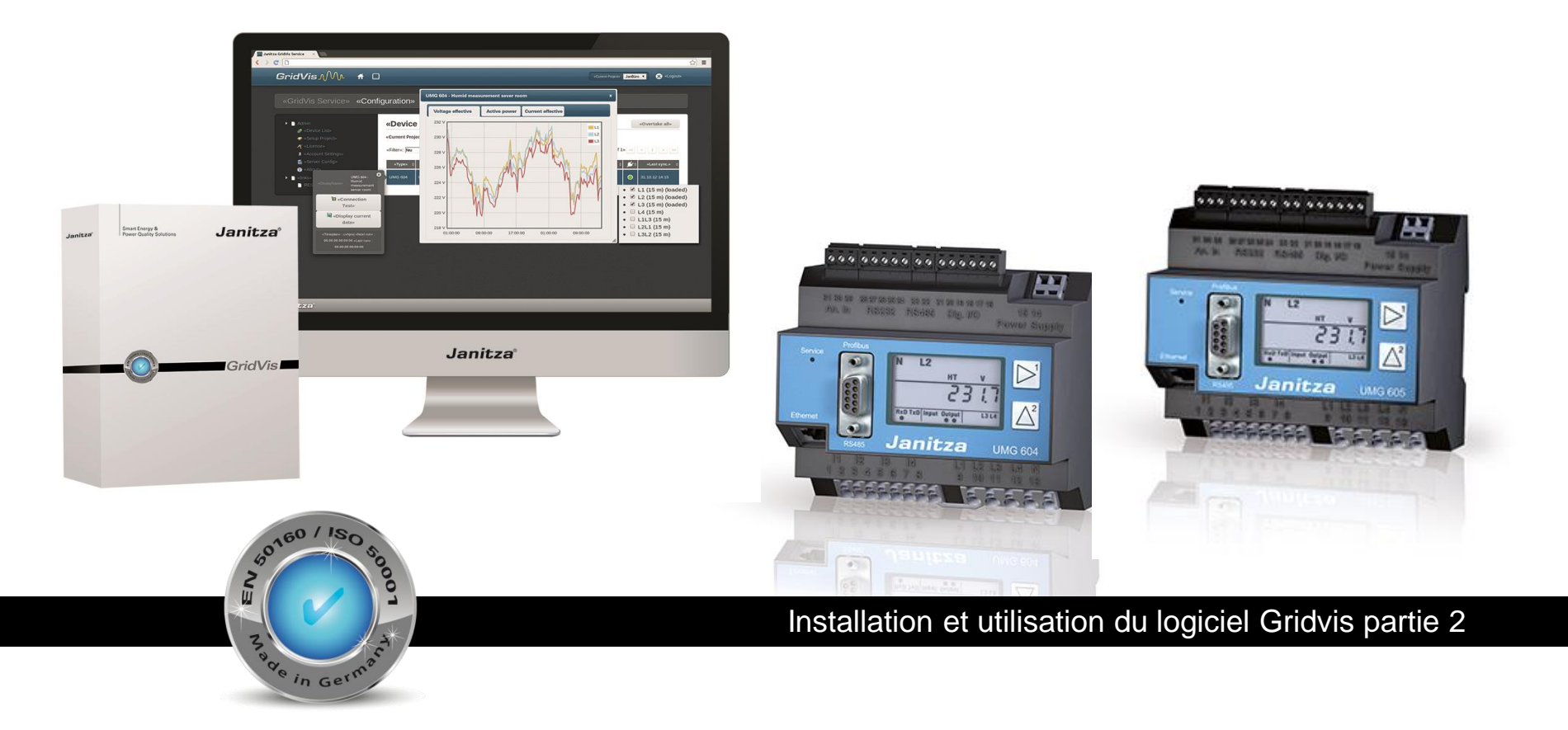

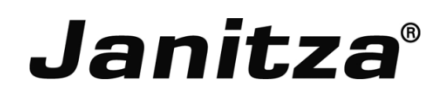

- Exportation de données définies par l'utilisateur (valeurs mesurées et valeurs énergie/puissance)
- Exportation des données de plusieurs appareils
- Possibilité de planifier l'exportation de données
- Exportation dans un fichier excel
- Intégration facile dans vos propres trames
- Clic droit sur exportation et rapports
- Cliquez sur nouvelle exportation
- Choisissez les valeurs voulues
- Cliquez sur Suivant

| Create a new export config |                                                           |   |
|----------------------------|-----------------------------------------------------------|---|
| Steps 1. Select a script   | Script Measuring values export Energy/Power values export | - |
|                            | <pre>&lt; Back Next &gt; Finish Cancel Help</pre>         | ] |

٠

- Choisissez l'appareil
- Cliquez sur Suivant

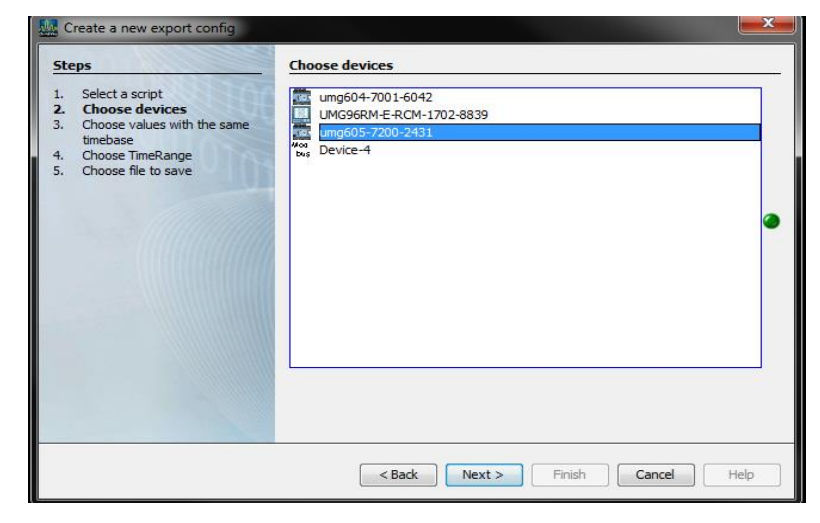

- Choisissez les variables
- Cliquez sur Suivant

Astuce : enfoncez la touche CTRL pour sélectionner plusieurs valeurs en même temps

| Ster<br>1.<br>2.<br>3.<br>4.<br>5. | reate a new export config | Choose values with the same timebase<br>Voltage effective L1 [15m]<br>Voltage effective L2 [15m]<br>Voltage effective L3 [15m]<br>Voltage effective L4 [15m]<br>Voltage effective L3.12 [15m]<br>Voltage effective L3.12 [15m]<br>Current effective L3 [15m]<br>Current effective L3 [15m]<br>Current effective L3 [15m]<br>Current effective L3 [15m]<br>Current effective L4 [15m]<br>Active Power L3 [15m]<br>Active Power L3 [15m]<br>Active Power L4 [15m]<br>Active Power L4 [15m]<br>Active Power L4 [15m]<br>Active Power L4 [15m]<br>Active Power L4 [15m]<br>Active Power L4 [15m]<br>Active Power Sum L1.13 [15m] |      |
|------------------------------------|---------------------------|----------------------------------------------------------------------------------------------------|------|
|                                    |                           | < Back Next > Finish Cancel                                                                                                    | Help |

- Choisissez la plage temporelle
- Cliquez sur Suivant

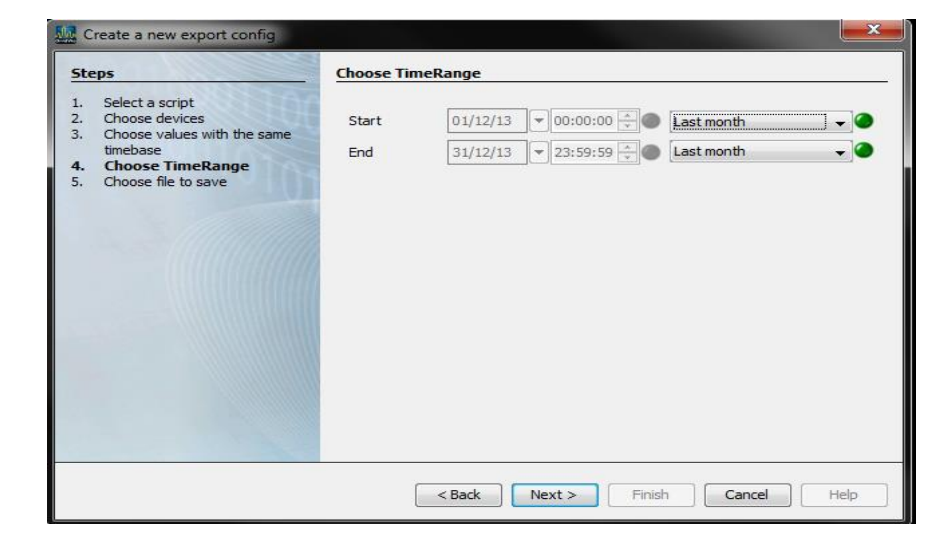

- Configurez le type de fichier et l'action à faire
- Cliquez sur Suivant

Actions à faire :

- Supprimer le fichier déjà existant
- Ajouter la date au fichier
- Modifier le fichier existant

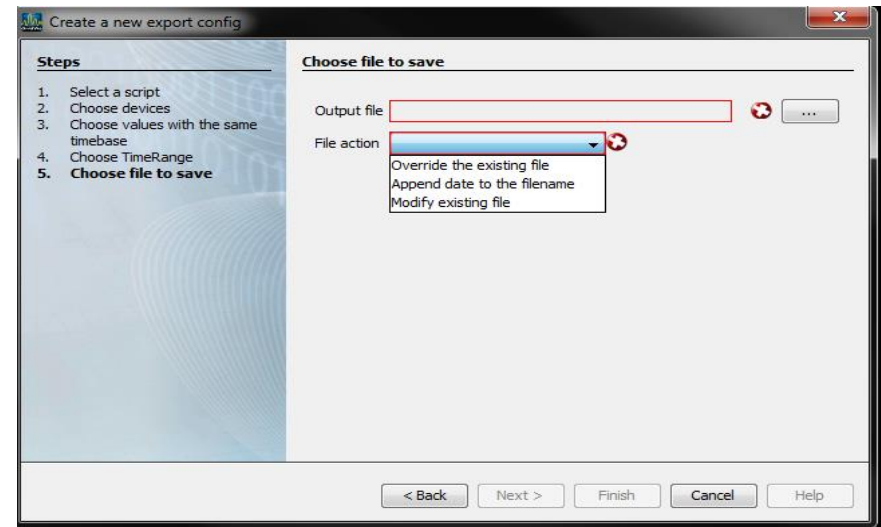

- Développez le fichier Exportation dans le projet
- Clic droit sur le fichier d'exportation pour faire apparaître le menu

- Exécuter l'exportation de données
- Editer l'exportation de données
- Renommer l'exportation
- Planifier l'exportation
- Supprimer l'exportation

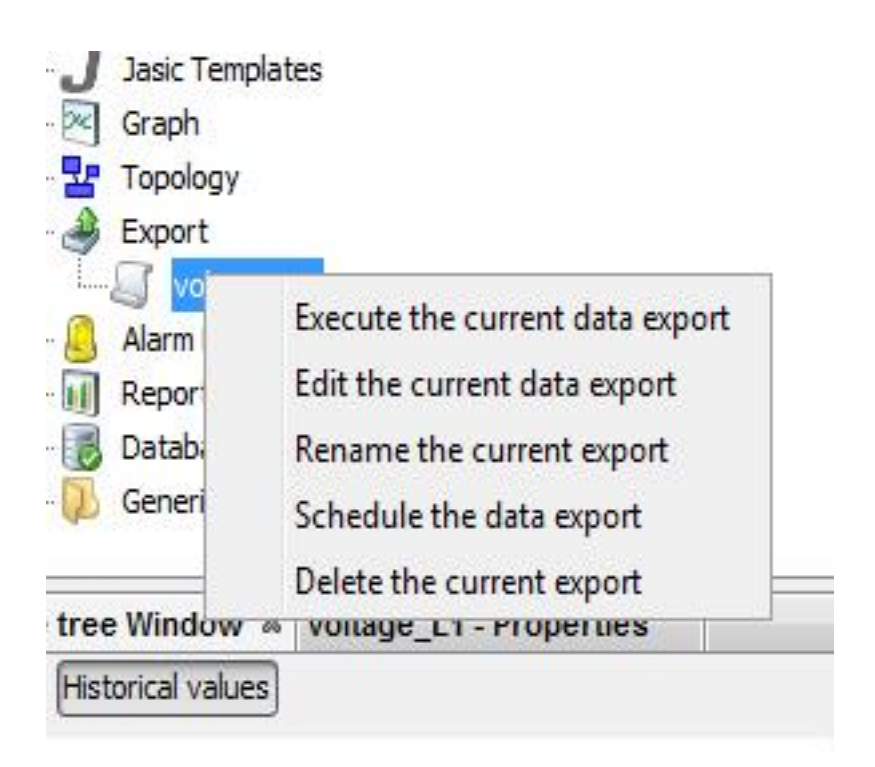

## GridVis Desktop – Topologie

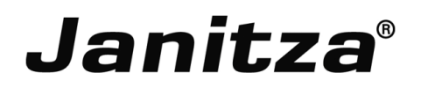

- Vue de supervision définie par l'utilisateur
- Liste de variables définie par l'utilisateur
- Clic droit sur l'outil Topologie
- Cliquez sur Ajouter une page de topologie
- Ajoutez le nom de cette nouvelle page

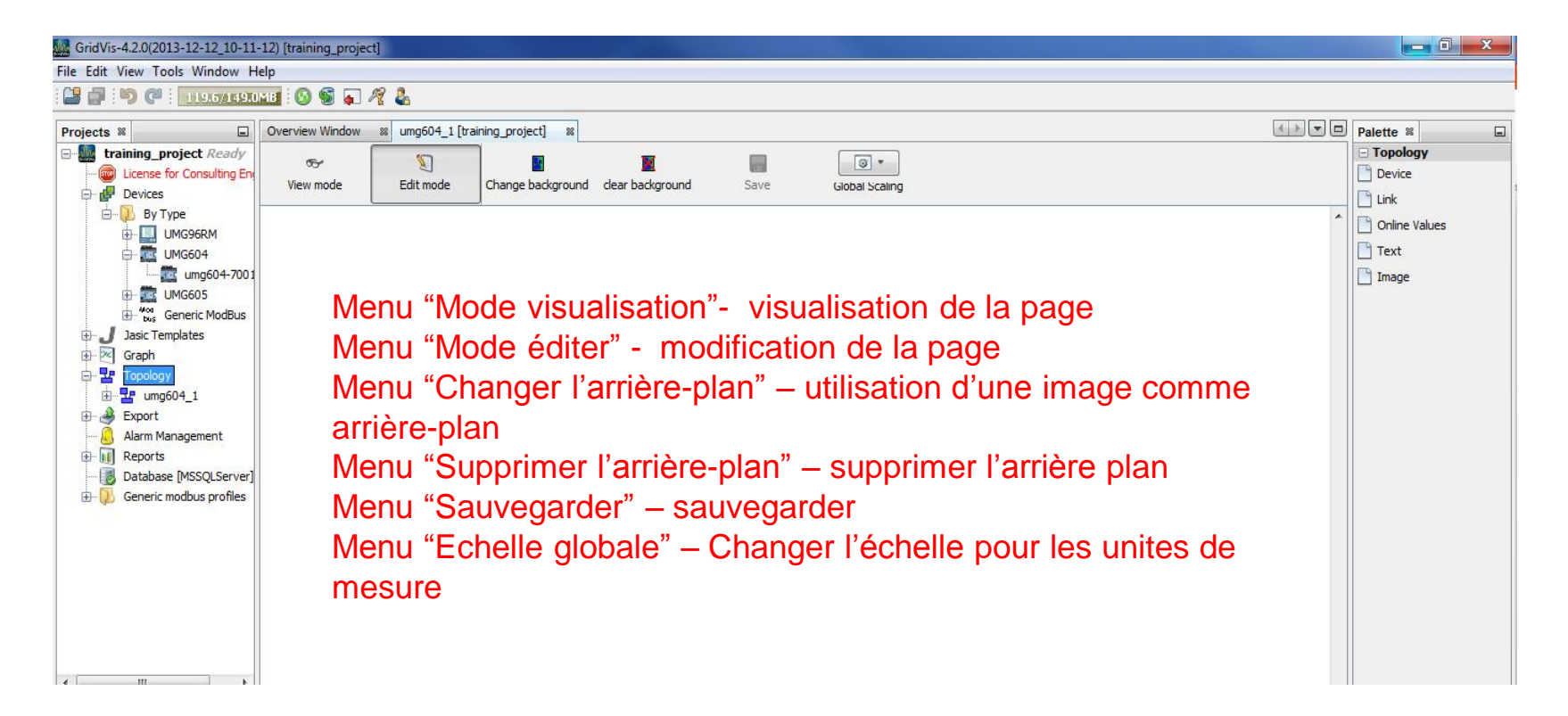

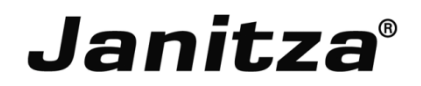

Composants de la topologie Appareil, lien, valeurs en ligne, texte et image

Cliquez sur Mode éditer pour éditer la page

Glissez-déposez un appareil de la liste d'appareils dans la page de topologie.

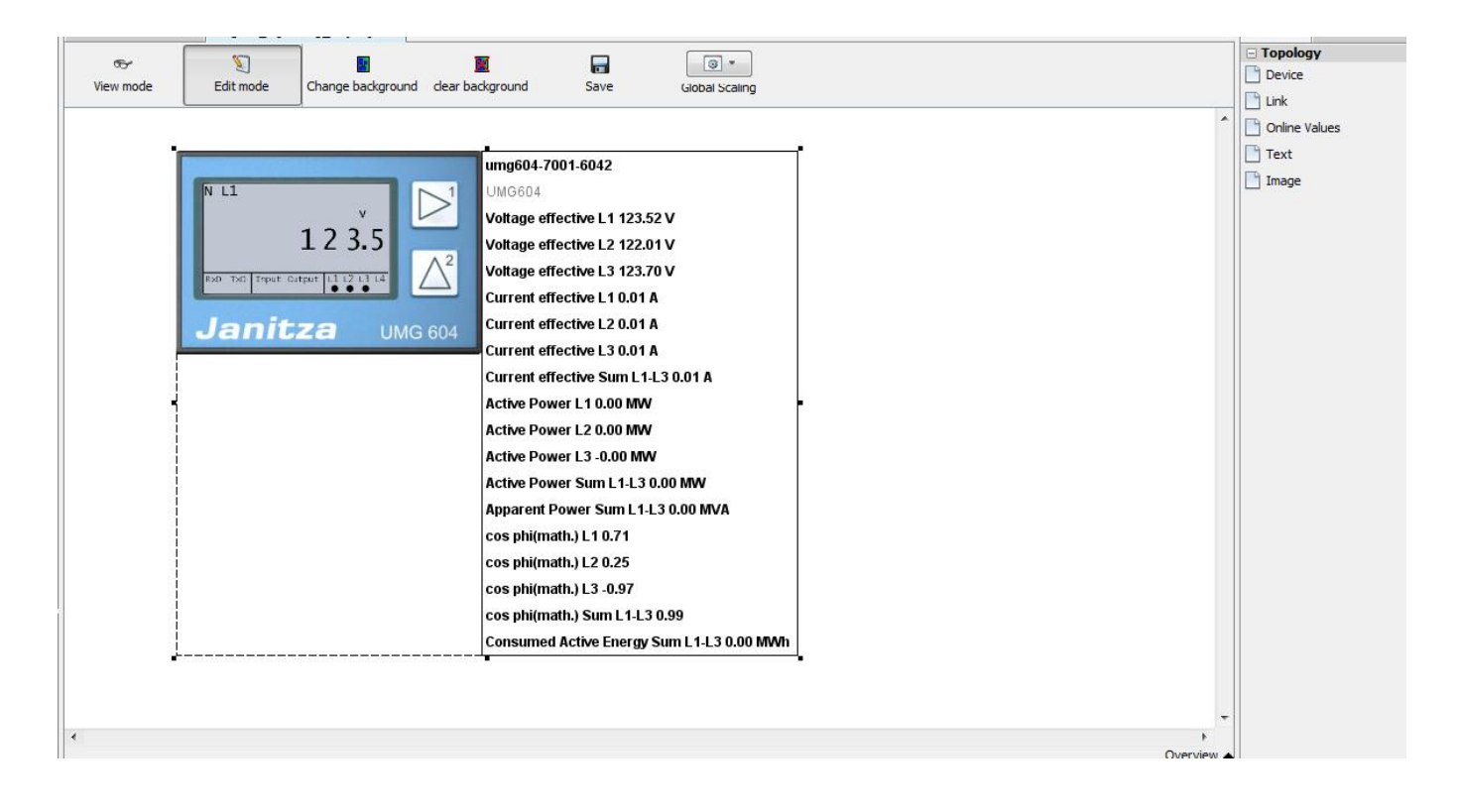
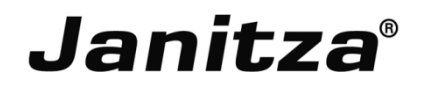

- Cliquez sur le mode Editer
- Glissez-déposez une variable des valeurs en ligne dans la fenêtre

- Cliquez sur Echelle globale
  - Activer la mise à l'échelle automatique (tous les appareils)
  - Désactiver la mise à l'échelle automatique (tous les appareils)
  - Editer la mise à l'échelle (tous les appareils)

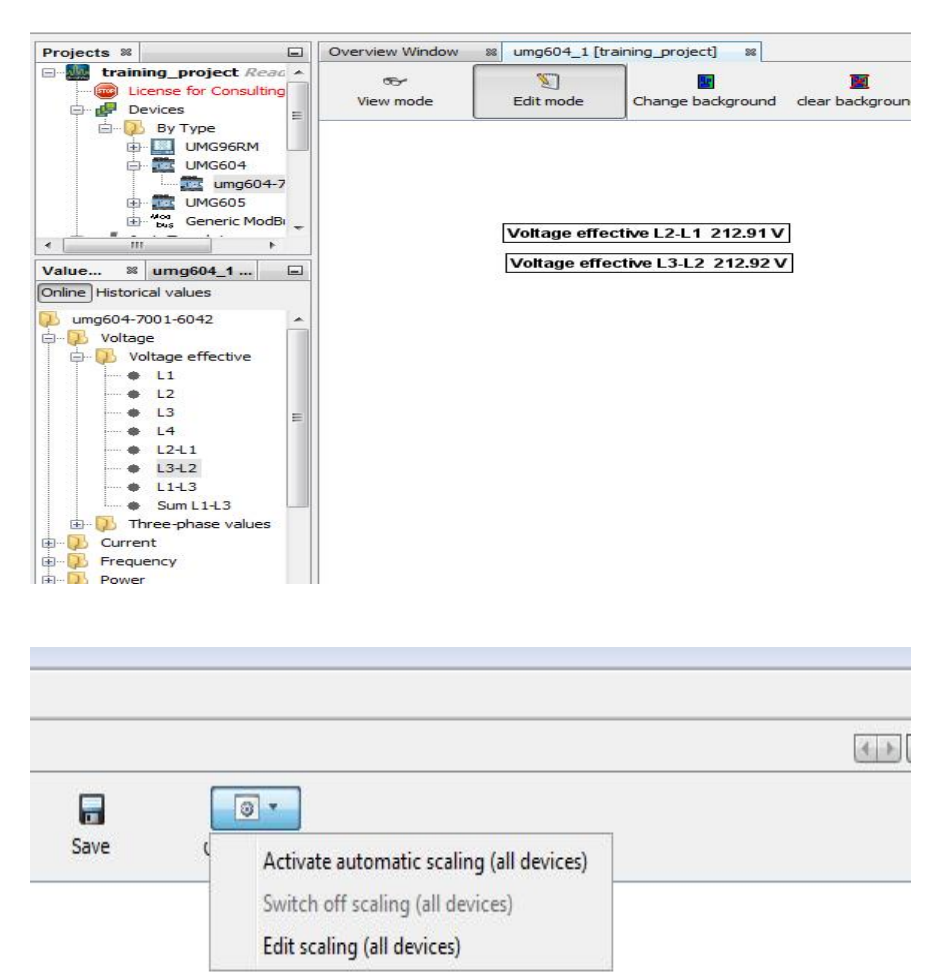

## GridVis Desktop – Topologie

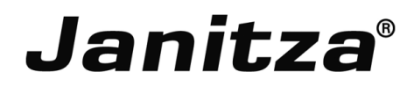

- Cliquez sur Editer la mise à l'échelle
  - Pas de mise à l'échelle
  - Mise à l'échelle automatique
  - Mise à l'échelle spécifique
- Cliquez sur les variables en ligne
  - A l'avant
  - A l'arrière
  - Titre
  - Supprimez la valeur
  - Activer la mise à l'échelle automatique (tous les appareils)
  - Désactiver la mise à l'échelle automatique (tous les appareils)
  - Editer la mise à l'échelle (tous les appareils)

| Edit scaling (all devi                                | es)               | GridVis Deskt         | op – Topology page |
|-------------------------------------------------------|-------------------|-----------------------|--------------------|
| Scaling energy values                                 | No scaling        |                       | •                  |
| Scaling power values                                  | No scaling        |                       | •                  |
| Scaling other values                                  | No scaling        |                       | •                  |
|                                                       |                   |                       | OK Cancel          |
| Title                                                 |                   |                       |                    |
| evice : umg604-7001-604<br>alue : Voltage effective I | 2<br>2-1.1        |                       |                    |
| Show Frame                                            |                   | Decimal places:       | 2                  |
| Use user defined title                                |                   |                       |                    |
| Title                                                 |                   |                       |                    |
| Background                                            |                   | Click to change color |                    |
| User defined Font                                     |                   | Click to change Font  |                    |
| User defined Font Color                               |                   |                       |                    |
| Lower limit                                           |                   | Upper limit           |                    |
| Use lower limit                                       |                   | 🔲 Use upper limit     |                    |
| 0.000                                                 |                   | V 0.000               | V                  |
| Cir                                                   | k to change color | Click to change color |                    |
|                                                       |                   |                       | OK Cancel          |

## **GridVis Desktop – Topologie**

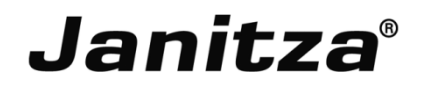

- Cliquez sur le mode éditer
- Glissez-déposez l'outil Texte dans la fenêtre
- Clic droit pour ajouter un titre
- Modifier le contenu, la couleur et la police

| Static Text Widget Config   |                                            | ×      |
|-----------------------------|--------------------------------------------|--------|
| Text View - Not configured! | Select Font Parameters:<br>Default 12 BOLD |        |
|                             | Select Color:                              |        |
|                             |                                            |        |
|                             |                                            |        |
|                             | ОК                                         | Cancel |

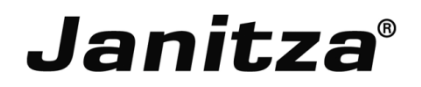

- Cliquez sur Editer
- Glissez-déposez l'outil Image dans la fenêtre
- Clic droit sur l'image pour modifier le titre
- Choisissez l'appareil, la variable et l'image

| Image Config Panel                                                   | Images       Bounds Config         update_error.jpg       Please insert bounds:         Bounds Config       To         Delete Icon       To         OK       Cancel |
|----------------------------------------------------------------------|----------------------------------------------------------------------------------------------------|
| Device not found! Validation aborted!      Revert and Exit      Exit |                                                                                                    |

L'utilisateur peut sélectionner une image pour une certaine échelle de valeur pour notifier une erreur ou un événement spécifique.

## GridVis Desktop – Topologie

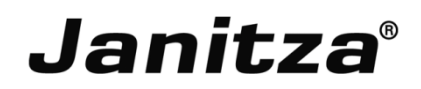

- Cliquez sur le mode Editer
- Glissez-déposez l'outil Lien dans la fenêtre
- Clic droit sur l'image pour modifier le titre
- Changer le contenu, la police, la couleur d'arrière-plan et de police et le style Types d'action
  - Exécuter le fichier
  - Ouvrir une page de topologie liée
  - Ouvrir un fichier externe
  - Browse URL

| Nidget Text: | Select Font Parameters: Default 12 PLAIN |   |
|--------------|------------------------------------------|---|
|              | Select Font Color:                       |   |
|              | Select Background Color:                 |   |
| Execute File | Select Frame Color:                      |   |
|              | Select FrameThickness:                   | 1 |

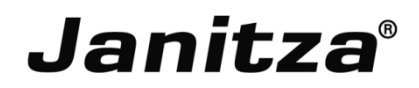

Appareils virtuels

- Recalculer les valeurs mesurées
- Lier entre elles des valeurs mesurées
- Aide pour l'utilisateur pour créer des graphiques et des topologies
- L'appareil virtuel n'est pas un appareil physique mais un appareil logique.
- Economies pour l'utilisateur

| www.izard               | ×                                                                                                    |
|-------------------------|----------------------------------------------------------------------------------------------------|
| Steps                   | Choose Template                                                                                                    |
| 1. Choose Template<br>2 | Select a Template:<br>Templates<br>Data Logger<br>Data Logger<br>Dower Factor Controller<br>Dower Factor Controller<br>Dower Factor C |
|                         | No description                                                                                                    |
|                         | < Back Next > Finish Cancel Help                                                                                                    |

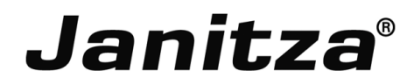

### **Identité**: Nom de l'appareil et description

| Concerned Contention of Concernance           |                     |                    |                 |              |                      |  |  |  |  |
|-----------------------------------------------|---------------------|--------------------|-----------------|--------------|----------------------|--|--|--|--|
| Overview Window                               | 🛿 🛃 Confi           | iguration[Dev      | rice-5] 🕺       |              |                      |  |  |  |  |
| S<br>Transmit Tra                             | Sansmit to          | ()<br>Reload       | Factory default | Save to file | کے<br>Load from file |  |  |  |  |
| Transmit Tr.<br>Identity<br>Calculated values | Name<br>Description | Reload<br>Device-5 | Factory default | Save to file | Load from file       |  |  |  |  |
|                                               |                     |                    |                 |              |                      |  |  |  |  |
|                                               |                     |                    |                 |              |                      |  |  |  |  |

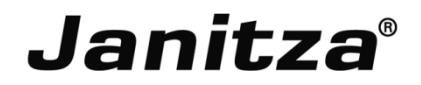

Valeurs calculées: Programmes de calcul et programme logique défini par l'utilisateur

- Valeur constante et valeur source
- Sortie
- Opération mathématique (+, -, / et \*)

| 0    | verview Window   | 🛚 🛃 Configura | ation[Device | -5] 🕺          |              |                |  |  |            | Palette 🕷 🔳         |
|------|------------------|---------------|--------------|----------------|--------------|----------------|--|--|------------|---------------------|
| j.   | 8                | 5             | 0            |                | E            | <b>b</b>       |  |  |            | 🖃 In                |
| 0    | Transmit Tran    | smit to R     | Reload F     | actory default | Save to file | Load from file |  |  |            | C Const. (numeric)  |
|      | Identity         |               |              |                |              |                |  |  |            | Value source        |
| e Ca | alculated values | Program name  |              |                |              |                |  |  |            | 🖯 Out               |
| 9    | 1                |               |              |                |              |                |  |  |            | Target              |
| g    |                  |               |              |                |              |                |  |  |            | Mathematical operat |
| q    |                  |               |              |                |              |                |  |  |            | + Add               |
|      |                  |               |              |                |              |                |  |  |            | + Add 4 Input       |
| 1    |                  |               |              |                |              |                |  |  |            | / Divide            |
| a    |                  |               |              |                |              |                |  |  |            | * Multiply          |
|      |                  |               |              |                |              |                |  |  |            | - Substract         |
|      |                  |               |              |                |              |                |  |  |            |                     |
|      |                  |               |              |                |              |                |  |  |            |                     |
| 3t   |                  |               |              |                |              |                |  |  |            |                     |
|      |                  |               |              |                |              |                |  |  |            |                     |
| 4    |                  |               |              |                |              |                |  |  |            |                     |
| 1    |                  |               |              |                |              |                |  |  |            |                     |
| c    |                  |               |              |                |              |                |  |  |            |                     |
| S    |                  |               |              |                |              |                |  |  |            |                     |
|      |                  |               |              |                |              |                |  |  |            |                     |
| 2    |                  |               |              |                |              |                |  |  |            |                     |
|      |                  |               |              |                |              |                |  |  |            |                     |
|      |                  |               |              |                |              |                |  |  |            |                     |
|      |                  |               |              |                |              |                |  |  |            |                     |
|      |                  |               |              |                |              |                |  |  |            |                     |
|      |                  |               |              |                |              |                |  |  |            |                     |
| 4    |                  |               |              |                |              |                |  |  |            |                     |
| ;    |                  |               |              |                |              |                |  |  |            |                     |
|      |                  |               |              |                |              |                |  |  |            |                     |
|      |                  |               |              |                |              |                |  |  |            |                     |
|      | 1                | ,             |              |                |              |                |  |  |            |                     |
|      |                  |               |              |                |              |                |  |  | Overview 🔺 |                     |

#### Ajouter une "valeur source"

- En utilisant la palette vous pouvez paramétrer les valeurs mesurées et les opérateurs pour l'appareil virtuel (par ex. Les valeurs mesurées et les valeurs de sortie).
- Déposez l'icône "Valeur source" de la palette à la zone de configuration.
- Sélectionnez l'appareil et les valeurs mesurées voulues en double-cliquant sur le module.

| Device                     | Select device     |
|----------------------------|-------------------|
| Value type <empty></empty> | Select value type |
|                            |                   |
|                            |                   |

#### Ajouter une constante numérique

- En utilisant la palette vous pouvez paramétrer les valeurs mesurées et les opérateurs pour l'appareil virtuel (par ex. Les valeurs mesurées et les valeurs de sortie).
- Déposez l'icône "Constante numérique" de la palette à la zone de configuration.
- Définissez la constante en double-cliquant sur le module.

| 0.0 res▶ | Const. (numeric)               |
|----------|--------------------------------|
|          | comment<br>Value of constant 0 |
|          | OK Cancel                      |

### Ajouter "Cible"

- En utilisant la palette vous pouvez paramétrer les valeurs mesurées et les opérateurs pour l'appareil virtuel (par ex. Les valeurs mesurées et les valeurs de sortie).
- Déposez l'icône "Cible" de la palette à la zone de configuration.
- Définissez la valeur à partir de la liste de valeurs en double-cliquant sur le module.

### Ajouter Opérateur

- En utilisant la palette vous pouvez paramétrer les valeurs mesurées et les opérateurs pour l'appareil virtuel (par ex. Les valeurs mesurées et les valeurs de sortie).
- Déposez les icônes "Opérateurs" de la palette à la zone de configuration.
- Relier une constante et/ou une valeur source à une cible avec les opérateurs.

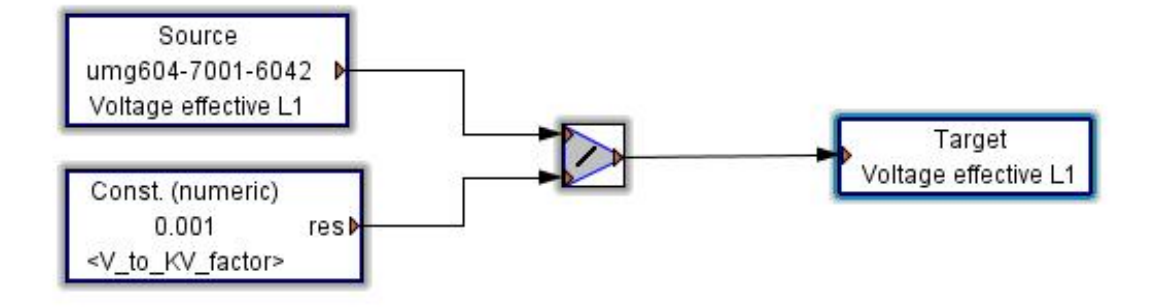

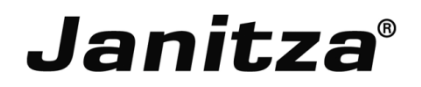

#### Rapports consommations/coûts énergétiques

- Etude sur les coûts et consommations annuels
- Facturation de l'électricité
- Aperçu des coûts
- Aperçu Energie / Puissance

### Rapports qualité de l'énergie

- NeQual
- Rapport selon En 50160 2011
- Rapport tension
- Rapport selon EN61000-2-4
- Rapport amélioré sur la qualité de l'énergie (EN50160-IEEE519)

L'utilisateur peut aussi créer ses propres rapports à partir de la base de données en utilisant une requête SQL et l'interface REST développé par Janitza.

L'environnement Jasic procure l'interface pour la programmation et l'administration de templates Jasic.

- Jasic est similaire au langage de programmation Basic. Jasic peut être lu par plusieurs appareils fabriqués par Janitza.
- Les templates Jasic sont programmés soit graphiquement ou textuellement dans Gridvis.
- Les boutons Editeur et Graph de la fenêtre Jasic permettent de jongler entre les 2 vues.

### Avantages:

- Facilité d'écrire un programme logique
- · Les conditions et les actions sont définies par l'utilisateur
- Contrôle simple via un système d'entrée / sortie numérique
- Surveillance et action pour la qualité de l'énergie

Les UMG 604/605/508 et 511 supportent la programmation Jasic avec un max. de 7 programmes en même temps.

Comment:

- Sélectionner "Jasic" dans la fenêtre Projet.
- Clic droit sur Jasic puis sur Ajouter nouveau fichier et sélectionnez ensuite "single.jas", "repeater.jas" ou "*Comparator.jas*".
- Donner un nom au fichier

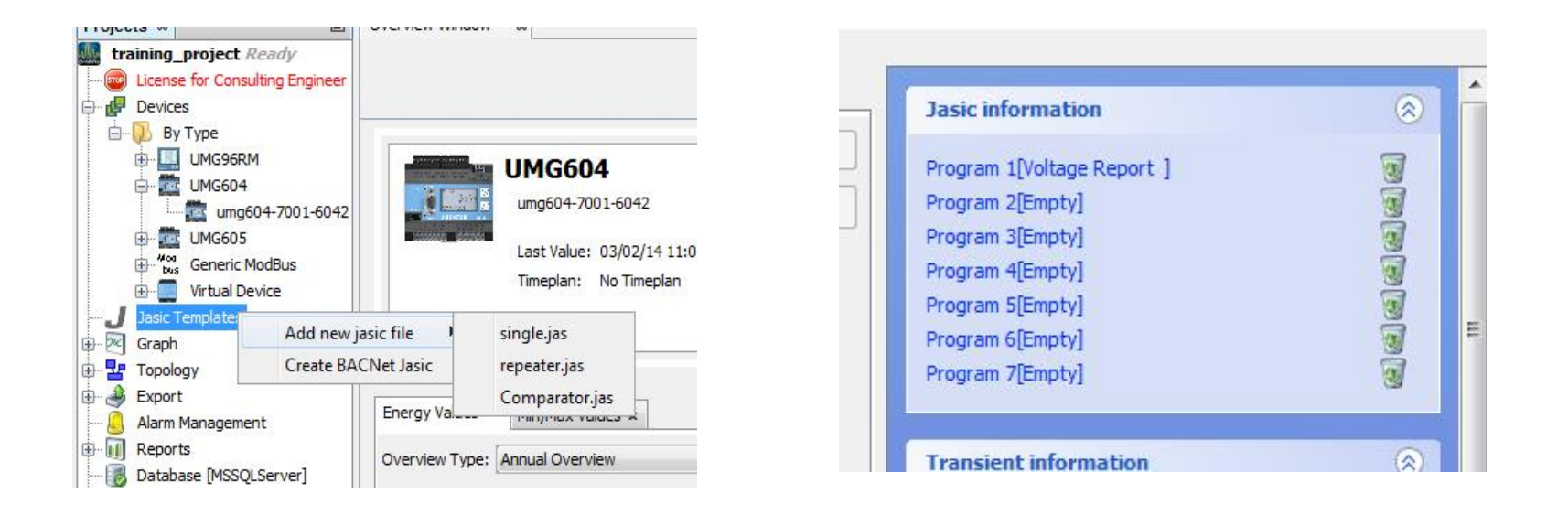

#### Bases de la programmation graphique:

- Les programmes Jasic sont assembles en faisant "glisser" les modules Jasic de la palette vers la fenêtre de programmation.
- Deux composants sont liés en cliquant sur le triangle de couleur situé sur le module. Restez cliqué sur le triangle et tirez une ligne jusqu'à ce que les deux liens se "fixent". Le type de connexion (couleur du triangle) et la direction de la connexion doivent être pris en compte.
- Des paramètres additionnels peuvent être définis en double-cliquant sur un module.
- Les composants peuvent être copiés ou supprimés en faisant un clic-droit dessus.
- Les lignes de connexion peuvent être supprimées via le menu contextuel correspondant.
- De brèves informations apparaissent quand vous laissez la souris sur un composant.

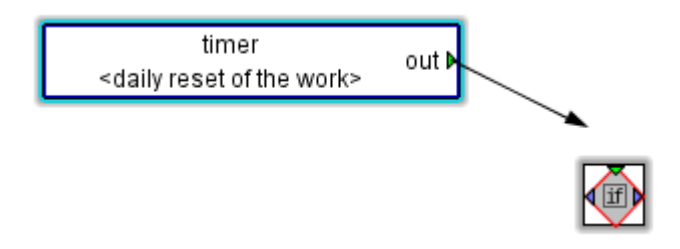

**Template Single –** Le Single forme un autre cadre pour le programme Jasic. Ainsi le programme est executé seulement une fois au contraire du Repeater.

Section "Group" est un bloc programme.

- Les groupes de modules sont executés séquentiellement.
- Les groupes aident l'utilisateur à comprendre facilement la logique.
- Les composants connectés dans un groupe sont executés séquentiellement.
- L'exécution de composants non-connectés dans un groupe n'est pas définie.

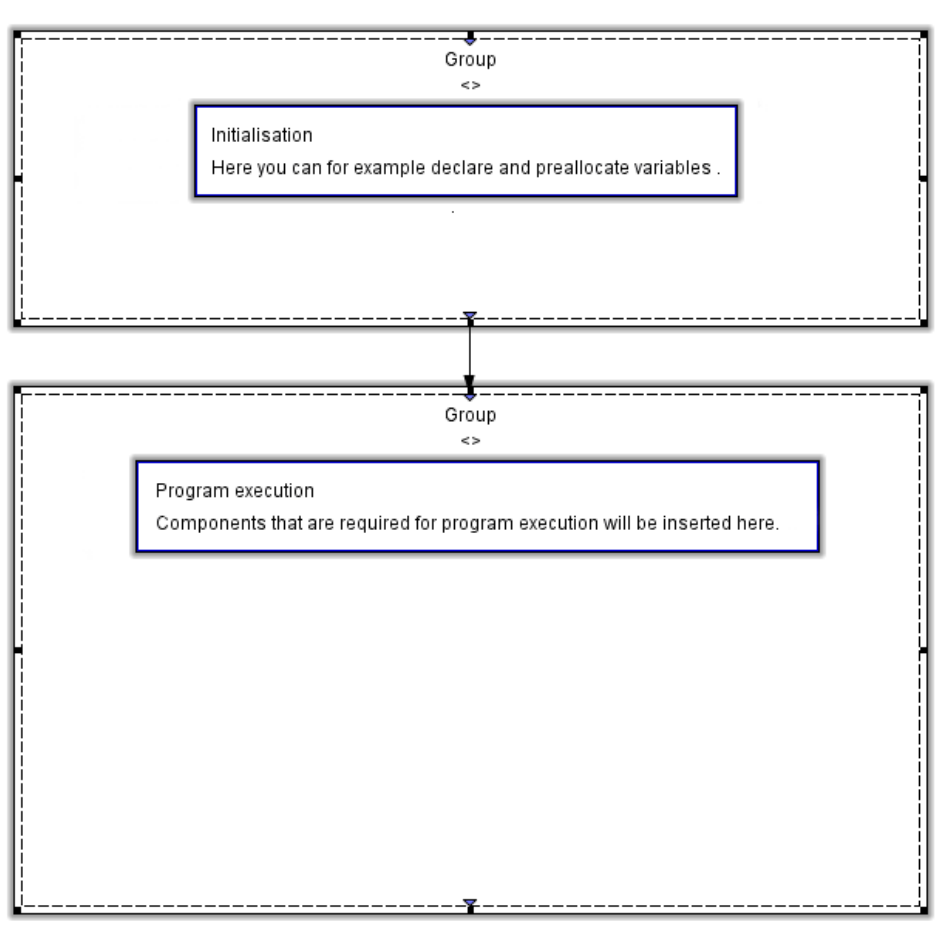

**Template Repeater –** Le répéteur donne la structure pour le programme Jasic, cad une fois que le délai est arrive à terme, le code du programme du répéteur (combinaison de modules) est à nouveau exécuté. Les modules de programme externes au répéteur sont exécutés une fois seulement. Les répéteurs ne peuvent pas être interconnectés et peuvent utilisés une fois par programme.

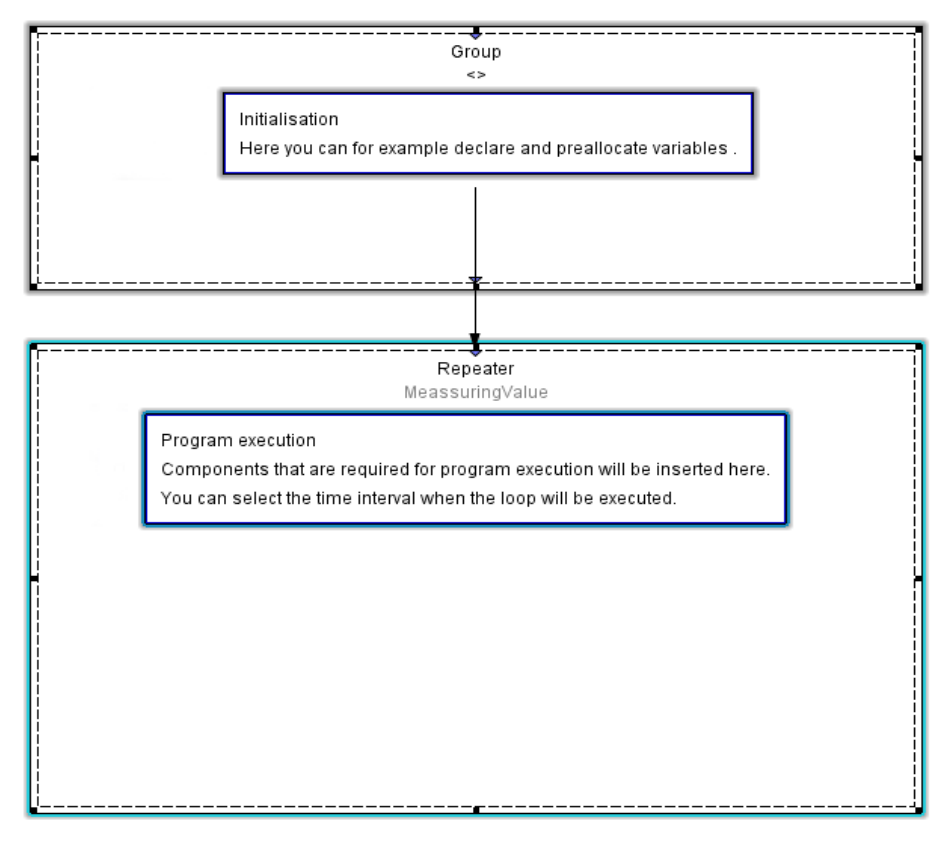

**Template Comparator –** Le comparateur fournit la structure pour comparer les valeurs mesurées à des valeurs limites. Si la limite est dépassée, le système déclenche la sortie numérique 1 par ex.

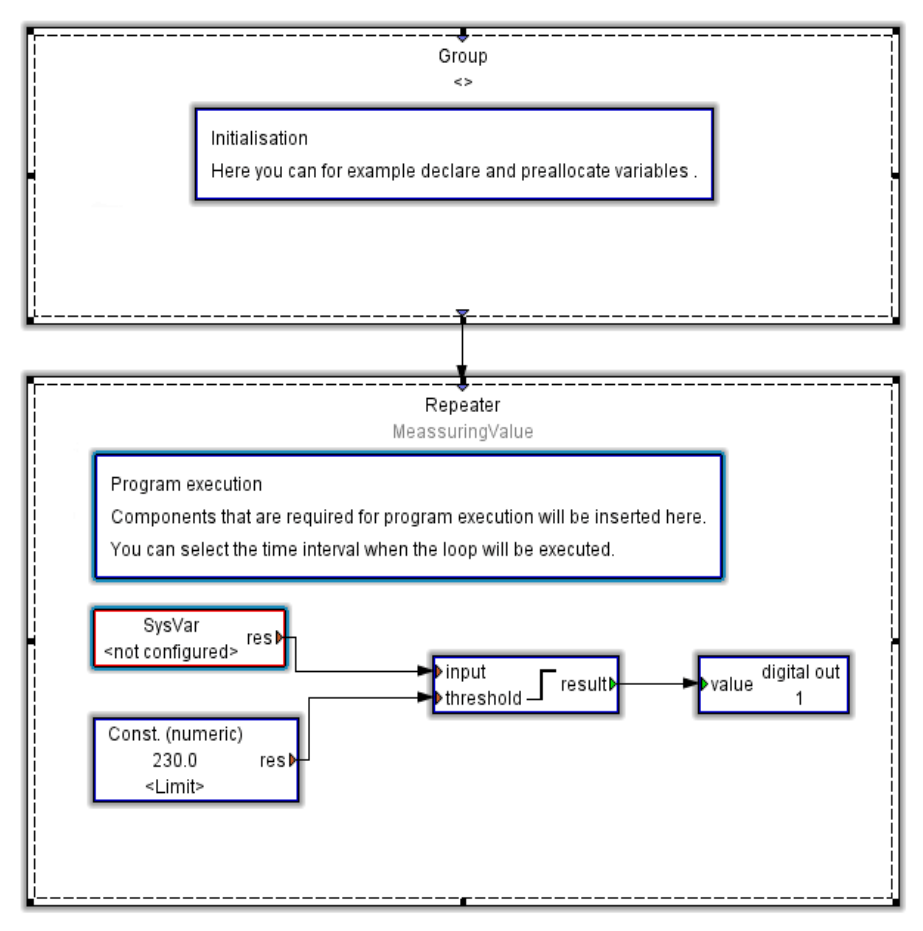

**Group** – Un groupe identifie un module dans lequel la programmation pour être gérée plus facilement. Un module groupe a seulement une entrée et une sortie. Il s'assure que tous ses composants ont été exécutés avant que le second ne démarre.

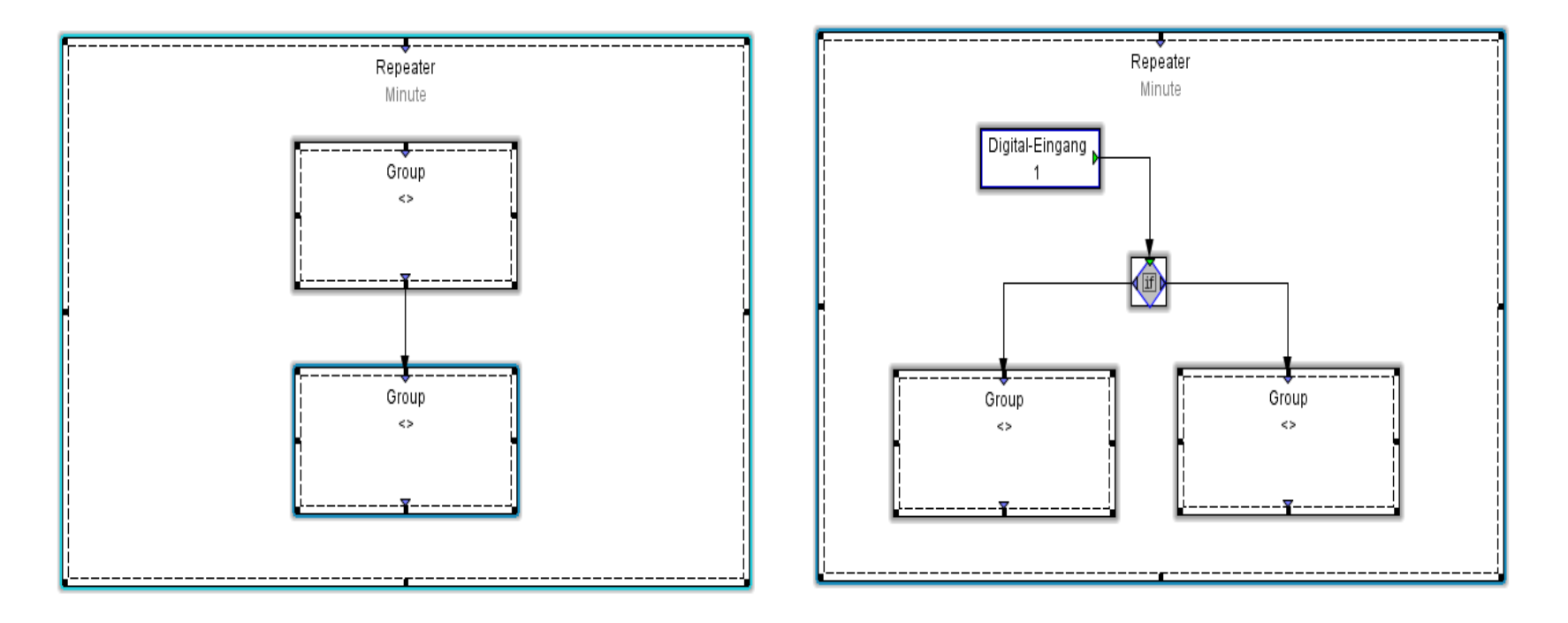

**Variables –** 3 groupes de variables sont disponibles pour la programmation. Variable utilisateur (globale ou locale), les constantes (numériques ou booléenne) et les variables système (valeurs mesurées)

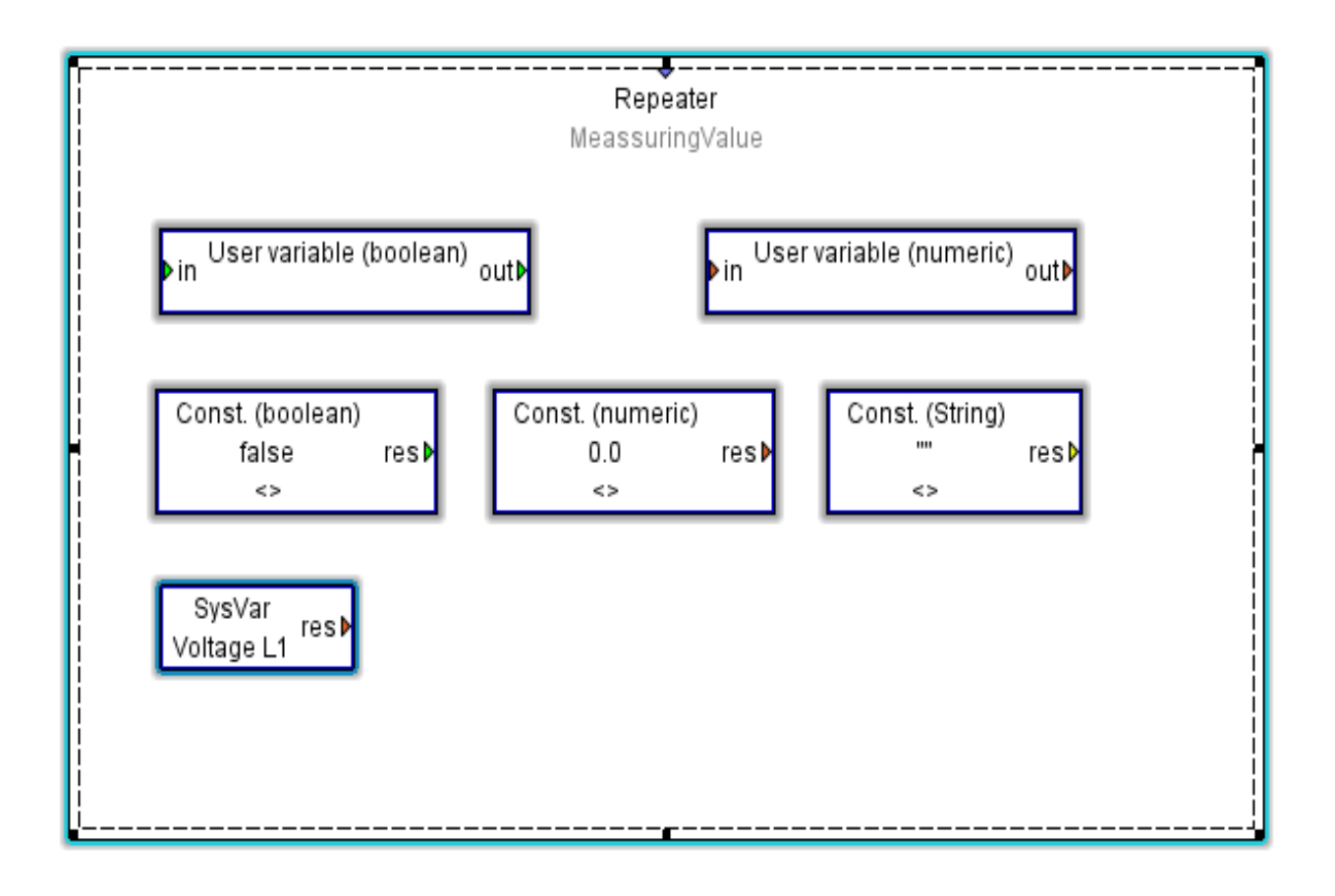

**Répéteur** – Le nombre de repetition peut être défini en double-cliquant sur une zone libre du répéteur : Aucun (parameter par défaut) Valeur mesurée (200ms) Seconde Minute Repeater Heure MeassuringValue Jour  $\Sigma \zeta$ 🌆 Repeater Repeat interval MeassuringValue None /leassuringValue Second Minute Hour Day

Janitza®

**Fonction log** – peut être utilisée pour de la recherché d'erreur pr ex.

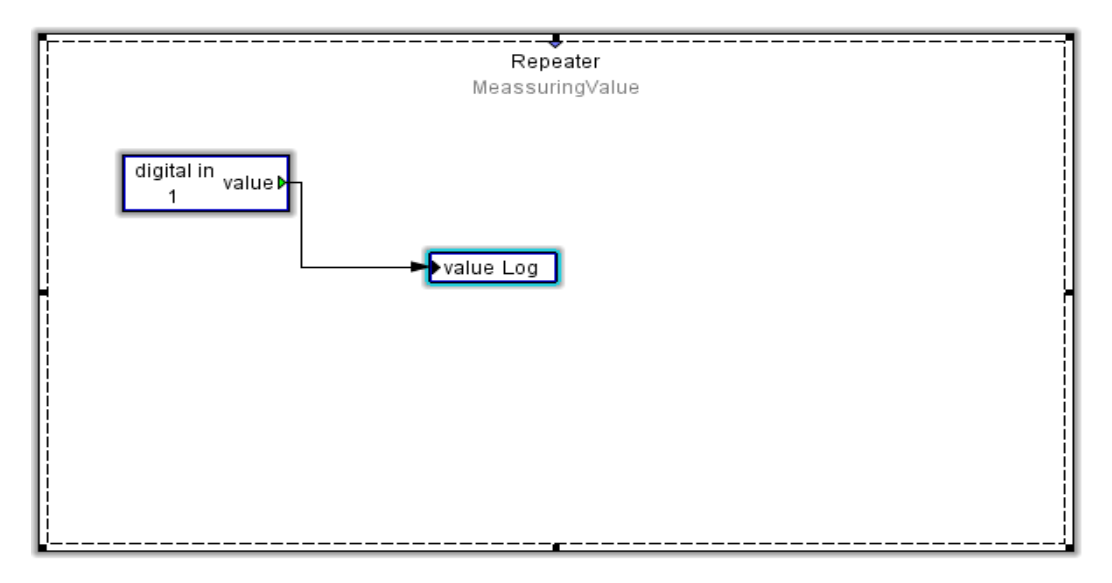

La cible du log peut être définie en double-cliquant sur le module et peut, par ex., être vérifiée dans le fichier Debug.

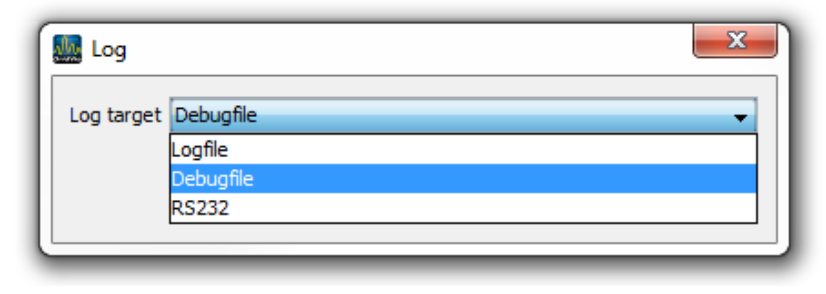

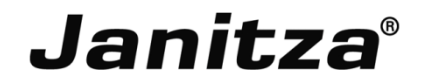

### Sortie numérique activée avec timer

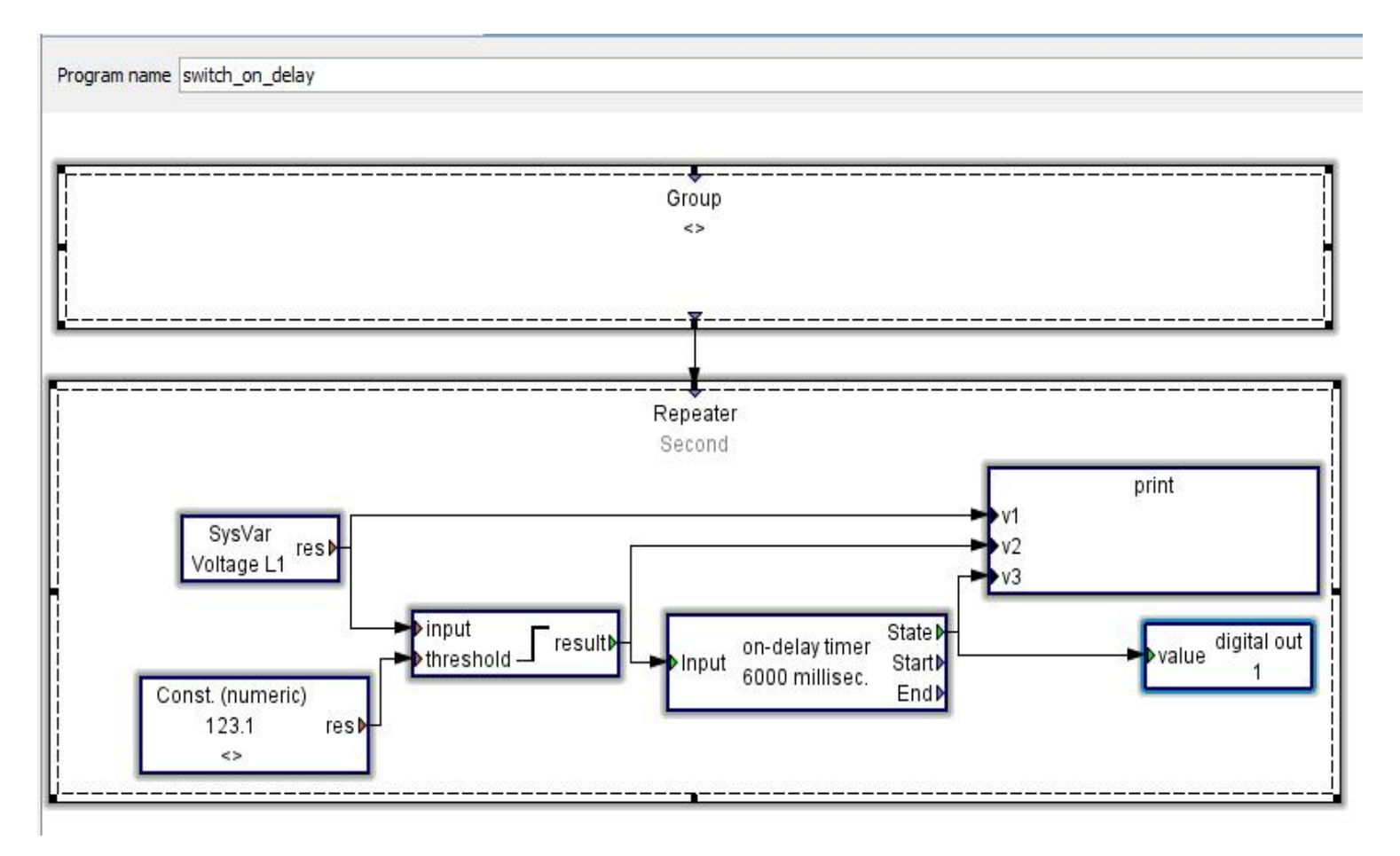

#### Sortie numérique désactivée avec délai

Program name switch\_off\_delay

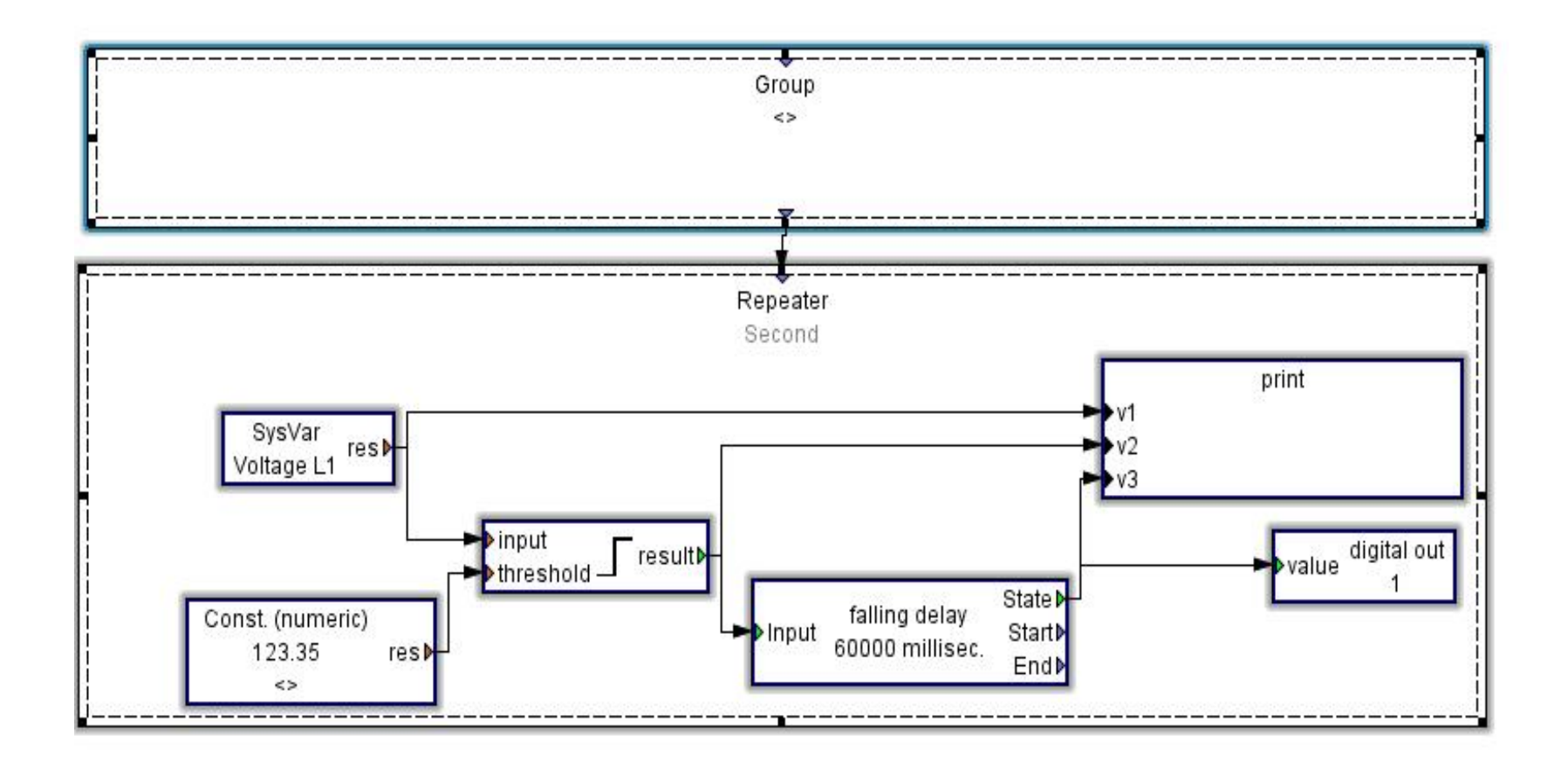

#### Générateur d'impulsion

- Contrôle : démarrer/arrêter le générateur d'impulsion
- On-time: l'heure pour l'état On
- Off-time: l'heure pour l'état Off
- Démarrer : cela peut ordonner à un groupe de faire quelque chose quand le générateur démarre
- Fin : cela peut ordonner à un groupe de faire quelque chose quand le générateur s'arrête

| 🛿 pulse ge | nerator |     |               | X      |
|------------|---------|-----|---------------|--------|
| On-time    |         | 1 ÷ | x 100 milli s | econds |
| Off-time   |         | 1 🔹 | x 100 milli s | econds |
|            |         | _   |               |        |

#### Seuil supérieur et inférieur

- Largeur de l'hystérèse : zone neutre pour le seuil; par ex. Hystérèse=5; seuil=220V alors la limite basse de l'hystérèse=220-(5/2)=220-2,5=217,5 et la limite haute=220+2,5=222,5.
- Temps d'établissement (millsec.): la durée pour laquelle la valeur est au-dessus du seuil.
- Temps de suivi (millsec.): la durée pour laquelle la valeur est tenue.

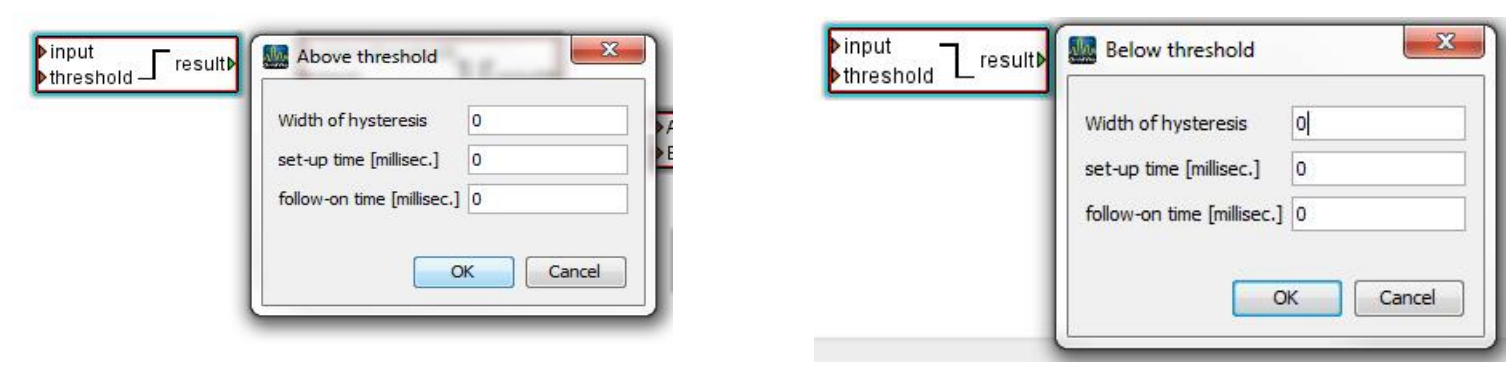

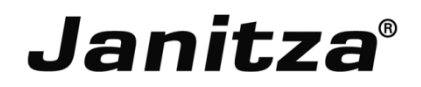

#### Comparateur Hors de la gamme et Dans la gamme

- Largeur de l'hystérèse (sup.): la zone neutre pour la limite haute
- Largeur de l'hystérèse (inf.): la zone neutre pour la limite basse
- Temps d'établissement (millsec.): la durée pour laquelle la valeur est au-dessus du seuil.
- Temps de suivi (millsec.): la durée pour laquelle la valeur est tenue.

| lower treshold | Width of hystereris (upper) | 0 |
|----------------|-----------------------------|---|
|                | set-up time [millisec.]     | 0 |
|                | follow-on time [millisec.]  | 0 |

| Width of hysteresis (lower) | 0                                                     |
|-----------------------------|-------------------------------------------------------|
| set-up time [millisec.]     | 0                                                     |
| follow-on time [millisec.]  | 0                                                     |
|                             | set-up time [millisec.]<br>follow-on time [millisec.] |

#### Minuterie

- Heure de début: temps auquel la minuterie démarre
- Heure d'arrêt: temps auquel la minuterie s'arrête
- Out: le statut booléen de la minuterie

| comment          |             |             |     |
|------------------|-------------|-------------|-----|
| Start time hours | 0 🚔 minutes | 0 🚔 seconds | 0 ≑ |
| Stop time hours  | 0 🚔 minutes | 0 🚔 seconds | 0 🚔 |
|                  |             |             |     |

## **GridVis Desktop – Programmation graphique**

send email

<>

send

Envoyer email

Paramètres:

- Send: la commande de contrôle pour envoyer l'email
- E-mail serveur : le serveur mail
- Mode d'identification
  - Aucune
  - Simple
  - Identification
  - Cram-MD5
- Compte utilisateur/mot de passe: information sur le compte mail
- Email à: adresse mail du destinataire
- Email de: adresse mail de l'expéditeur
- Objet: titre de l'email
- Message : contenu de l'email (l'utilisateur peut ajouter des valeurs mesurées)

| Comment                |                |
|------------------------|----------------|
| <u> </u>               |                |
| Email                  |                |
| Server*                |                |
| Authentification mode* | None           |
| User account           |                |
| Password               |                |
| Mail to*               |                |
| Mail from*             |                |
| Subject                |                |
| Message                |                |
|                        |                |
|                        |                |
|                        | Add meas.value |
| * = required input     |                |
|                        |                |

Janitza®

#### Exemple d'envoi d'email

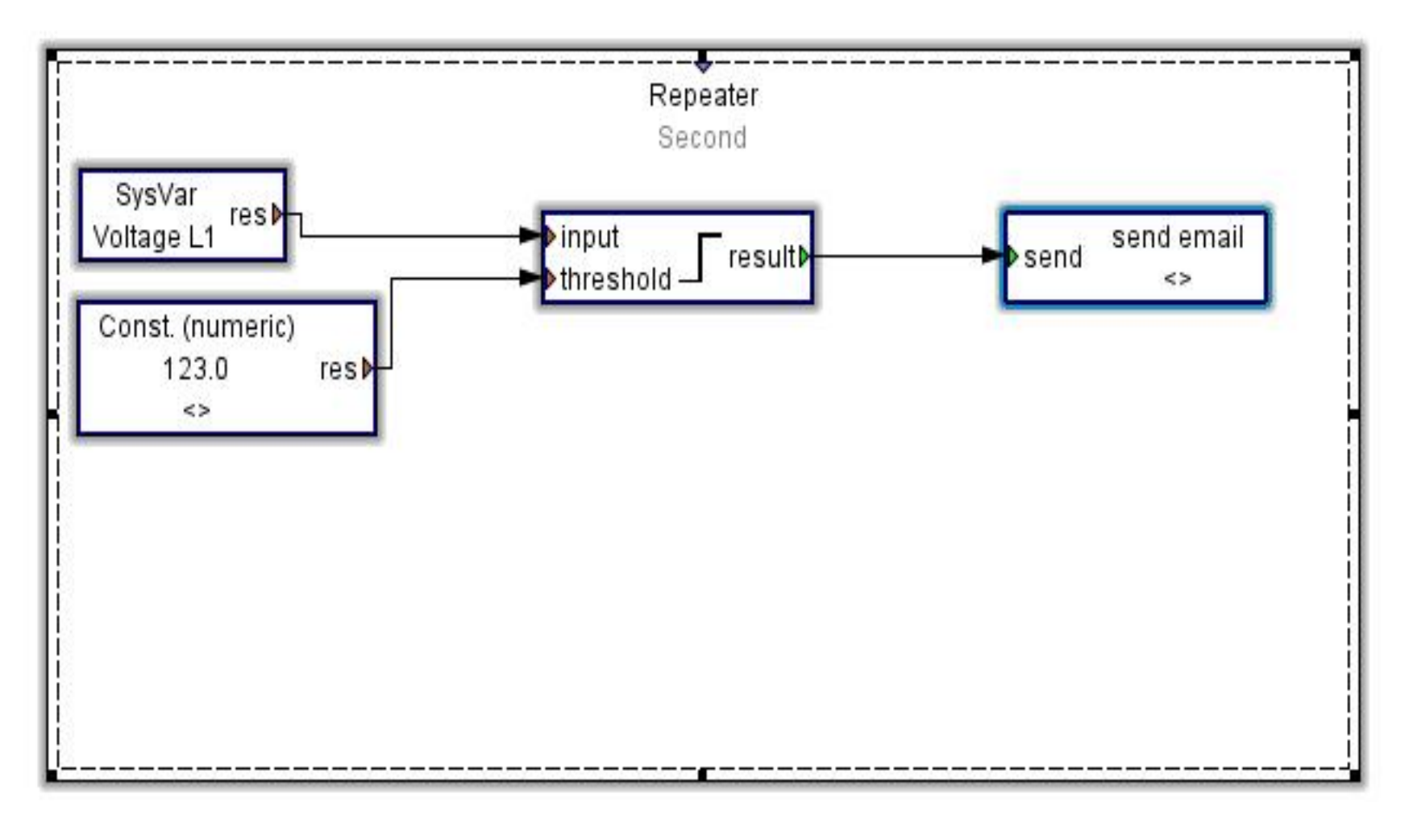

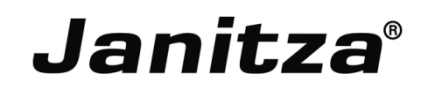

#### Enregistrement

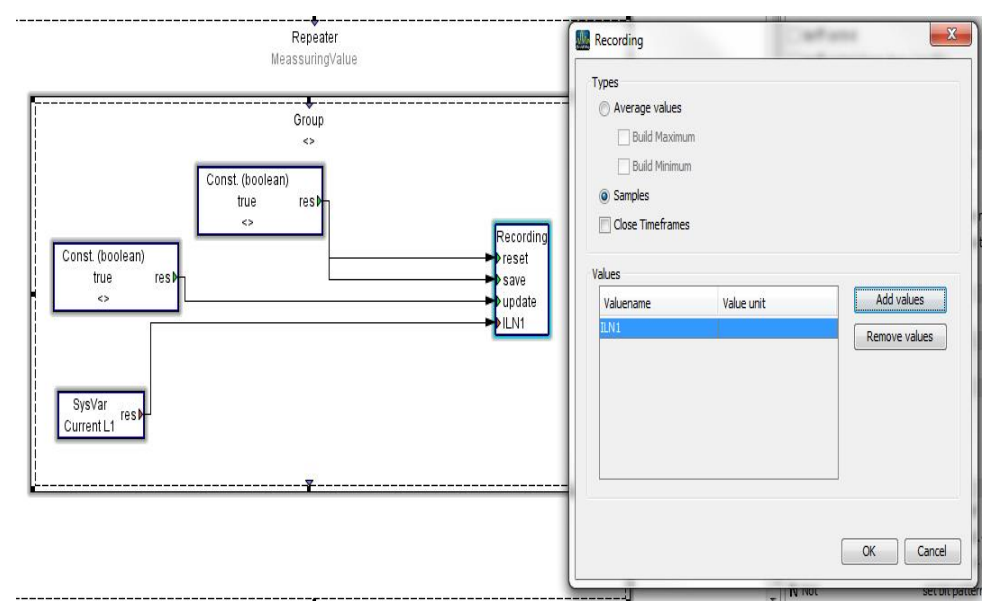

- Reset: valeur type booléenne remise à zéro des données enregistrées
- Save: valeur type booléenne enregistrement des données dans un fichier que l'utilisteur peut retrouver dans les valeurs définies par l'utilisateur dans valeurs historiques.
- Update: valeur type booléenne enregistrement moyen quand l'update est mis à 1.
- Définition des variables: les variables sont locales; il est necessaire d'avoir des variables système ou des valeurs défnies en-dehors du composant "enregistrement".
- Fermer laps de temps: cochez cette option pour garder toutes les valeurs samples sinon vous garderez uniquement la dernière.

#### **Enregistrement simple**

| Time base         |            |               |  |
|-------------------|------------|---------------|--|
| Time base [minute | s] [15     |               |  |
|                   |            |               |  |
| Values            | Values     |               |  |
| Valuename         | Value unit | Add values    |  |
|                   |            | Remove values |  |
|                   |            |               |  |
|                   |            |               |  |
|                   |            |               |  |
|                   |            |               |  |

- Commentaire: la description de l'enregistrement
- Base de temps: minimum 1 minute.
- Valeurs: variables enregistrées définies par l'utilisateur ou variables système

#### Lire modbus

| read modbus                |                                    |                |                                 |              |  |
|----------------------------|------------------------------------|----------------|---------------------------------|--------------|--|
| rotocol type Mo            | dbus/RS485                         |                |                                 |              |  |
| odbus parameter            |                                    |                |                                 |              |  |
| Modbus function            | tion Read Holding Registers (fc=3) |                |                                 |              |  |
| slave <mark>address</mark> |                                    |                |                                 | 1            |  |
| nodbus address             |                                    |                |                                 | 0            |  |
| Variables                  |                                    | Name for value | Format of value at modbus-slave | Add value    |  |
|                            |                                    |                |                                 | Remove value |  |
|                            |                                    |                |                                 |              |  |

- Type de protocole: Modbus RS485 ou Modbus TCP
- Fonction Modbus: choisir l'operation fonction Modbus
- Adresse esclave: saisir l'adresse de l'appareil esclave
- Adresse modbus: choisir l'adresse registre à partir de la liste d'adresse Modbus
- Variables: l'utilisateur est capable de définir la variable à lire

### **Ecrire Modbus**

| write Modbus<br>S            | tatus▶                |                                 |              |
|------------------------------|-----------------------|---------------------------------|--------------|
| write Modbus                 |                       |                                 | X            |
| Protocol type Modbus/RS485   |                       |                                 | •            |
| Modbus parameter             |                       |                                 |              |
| Modbus function Preset Multi | ole Registers (fc=16) |                                 | •            |
| slave address                |                       |                                 | 1            |
| modbus address               |                       |                                 | 0 🜩          |
| Variables                    | Name for value        | Format of value at modbus-slave |              |
|                              |                       |                                 |              |
|                              |                       |                                 | Remove value |
|                              |                       |                                 |              |
|                              |                       |                                 |              |
|                              |                       |                                 | OK Cancel    |
|                              |                       |                                 |              |

- Type de protocole: Modbus RS485 ou Modbus TCP
- Fonction Modbus: Fonction Modbus: choisir l'operation fonction Modbus
- Adresse esclave: saisir l'adresse de l'appareil esclave
- Adresse modbus: choisir l'adresse registre à partir de la liste d'adresse Modbus
- Variables: l'utilisateur est capable de définir la variable à écrire

#### Exemple second compteur

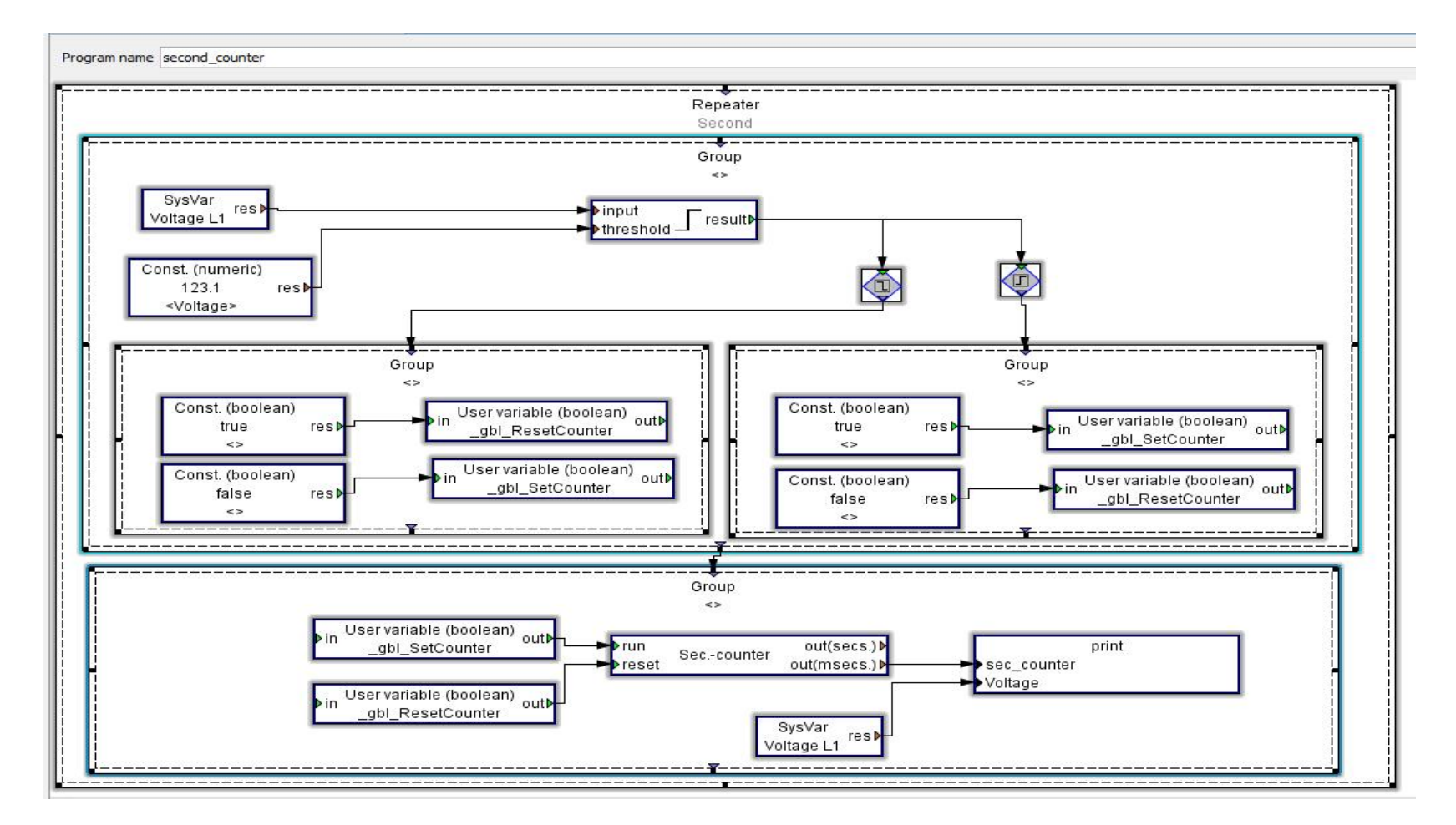
## Janitza®

## Exemple second compteur

Quand la tension L1-N est au-dessus de la valeur seuil, le second compteur commence à compter. Quand la tension est en-dessous du seuil, le second compteur s'arrête et le second compteur se remet à zéro.

|     | Stop Task at : 2014<br>StartTask at : 2014 | Feb 5 18:39:30,001<br>Feb 5 18:39:30.021 |
|-----|--------------------------------------------|------------------------------------------|
|     | 0.00 123.08                                |                                          |
|     | 0.00 123.15                                |                                          |
|     | 1000.05 123.16                             |                                          |
|     | 0.00 123.08                                |                                          |
|     | 0.00 123.13                                |                                          |
|     | 1000.05 123.11                             |                                          |
|     | 2000.10 123.22                             |                                          |
|     | 3000.15 123.26                             |                                          |
|     | 4000.20 123.20                             |                                          |
|     | 5000.25 123.23                             |                                          |
|     | 6000.30 123.19                             |                                          |
|     | 7000.35 123.18                             |                                          |
|     | 8000.40 123.19                             |                                          |
|     | 9000.45 123.14                             |                                          |
|     | 10000.50 123.14                            |                                          |
|     | 11000.55 123.18                            |                                          |
|     | 12000.60 123.13                            |                                          |
|     | 13000.65 123.15                            |                                          |
|     | 14000.70 123.16                            |                                          |
|     | 15000.75 123.12                            |                                          |
|     | 16000.80 123.10                            |                                          |
|     | 0.00 123.10                                |                                          |
|     | 0.00 123.10                                |                                          |
|     | 0.00 123.12                                |                                          |
|     | 1000.05 123.15                             |                                          |
|     | 2000.10 123.16                             |                                          |
| 41. | 3000.15 123.12                             |                                          |
|     | 0.00 123.10                                |                                          |
|     | 0.00 123.15                                |                                          |
|     | 1000.05 123.19                             |                                          |
| 1   | 2000.10 123.22                             |                                          |
|     | 3000.15 123.19                             |                                          |
|     | 4000.20 123.19                             |                                          |
|     | 5000.25 123.26                             |                                          |
|     | 6000.30 123.27                             |                                          |